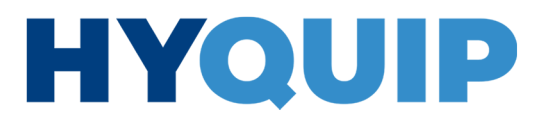

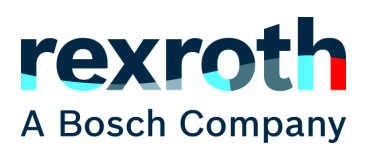

**Commissioning instructions** 

### Hydraulic power unit

CytroPac

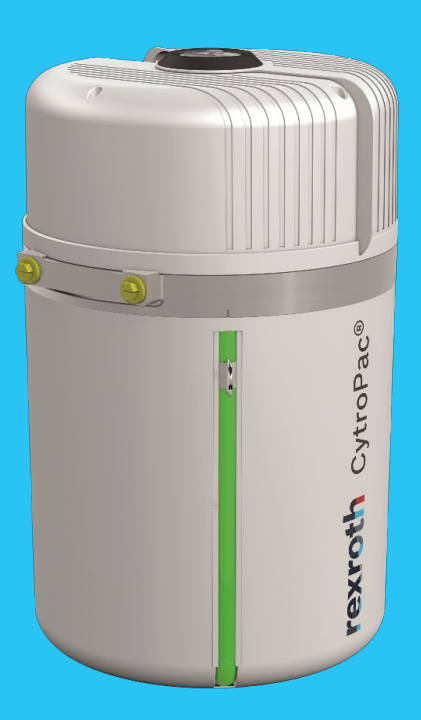

RE 51055-IB, edition 07/2022, Replaces: 10.2020, Bosch Rexroth AG

The data specified only serve to describe the product. No statements concerning a certain condition or suitability for a certain application can be derived from our information. The information given does not release the user from the obligation of own judgment and verification. It must be remembered that our products are subject to a natural process of wear and aging.

© All rights are reserved to Bosch Rexroth AG, also regarding any disposal, exploitation, reproduction, editing, distribution, as well as in the event of applications for industrial property rights.

The cover shows an example configuration. The product delivered may differ from the image on the cover.

The original commissioning instructions were prepared in German.

Contents | Hydraulic power unit CytroPac 3/100

### Contents

| 1     | About this documentation                                                    | 7  |
|-------|-----------------------------------------------------------------------------|----|
| 1.1   | Validity of the documentation                                               | 7  |
| 1.2   | Required and amending documentation                                         | 7  |
| 1.3   | Representation of information                                               | 8  |
| 1.3.1 | Safety instructions                                                         | 8  |
| 1.3.2 | Symbols                                                                     | 9  |
| 1.3.3 | Screenshots                                                                 | 9  |
| 1.3.4 | Designations                                                                | 9  |
| 1.3.5 | Abbreviations                                                               | 10 |
| 2     | Safety instructions                                                         | 11 |
| 3     | First steps                                                                 | 12 |
| 3.1   | Important information                                                       | 12 |
| 3.2   | Software installation                                                       | 12 |
| 3.3   | CytroPac switching sequence                                                 | 12 |
| 3.4   | Connection with CytroPac (USB)                                              | 13 |
| 3.5   | Only Premium and Premium M12: Establishing a connection with CytroPac (LAN) | 14 |
| 4     | IndraWorks DS functions                                                     | 17 |
| 4.1   | Saving parameters                                                           | 17 |
| 4.2   | Loading parameters                                                          | 18 |
| 4.3   | View/edit parameters in the parameter editor                                | 18 |
| 4.4   | Parameter search                                                            | 19 |
| 4.5   | Parameter group                                                             | 20 |
| 4.6   | Firmware update EFC5610                                                     | 21 |
| 4.7   | Only Premium and Premium M12: Firmware update multi-Ethernet card (MEP)     | 22 |
| 4.8   | ASF update                                                                  | 23 |
| 4.9   | Oscilloscope function                                                       | 24 |
| 4.9.1 | Example configuration for measuring a pressure drop                         | 26 |
| 5     | CytroPac functions                                                          | 28 |
| 5.1   | General information about the FCP 5020 ASF                                  | 28 |
| 5.2   | Input and outputs (relay outputs, parameter inputs)                         | 30 |
| 5.3   | Pressure command value                                                      | 32 |
| 5.3.1 | pressure command value fixed                                                | 32 |
| 5.3.2 | Pressure command value switchable (via parameter inputs)                    | 33 |
| 5.3.3 | Pressure command value via communication (only Premium)                     | 34 |
| 5.4   | Flow command value                                                          | 35 |
| 5.4.1 | Flow command value fixed                                                    | 35 |
| 5.4.2 | Flow command value switchable (via parameter input)                         | 36 |
| 5.4.3 | Only Premium and Premium M12: Flow command value via communication          | 36 |
| 5.5   | p/Q PID control                                                             | 37 |
| 5.5.1 | p/Q PID controller                                                          | 37 |
| 5.5.2 | Pressure command value filter time                                          | 38 |
| 5.5.3 | Pressure controller                                                         | 38 |
| 5.5.4 | Switching I share                                                           | 39 |
| 5.5.5 | Acceleration limitation                                                     | 40 |
| 5.5.6 | Assessment of the current acceleration or delay                             | 41 |
| 5.5.7 | p/Q parameter set switch-over (via parameter input)                         | 42 |

RE 51055-IB, edition 07/2022, Bosch Rexroth AG

4/100 Hydraulic power unit CytroPac | Contents

| 558               | Premium and Premium M12 only: n/Q parameter set switch-over via              |                 |
|-------------------|------------------------------------------------------------------------------|-----------------|
| 5.5.0             | communication                                                                | 43              |
| 56                | Hydraulic soft start and senarate acceleration ramp                          | 40              |
| 5.7               | Sleep/wake-up function                                                       | 45              |
| 5.8               | Compensation for pressure drop/excessive pressure compensation               | 47              |
| 5.9               | Pump output limitation                                                       | 49              |
| 6                 | Protective functions                                                         | 51              |
| 6.1               | Actual pressure monitoring                                                   | 51              |
| 6.2               | Limit value for pressure and flow command value                              | 53              |
| 6.3               | Oil change warning/error                                                     | 55              |
| 6.4               | Thermal pump monitoring                                                      | 56              |
| 6.5               | Sensor monitoring                                                            | 57              |
| 7                 | Premium and Premium M12                                                      | 59              |
| 7.1               | Field bus communication                                                      | 59              |
| 7.1.1             | Protocol                                                                     | 59              |
| 7.1.2             | Process data                                                                 | 60              |
| 7.1.3             | Topology                                                                     | 61              |
| 7.1.4             | Profinet                                                                     | 61              |
| 7.1.5             | Ethernet/IP                                                                  | 62              |
| 7.1.6             | Modbus/TCP                                                                   | 63              |
| 7.1.7             | Sercos III                                                                   | 65              |
| 7.1.8             | EtherCAT                                                                     | 67              |
| 7.2               | Running Premium and Premium M12 without control communication                | 68              |
| 7.3               | Master/slave operation                                                       | 70              |
| 7.3.1             | Requirements                                                                 | 71              |
| 7.3.2             | Parameterization                                                             | 72              |
| 7.3.3             | Process data                                                                 | 72              |
| 7.3.4             | Permanently activating slave operation in the converter                      | 73              |
| 7.3.5             | Slave operation switch-over via parameter input                              | 74              |
| 7.3.6             | Enabling slave operation switch-over via the control system in the frequency |                 |
|                   | converter                                                                    | 75              |
| 7.3.7             | Enabling slave operation via the control system                              | 75              |
| 7.3.8             | Slave active status                                                          | 75              |
| 7.3.9             | Command value for CytroPac slave                                             | 76              |
| 7.3.10            | Information for operation                                                    | 76              |
| <i>1.</i> 4       | Parameters involved                                                          |                 |
| 7.4.1             | Process data input parameters                                                | 77              |
| 7.4.2             | Process data output parameters                                               | 80              |
| 8                 | Optimization options                                                         | 82              |
| 8.1               | Pressure drop/Acceleration                                                   | 82              |
| 0.1.1             | Optimization through PID controller setting                                  | 02<br>02        |
| 0.1.2             | Optimization by pressure drop compensation                                   | 02<br>92        |
| 0.1.3<br><b>0</b> | Tunical errors during commissioning                                          | 02<br>02        |
| 9<br>9 1          | Ninimum speed not observed                                                   | <b>ດວ</b><br>ຊາ |
| 9.1               |                                                                              | 83<br>00        |
| 9.2<br>9.3        | Reset to factory settings                                                    | 8/              |
| 5.5               | noset to racioly settings                                                    | 04              |

Contents | Hydraulic power unit CytroPac 5/100

| Diagnostics/troubleshooting      | 85                                                                                                    |
|----------------------------------|----------------------------------------------------------------------------------------------------|
| General procedure                | 85                                                                                                    |
| Status LEDstrip                  | 86                                                                                                    |
| Status codes                     | 86                                                                                                    |
| Warning codes                    | 87                                                                                                    |
| Multi-Ethernet card warning code | 88                                                                                                    |
| Error codes                      | 88                                                                                                    |
| Multi-Ethernet card error codes  | 95                                                                                                    |
| Alphabetical index               | 97                                                                                                    |
|                                  | Diagnostics/troubleshooting<br>General procedure<br>Status LEDstrip<br>Status codes<br>Warning codes<br>Multi-Ethernet card warning code<br>Error codes<br>Multi-Ethernet card error codes<br>Alphabetical index |

RE 51055-IB, edition 07/2022, Bosch Rexroth AG

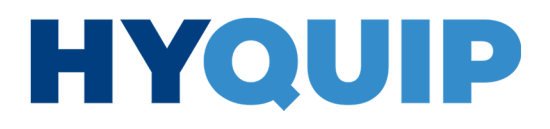

+44 (0)1204 699959 ℅ enquiries@hyquip.co.uk ⊠ hyquip.co.uk ⊕

6/100 Hydraulic power unit CytroPac | Contents

Bosch Rexroth AG, edition 07/2022, RE 51055-IB

#### 

About this documentation | Hydraulic power unit CytroPac 7/100

### 1 About this documentation

#### **1.1** Validity of the documentation

The present documentation applies to the following products:

• Hydraulic power unit CytroPac (for material numbers, refer to data sheet 51055)

This documentation is intended for operators, service engineers and system end-users and machine and system manufacturers.

This documentation contains important information on the commissioning of the hydraulic power unit, such as the installation of IndraWorks DS, the switching sequence, connection establishment, the IndraWorks DS, CytroPac and protection functions, as well as diagnosis and troubleshooting.

Prior to working with the product, read these operating instructions carefully, in particular the 02 Safety instructions chapter.

#### 1.2 Required and amending documentation

| Tabelle 1: | Required | and | amending | documentation |
|------------|----------|-----|----------|---------------|
| Tubene 11  | nequirea | unu | amenang  | accumentation |

|   | Title                                                                                                    | Document number | Document type             |
|---|----------------------------------------------------------------------------------------------------|-----------------|---------------------------|
| Ш | <b>CytroPac hydraulic power unit</b><br>Contains information on the safe and proper transport, assembly, commissioning, operation, use, maintenance, disassembly and simple troubleshooting of the hydraulic power unit.                                                                                                   | RE 51055-B      | Operating instructions    |
| Ш | <b>CytroPac hydraulic power unit</b><br>Includes technical data, operating conditions, performance limits and project<br>planning information                                                                                                    | RE 51055        | Data sheet                |
| Ē | Sytronix FcP 5020, frequency-controlled pump drive system<br>Describes the functions of the frequency-controlled pump drive system FcP 5020.                                                                                                    | R911378635      | Quick start guide         |
| Ш | Frequency converters series EFC x610 and EFC 3610/EFC 5610<br>Describes the assembly, commissioning, use, maintenance, diagnosis and<br>troubleshooting of the frequency converters.                                                                                                    | R911369847      | Operating<br>instructions |
| Ĥ | <b>Frequency converters, multi-Ethernet card</b><br>Contains the data, information and descriptions required in connection with the<br>MEP extension card (Multi-Ethernet Platform). This extension card is part of the<br>accessories of the fieldbus communication module of the EFC x610 series<br>frequency converter. | R911378491      | Operating<br>instructions |

RE 51055-IB, edition 07/2022, Bosch Rexroth AG

8/100 Hydraulic power unit CytroPac | About this documentation

#### **1.3** Representation of information

Uniform safety instructions, symbols, terms and abbreviations are used so that you can work with your product quickly and safely with this documentation. For better understanding these are explained in the following sections.

#### 1.3.1 Safety instructions

In this documentation, safety instructions are placed before a sequence of actions that involves the risk of personal injury or damage to property. The described measures for hazard avoidance must be observed.

Safety instructions are structured as follows:

### SIGNAL WORD

#### Type and source of danger

- Consequences of non-compliance
- ► Hazard avoidance measures
- ► <Enumeration>
- Warning sign: draws attention to the hazard
- Signal word: identifies the hazard level
- Type and source of danger: identifies the type and source of the danger
- · Consequences: describes what occurs when the safety messages are not complied with
- **Precautions**: indicates how the hazard can be avoided

#### Tabelle 2: Risk classes according to ANSI Z535.6-2006

| Warning sign, signal word | Meaning                                                                                          |
|---------------------------|--------------------------------------------------------------------------------------------------|
|                           | Indicates a hazardous situation which, if not avoided, will result in death or severe injury.    |
|                           | Indicates a hazardous situation which, if not avoided, could result in death or severe injury.   |
|                           | Indicates a hazardous situation which, if not avoided, could result in minor or moderate injury. |
| NOTICE                    | Indicates damage to property: The product or the environment could be damaged.                   |

About this documentation | Hydraulic power unit CytroPac 9/100

#### 1.3.2 Symbols

The following symbols identify information that is not safety-relevant, but that enhances the comprehensibility of the documentation.

| Tabelle 3: | Meaning of the symbols                                                                            |
|------------|---------------------------------------------------------------------------------------------------|
| Symbol     | Meaning                                                                                           |
| 1          | When this information is not observed, optimum use or operation of the product cannot be ensured. |
| C          | Left mouse click                                                                                  |
| 00         | Double-click                                                                                      |
| e          | Right mouse click                                                                                 |
| Т          | Text input                                                                                        |
| 1          | Order in picture                                                                                  |
| •          | Single, independent action                                                                        |
| 1.<br>2.   | Numbered instructions:<br>The number indicates that the different actions are to be performed     |

#### 1.3.3 Screenshots

successively.

3.

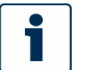

The screenshots were created with IndraWorks 14V24 and may differ from the current version.

#### 1.3.4 Designations

The following designations are used in this documentation:

| Designation       | Meaning                                                                                                    |  |  |  |
|-------------------|----------------------------------------------------------------------------------------------------|--|--|--|
| ASF               | Technology function: Application firmware (firmware extension) for implementation of the hydraulic functions (Application Specific Firmware) |  |  |  |
| EFC 5610          | Frequency converter installed in the CytroPac                                                                                                |  |  |  |
| Firmware EFC 5610 | Software running on the frequency converter                                                                                                  |  |  |  |
| Firmware MEP      | Software running on the multi-Ethernet-extension card                                                                                        |  |  |  |
| IndraWorks Ds     | Software for parameterization/commissioning                                                                                                  |  |  |  |
|                   |                                                                                                    |  |  |  |

RE 51055-IB, edition 07/2022, Bosch Rexroth AG

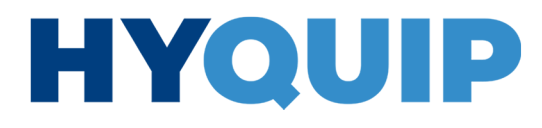

10/100 Hydraulic power unit CytroPac | About this documentation

#### 1.3.5 Abbreviations

The following abbreviations are used in this documentation:

| Abbreviation | Meaning                               |
|--------------|---------------------------------------|
| S3           | Communication protocol Sercos III     |
| PN           | Communication protocol PROFINET IO    |
| EI           | Communication protocol EtherNet/IP    |
| EC           | Communication protocol EtherCAT (CoE) |
| MB           | Communication protocol Modbus/TCP     |
| MEP          | Multi-Ethernet Platform               |

Safety instructions | Hydraulic power unit CytroPac 11/100

### 2 Safety instructions

### 

#### Improper application, installation or operation!

Risk of injury! Damage to property!

- Before you work with the hydraulic power unit or control the hydraulic power unit, please read and take note of the following safety instructions:
- Safety instructions in operating instructions 51055-B, see chapter <u>1.2 Required and</u> <u>amending documentation</u>.
- Safety instructions in the operating instructions for the machinery/system.

#### Activation of machine functions by means of commissioning!

Danger to life, risk of injury!

- Before commissioning the hydraulic power unit, make sure that all electrical, mechanical and hydraulic connections are properly installed and connected as described in the higher-level instructions of the machinery/system manufacturer.
- Make sure that the safeguards are activated.

### Leakage of hydraulic fluid under high pressure due to faulty assembly of the hydraulic power unit!

Risk of injury, damage to property!

Ensure that the hydraulic power unit has been mounted by an expert, completely and without any tension stress before commissioning the hydraulic power unit.

RE 51055-IB, edition 07/2022, Bosch Rexroth AG

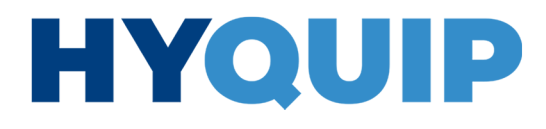

12/100 Hydraulic power unit CytroPac | First steps

### 3 First steps

#### 3.1 Important information

### NOTICE

Adjustment of motor parameters or settings not described in this documentation! Damage to property!

Note that the CytroPac is already delivered fully parameterized and functional, so there is no need to select the motor, change, optimize or adjust the motor parameters, such as the direction of rotation of the pump, or adjust the sensor technology.

In order to maintain the functionality of your CytroPac, please refer to the following information:

- Never perform an auto-tuning.
- Do not change motor parameters or settings that are not described in this documentation.
- Do not reset the CytroPac to factory settings as these are not the same as the condition as supplied.

#### 3.2 Software installation

Download the IndraWorks Ds software from the Bosch Rexroth website and install it.

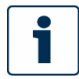

You can download the software with or without online help via the following link (once there, click Downloads):

https://www.boschrexroth.com/de/de/produkte/produktgruppen/elektrische-antriebe-undsteuerungen/engineering/software-tools/indraworks-engineering

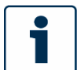

If you are asked during the installation if you want to install a driver, please confirm this with yes.

#### 3.3 CytroPac switching sequence

| Tabelle 6: |          | Sequence for error-free start-up                                              |
|------------|----------|-------------------------------------------------------------------------------|
|            | Step     | Meaning                                                                       |
|            | 1.<br>2. | Provide 24 V power supply (15X1)<br>Provide power supply (12X1) <sup>1)</sup> |

1) is also required to access all parameters with IndraWorks Ds

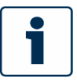

The pressure sensor HM20 of the CytroPac is supplied with 24 V via 15X1. The CytroPac has a pressure sensor cable break detection system. If the CytroPac is started without the 24 V power supply, the cable break detection is activated and the error "38 Aibe analog input broken wire detection" is displayed. The error can be acknowledged via the reset input after the 24 V supply (15X1) has been switched on.

First steps | Hydraulic power unit CytroPac 13/100

#### 3.4 Connection with CytroPac (USB)

- 1. Connect your PC to the CytroPac with a mini USB cable (14X1).
- 2. Start IndraWorks Ds.
  - The connection selection window appears automatically, see Abb. 1: Connection selection.
  - 3. Click there under the tab "Serial" on the drop-down menu of the interface, select "xFC (COMX)" and then click on "Connect".

| 🛃 Selecting the connection       |                       |                               |         | ×      |
|----------------------------------|-----------------------|-------------------------------|---------|--------|
| Network search IP address search | Serial Control uni    | t Offline                     |         |        |
| Interf                           | ace: xf<br>CC<br>xF   | C (COM6) ~<br>DM3<br>C (COM6) |         |        |
| Time                             | out (0-65535): 20     | 15 ms 🗖 🚺                     | )       |        |
| Baud                             | rate: 1               | 5200 ~                        |         |        |
| Parity                           | : N                   | one 🗸                         |         |        |
|                                  | Set def               | ault values                   |         |        |
|                                  |                       |                               |         |        |
| Show "Selecting the connection   | n" window when starti | ng IndraWorks Ds              | Connect | Cancel |

#### Abb. 1: Connection selection

- If the connection selection window does not appear, but the IndraWorks Ds start window does, click on the symbol 🚬.

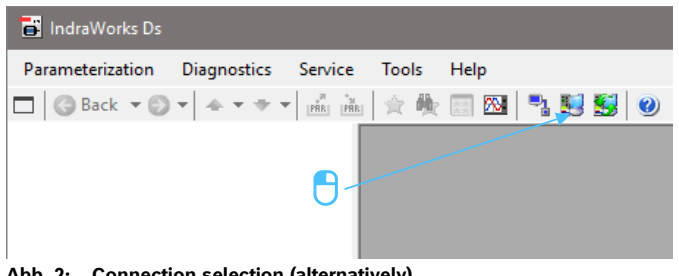

Abb. 2: Connection selection (alternatively)

RE 51055-IB, edition 07/2022, Bosch Rexroth AG

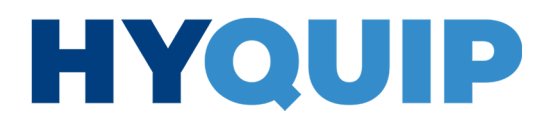

14/100 Hydraulic power unit CytroPac | First steps

- If "xFC" does not appear as an interface, disconnect the USB cable from the computer and reconnect it. Alternatively, you can deactivate the interface in the Windows device manager as shown in <u>Abb. 3</u>: <u>USB port in device manager</u> and then turn it back on.
- Close the connection selection and open it again.

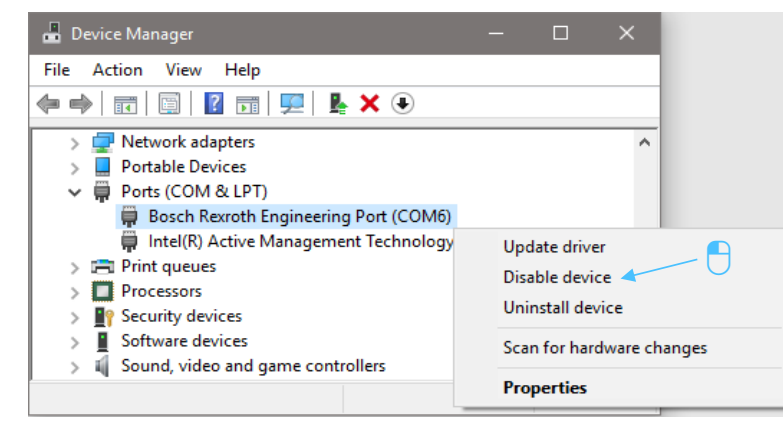

Abb. 3: USB port in device manager

### 3.5 Only Premium and Premium M12: Establishing a connection with CytroPac (LAN)

You have the possibility of searching a network or an IP range. The network search is described below.

- 1. Connect your computer to the CytroPac with a suitable Ethernet cable (21X1 or 21X2).
  - 2. Start IndraWorks Ds.

The connection selection window appears automatically, see <u>Abb. 4: Connection selection</u>.

First steps | Hydraulic power unit CytroPac 15/100

3. Click on the drop-down menu for the network adapter under the "Network Search" tab and select the corresponding network adapter you want to connect with and then click on "Connect".

| Selecting the connection X                                             |        |   |    |             |            |              |  |  |  |
|------------------------------------------------------------------------|--------|---|----|-------------|------------|--------------|--|--|--|
| Network search IP address search Serial Control unit Offline           |        |   |    |             |            |              |  |  |  |
| Network adapter: LAN_Laptop                                            |        |   |    |             |            |              |  |  |  |
| Address Application type Firmware Serial no. IP address Identify Conne |        |   |    |             | Connect    |              |  |  |  |
| FrequencyConverter-177                                                 |        |   |    | 192.168.0.1 |            | Connect      |  |  |  |
|                                                                        |        | 0 |    |             |            |              |  |  |  |
| Settings<br>EtherCAT/VARAN deacti                                      | vation | ( | 20 |             | IP address | s assignment |  |  |  |
| Show "Selecting the connection" window when starting IndraWorks Ds     |        |   |    |             |            |              |  |  |  |

Abb. 4: Connection selection

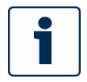

If your network adapter is in a different IP address range (you can see this by the IP address highlighted in red), you will be asked whether the IP address should be adjusted.

- Click on "Extend IP address settings now".

RE 51055-IB, edition 07/2022, Bosch Rexroth AG

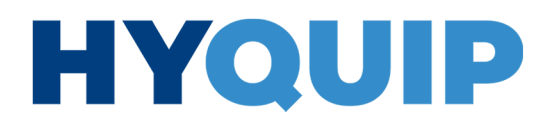

16/100 Hydraulic power unit CytroPac | First steps

| _ |  |
|---|--|
|   |  |
|   |  |
| _ |  |

After exiting IndraWorks Ds, this change will be undone if the checkbox "Restore old settings when exiting" in <u>Abb. 5: Adjusting the IP configuration</u> is set.

| Address       | Application type     | Firmware                        | Serial no.                                       | IP address                  |                |
|---------------|----------------------|---------------------------------|--------------------------------------------------|-----------------------------|----------------|
| requencyConve |                      |                                 |                                                  | 192.168.0.1                 | Change         |
| IndraWor      | ks can extend the IP | address settings o              | f the adapter so that i                          | it is possible to establish | n a connection |
| IndraWor      | ks can extend the IP | address settings o              | of the adapter so that i                         | it is possible to establish | n a connection |
| IndraWor      | ks can extend the IP | address settings o<br>Extend IP | of the adapter so that i<br>address settings now | it is possible to establish | n a connection |

Abb. 5: Adjusting the IP configuration

A window is then opened, see <u>Abb. 6</u>: <u>IP address added</u>, with the customized IP address and then clicking "OK" will establish the connection to the CytroPac.

| Extend IP | address settings now                                                             | × |
|-----------|----------------------------------------------------------------------------------|---|
| 0         | The following IP addresses were extended at the network<br>adapter "LAN_Laptop": |   |
|           | 192.168.0.254                                                                    |   |
|           | ОК                                                                               |   |
| Abb. 6:   | IP address added                                                                 |   |

If the connection selection window does not appear, but the IndraWorks Ds start window does, click on the symbol

| 📑 IndraWorks Ds  |             |         |       |             |
|------------------|-------------|---------|-------|-------------|
| Parameterization | Diagnostics | Service | Tools | Help        |
| 🗖 🕝 Back 🔻 🜍     | • + • + •   | PAR PAR | 会 戦   | 📰 🛯 🖣 🛃 🛃 🥥 |
|                  |             | 0-      |       |             |

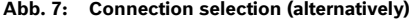

#### +44 (0)1204 699959 ℅ enquiries@hyquip.co.uk ⊠ hyquip.co.uk ⊕

IndraWorks DS functions | Hydraulic power unit CytroPac 17/100

### 4 IndraWorks DS functions

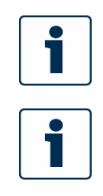

Also provide the power supply in addition to the 24V supply so that you have access to all parameters.

Bosch Rexroth recommends making a backup of the delivered parameter set (see chapter <u>4.1 Saving parameters</u>) before making any changes. This way you can always restore the condition the CytroPac was supplied in by loading this parameter set when this becomes necessary (see chapter <u>4.2</u> <u>Loading parameters</u>).

Please also note that the condition as supplied <u>does not</u> match the factory settings of the firmware extension ASF. If you have unintentionally reset the parameters to factory settings and do not have a backed-up parameter set, please contact the Bosch Rexroth customer service team. After specifying the type or material number of your CytroPac, they can send you the corresponding parameter set as supplied.

#### 4.1 Saving parameters

Proceed as follows to backup the parameters:

In the IndraWorks Ds start window, click "Parameterization", and then click "Save....". The following window is displayed:

| Save paran                             | neters                                 |                                                                                                    |                                                     |
|----------------------------------------|----------------------------------------|----------------------------------------------------------------------------------------------------|-----------------------------------------------------|
| C:\CytroPa                             | ic_Ausliefe                            | rzustand.par                                                                                                    |                                                     |
| Selection                              | Address                                | Name                                                                                                    | Parameter selection                                 |
| $\checkmark$                           | 1                                      | EFC5610                                                                                                    | zu sichemde Parameter 🗸 🗸                           |
|                                        |                                        |                                                                                                    | zu sichemde Parameter<br>alle Parameter             |
| Under 'Par<br>'Backup p<br>with the sa | ameter sele<br>arameters'<br>me hardwa | ection' determine which parameters are to be s<br>saves application-specific parameters that can<br>are configuration. | aved.<br>be loaded to a replacement control section |
|                                        |                                        |                                                                                                    | Save Close                                          |

#### Abb. 8: Save parameters window

- Now, select a path and assign a name for the parameter file. You can save all parameters or the backup parameters (see <u>Abb. 8: Save parameters window</u>).
  - A backup with the "Backup parameters" is sufficient for a recovery.
  - For a diagnosis (e.g. for service) it is helpful to save a backup with "All parameters". The last errors as well as current values, which are not necessary for the recovery, but contain additional information, are also stored. Then click on "Save". A file with the extension \*.par is now saved.

RE 51055-IB, edition 07/2022, Bosch Rexroth AG

18/100 Hydraulic power unit CytroPac | IndraWorks DS functions

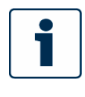

Please do **not** use the function of IndraWorks Ds to restore the condition as supplied, as this will reset the frequency converter to factory settings. The CytroPac-specific parameters will be lost.

#### 4.2 Loading parameters

- To restore the condition as supplied or another saved status, click on "Parameterization" in the IndraWorks Ds start window and then on "Load...".
- Now navigate in Windows Explorer to the parameter file you want to restore.
- Select it and click on "Open".
  - A window will then open showing the path and name.
- ► Now click on "Load" to load the parameter file.

#### 4.3 View/edit parameters in the parameter editor

The fastest way to view or edit parameters is to open the parameter editor.

To do this, in the IndraWorks Ds start window, click on "Parameterization", "Parameters" and then on "Parameter Editor".

The parameter editor will then open in a new window.

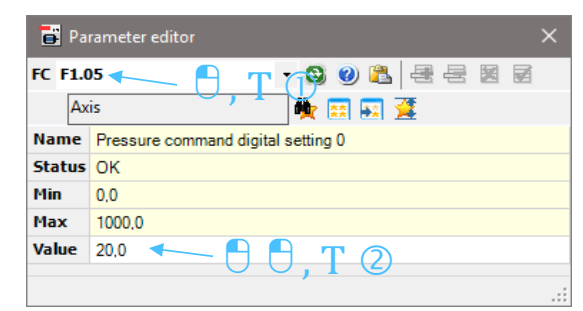

Abb. 9: Parameter Editor window

- ▶ Now click in the empty white field (FC).
- Now enter a parameter name (e.g. "F1.05") and then press Enter. At "Value" you will see the current value of the desired parameter.
- ► By double clicking you can change the value (if this parameter is writeable) and confirm with Enter.

#### IndraWorks DS functions | Hydraulic power unit CytroPac 19/100

| Tabelle 7: | Parameter editor – other functions |
|------------|------------------------------------|
| Figure     | Description                        |
| •          | Refresh parameter                  |
| <b>M</b>   | Parameter search                   |
|            | Parameter in parameter group       |
|            |                                    |

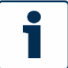

Single bits cannot be set in the parameter editor. A decimal number must be entered. Conversion from binary to decimal (n=bit position, X=decimal number):  $2^n = x$ ;

Example (for bit5):  $2^5 = 32$ ;

When the parameter is not 0, a 32 (for bit5) must be added.

| Ab  | b. 1 | LO: | Bi  | t  | pos | siti | on  | s   |    |     |     |     |    |    |     |     |     |     |
|-----|------|-----|-----|----|-----|------|-----|-----|----|-----|-----|-----|----|----|-----|-----|-----|-----|
| 0   | 0    | 0   | 0   | ]. | 0   | 0    | 0   | 0   | ]. | 0   | 0   | 0   | 0  | ]. | 0   | 0   | 0   | 0   |
| Bit | Bit  | Bit | Bit |    | Bit | Bit  | Bit | Bit |    | Bit | Bit | Bit | Βi |    | Bit | Bit | Bit | Bit |
| 15  | 14   | 13  | 12  |    | Ħ   | 10   | 6   | ω   |    | ~   | و   | പ   | 4  |    | ო   | 2   | ÷   | 0   |

#### 4.4 Parameter search

If the parameter name is not known, there is the possibility of searching for parameters.

To do this, in the IndraWorks Ds start window, click on "Parameterization", "Parameters" and then on "Parameter search".

A new window for parameter search will then open (see <u>Abb. 11: Parameter</u> <u>search window</u>).

| FCs: Drive : EFC56           |                                                                                                    | × |
|------------------------------|----------------------------------------------------------------------------------------------------|---|
| FC-Suche:                    | Text-Suche: druck 🧹 🔽 🖈                                                                                                    |   |
| € E3<br>⊕ E4<br>⊕ E5<br>⊕ E8 | 🖯 🖯 , T                                                                                                    | ^ |
|                              |                                                                                                    |   |
|                              |                                                                                                    |   |
|                              | Parameterinitialisierung<br>Iungsart<br><mark>(sollwert Quelle</mark><br>ahl für Drucksollwert<br>Ie Finstellung für Drucksollwert <mark>0</mark> | ~ |
| FC                           | Name                                                                                                    | ^ |
| F1.03                        | Drucksollwert Quelle                                                                                                    |   |
| F1.04                        | Auswahl für Drucksollwert                                                                                                    |   |
| F1.05                        | Digitale Einstellung für Drucksollwert 0                                                                                                    |   |
| F1.06                        | Digitale Einstellung für Drucksollwert 1                                                                                                    |   |
| F1.07                        | Digitale Einstellung für Drucksollwert 2                                                                                                    |   |
| F1.08                        | Digitale Einstellung für Drucksollwert 3                                                                                                    | ~ |

Abb. 11: Parameter search window

- By entering a text in the "Text search" field, relevant parameters are displayed in the lower part of the window during the input.

RE 51055-IB, edition 07/2022, Bosch Rexroth AG

20/100 Hydraulic power unit CytroPac | IndraWorks DS functions

- Double-clicking on a parameter displays it in the parameter editor (alternatively click on the star).
- Likewise, individual (or several) parameters can be displayed in a parameter group (symbol on the right).

#### 4.5 Parameter group

- In some cases it is useful to display several parameters in a list.
- To do this, in the IndraWorks Ds start window, click on "Parameterization", "Parameters" and then on "Parameter Group".
  - A new window for the parameter group will then open (see <u>Abb. 12</u>: <u>Parameter</u> group window).

| 📑 Paramete | r group                  |   |       |      | ×                             |
|------------|--------------------------|---|-------|------|-------------------------------|
| 💌 🔀        | 🖻 🔓 🗟 🚵 🏝 🕮 🖪 🛄 🚖 🌪      |   | 0 🔺 🕈 |      |                               |
| FC         | Name                     | # | Value | Unit | Comment                       |
| E8.00      | Communication protocol   |   | 1     |      | 0: Modbus; 1: Extension card; |
| E0.01      | First run command source |   | 2     |      | 2: Com; 1: Digln;             |
| F1.03      | Pressure command source  |   | 3     |      | 3: Com; 0: Depend on F1.04;   |
| F1.11      | Flow command source      |   | 2     |      | 2: Com; 0: Depend on F1.12;   |
|            |                          |   |       |      |                               |

Abb. 12: Parameter group window

- Click on the leftmost symbol to create a new line. Now you can enter a parameter name in the column and confirm by pressing Enter. By pressing Enter again, a new row is automatically created in which further parameters can be entered.
- Alternatively, you can also add further parameters from the parameter editor or from the parameter search to the parameter group (see symbol <u>Tabelle 7</u>: <u>Parameter editor</u> <u>– other functions</u>).
- In a parameter group, parameters can be provided with comments.
- By clicking the disk symbol the created parameter group can be saved (\*.ipg) and
- reloaded the next time IndraWorks Ds is opened/started by clicking the folder symbol.

IndraWorks DS functions | Hydraulic power unit CytroPac 21/100

#### 4.6 Firmware update EFC5610

An update of the firmware of the frequency converter (if necessary) can only be carried out via a USB connection.

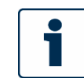

The mains voltage (power connector 12X1) must be present during a firmware update and must not be switched off.

- Connect to the CytroPac via Mini USB cable (see chapter <u>3.4 Connection with</u> <u>CytroPac (USB)</u>).
- Click on "Service", "Firmware management..." in the IndraWorks Ds start window to open the firmware update window.

Here you can see the existing version in the device.

| Firmware Update<br>Firmware File<br>File Name 30_EFC\152_Firmware\F<br>Build Time Stamp : 2019-01-16 13:35 | WA-EFC01NNN-03V32-NN.ibd |
|----------------------------------------------------------------------------------------------------|--------------------------|
| Existing Firmware                                                                                          | New Firmware             |
| FWA-EFC01*-NNN-03V30-NN                                                                                    | FWA-EFC01*-NNN-03V32-NN  |
| Details Firm                                                                                               | ware in the device       |
| Progress                                                                                                   |                          |
|                                                                                                    | 0%                       |
| Total                                                                                                    | 0%                       |
| 2                                                                                                    | Update Close             |

Click on "..." to navigate to a firmware file (\*.ibf) and download it to the device by clicking on "Update" (see <u>Abb. 13</u>: <u>Firmware update window</u>). A firmware downgrade would be performed in the same way.

RE 51055-IB, edition 07/2022, Bosch Rexroth AG

Abb. 13: Firmware update window

22/100 Hydraulic power unit CytroPac | IndraWorks DS functions

#### 4.7 Only Premium and Premium M12: Firmware update multi-Ethernet card (MEP)

An update of the firmware of the integrated multi-Ethernet card of the frequency converter (if necessary) can only be carried out via a connection using a network (LAN).

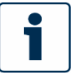

The mains voltage (power connector 12X1) must be present during a firmware update and must not be switched off.

- Connect to the CytroPac using an Ethernet cable (see <u>3.5 Only Premium and Premium</u> M12: Establishing a connection with CytroPac (LAN)).
- ► In the IndraWorks Ds start window, click on "Service", "Firmware management..."..." to open the window for a firmware update.

Here you can see the existing version in the device.

| Firmware file       |                           |
|---------------------|---------------------------|
| File name:          | FWA-xFC01MEP-01V10-NN.ibf |
| Firmware code:      | FWA-xFC01MEP-01V10-NN     |
| Download via Ethern | et (TFTP)                 |
| IP address:         | 192 . 168 . 0 . 1         |
| Firmware code:      | FWA-xFC01MEP-01V08-NN     |
| Progress            | Firmware in the device    |
|                     |                           |
|                     |                           |
|                     |                           |
|                     |                           |

Abb. 14: Firmware update MEP window

Click on "..." to navigate to a firmware file (\*.ibf) and download it to the device by clicking on "Update" (see <u>Abb. 14</u>: <u>Firmware update MEP window</u>).

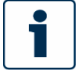

A firmware downgrade would be performed in the same way.

IndraWorks DS functions | Hydraulic power unit CytroPac 23/100

#### 4.8 ASF update

An update of the ASF firmware (if necessary) can only be carried out via a USB connection.

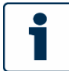

The mains voltage (power connector 12X1) must be present during an ASF update and must not be switched off.

- Connect to the CytroPac via Mini USB cable (see chapter <u>3.4 Connection with</u> <u>CytroPac (USB)</u>).
- In the IndraWorks Ds start window, click on "Service", "ASF update" to open the window for an ASF update.

Here you can see the existing version in the device.

| ASF (Application Specific Firmw                                        | are) Management                             |                                                                  |
|------------------------------------------------------------------------|---------------------------------------------|------------------------------------------------------------------|
| Control Section<br>Firmware Version<br>ASF interface version available | FWA-EFC01*-NNN-03V30-NN 1.05                |                                                                  |
| ASF Status<br>ASF Name<br>ASF Label                                    | Sytronix FcP 5020<br>FWS:xFC01*c10-01V14-NN | <ul> <li>Valid</li> <li>Compatible</li> <li>Certified</li> </ul> |
| ASF Status Parameters<br>Erase ASF<br>Download ASF                     | ASF version<br>in the device                | Running                                                          |
| ASF File                                                               |                                             | 0% Download<br>Close                                             |

#### Abb. 15: ASF update window

 Click on "..." to navigate to an ASF file (\*.ibf) and download it to the device by clicking on "Download" (see <u>Abb. 15: ASF update window</u>).

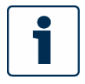

An ASF downgrade would be performed in the same way. Then, the new ASF version must be licensed.

RE 51055-IB, edition 07/2022, Bosch Rexroth AG

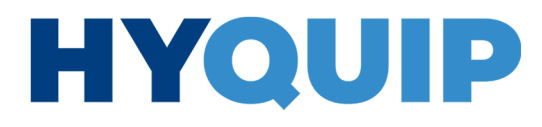

24/100 Hydraulic power unit CytroPac | IndraWorks DS functions

 Click on "..." to navigate to an ASF license file (\*.par) and then click on "Certify" to certify the version (see <u>Abb. 16</u>: <u>Licensing ASF window</u>).

| ASF (Application Specific Firmw     | are) Management                                      |                          | >                                        |
|-------------------------------------|------------------------------------------------------|--------------------------|------------------------------------------|
| Control Section<br>Firmware Version | FWA-EFC01*-NNN-03V30-NN                              |                          |                                          |
| ASF interface version available     | 1.05                                                 |                          |                                          |
| ASF Status                          |                                                      |                          |                                          |
| ASF Name                            | Sytronix FcP 5020                                    | 🔵 Valid                  |                                          |
| ASF Label                           | FWS-xFC01*-c10-01T12-NN                              | 🔵 Compatible             |                                          |
| ASF Status Parameters               | ASF version                                          | 🔵 Certified<br>🔵 Running | 00 days 00 hours 00 minutes<br>remaining |
| Certify ASF                         |                                                      |                          |                                          |
| Certificate                         | P:\20_Entwicklung_Konstruktion\150_EFC\153_ASF\01V12 | 2\ASF_Sytronix_FcP5020_( | )1V12.par<br>Certify                     |
| Erase ASF<br>Download ASF           |                                                      | 2                        | 0                                        |
| ASF File                            |                                                      |                          |                                          |
|                                     |                                                      |                          | 0% Download                              |
|                                     |                                                      |                          | Close                                    |
|                                     |                                                      |                          |                                          |

Abb. 16: Licensing ASF window

#### 4.9 Oscilloscope function

The oscilloscope function allows you to perform measurements. Up to four signals can be recorded simultaneously.

 Connect to the CytroPac via Mini-USB cable (see chapter <u>3.4 Connection with CytroPac</u> (USB)) and ensure that you are online.

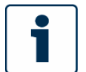

From MEP firmware version 01V12 it is also possible to use the oscilloscope function via a LAN connection.

IndraWorks DS functions | Hydraulic power unit CytroPac 25/100

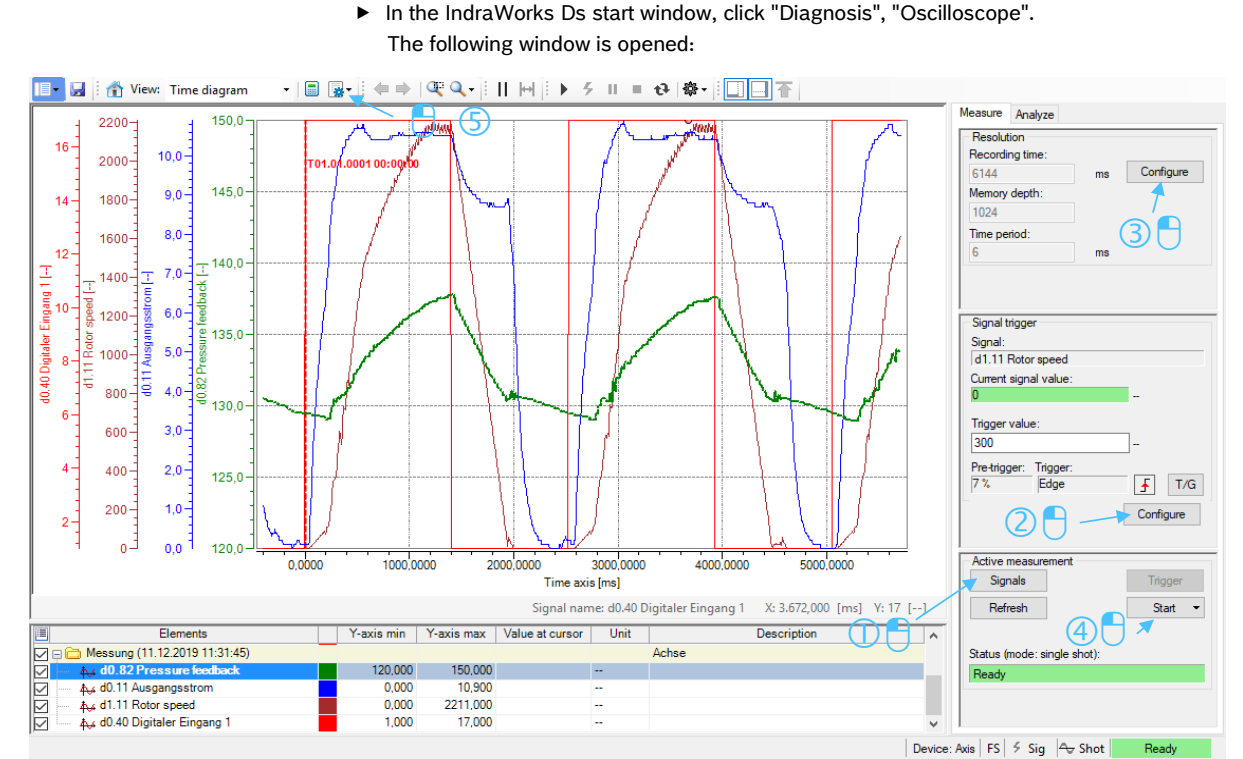

Abb. 17: Oscilloscope function window

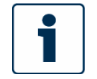

Before you can start a measurement, you have to add the signals you want to record  $\mathbb{O}$ , set the trigger @ and, if necessary, the resolution ③ depending on the desired measurement duration.

- Click on "Start" to start the measurement (4) (see <u>Abb. 17: Oscilloscope</u> <u>function window</u>).
- By clicking on (s) you have the possibility to display all Y-axes or to select a range in which you can see the min/max/average/RMS values of each channel in a separate table.

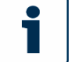

For further information, please refer to the IndraWorks Ds oscilloscope's own help function.

#### Tabelle 8: Overview of the most important signals (parameters)

| Parameter | Description                                                                         |
|-----------|-------------------------------------------------------------------------------------|
| d0.01     | Current speed (smoothed value) – for better measurements use d1.11 Rotor speed      |
| d0.11     | Output current                                                                      |
| d0.12     | Output power                                                                        |
| d0.20     | Power module temperature                                                            |
| d0.40     | Digital Input 1 (status of digital inputs X1X5 $\triangleq$ bit0bit4) <sup>1)</sup> |

RE 51055-IB, edition 07/2022, Bosch Rexroth AG

26/100 Hydraulic power unit CytroPac | IndraWorks DS functions

| Parameter | Description                                                                                                    |
|-----------|----------------------------------------------------------------------------------------------------|
| d0.43     | I/O card digital input status (status of digital inputs EX1EX4 ≜ bit0bit3) <sup>1</sup> )                                             |
| d0.60     | Relay output (status "ready for operation" 15X1 pin2)                                                                                 |
| d0.62     | I/O card relay output status (status "warning" 15X1 pin6)                                                                             |
| d0.80     | ASF status word                                                                                                    |
| d0.81     | Pressure command value                                                                                                    |
| d0.82     | Actual pressure value                                                                                                    |
| d0.83     | Flow command value                                                                                                    |
| d0.84     | Actual, effective velocity command value – velocity command value (flow command value) generated internally from the pressure control |
| d0.88     | ASF warning                                                                                                    |
| d0.89     | ASF error                                                                                                    |
| d0.98     | High resolution output current                                                                                                    |
| d1.11     | Rotor speed (not smoothed speed value)                                                                                                |

1) Single bits can be evaluated by a bit analysis (click on "Calculator")

#### 4.9.1 Example configuration for measuring a pressure drop

#### **1** Signals:

- Add the following signals to the measurement by marking the signal and then clicking on ">" (see <u>Abb. 18</u>: <u>Adding signals</u>).
- ► Confirm the selection with "OK".
  - d0.82 Pressure feedback
  - d1.11 Rotor speed
  - d0.84 Effective speed command
  - d0.98 High resolution output current

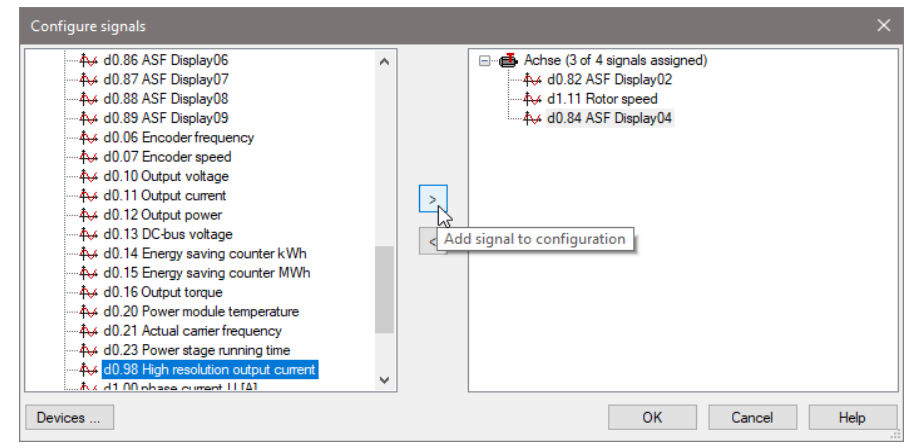

Abb. 18: Adding signals

#### 

IndraWorks DS functions | Hydraulic power unit CytroPac 27/100

#### **2** Signal trigger:

- Set the trigger method to "Signal trigger".
- ► The pre trigger (recording time in % before the trigger event) should be set low (≤10 %).
- Select the actual pressure value as the trigger signal (d0.82 Pressure feedback).
- ► Set the "Falling edge" under "Edge".
- ► As "Trigger value" you should select a value which is below the command pressure and which is undershot (here command pressure: 100 bar trigger value: 95 bar).
- Confirm the selection with "OK".

| Trigger method:                                                                                                    |
|----------------------------------------------------------------------------------------------------|
| Signal trigger 🗸 🗸                                                                                                    |
| PreTrigger (%)                                                                                                    |
| 7 %                                                                                                    |
| Signal:                                                                                                    |
| d0.82 Pressure feedback                                                                                                    |
| ◯ Hex                                                                                                    |
| Current signal value: Current signal value graphic:                                                                                         |
|                                                                                                    |
| Edge:                                                                                                    |
|                                                                                                    |
| Trigger value:                                                                                                    |
|                                                                                                    |
|                                                                                                    |
|                                                                                                    |
| Description:                                                                                                    |
| The trigger starts if the signal value becomes less than the trigger value.<br>It is triggered to the "equal to/greater than -> less than"! |
|                                                                                                    |
| OK Cancel Help                                                                                                    |

#### **3 Resolution:**

#### Abb. 19: Configure trigger

- To execute a measurement of about 5 s set the time base to 5 ms. (Accumulator depth\*time period = recording time)
- Confirm the selection with "OK".

| Configure resolution      | ×    |
|---------------------------|------|
| Recording time:           |      |
| 5120                      | ms   |
| 1024                      |      |
| Time period (0.5 - 8000): |      |
| 5                         | ms   |
|                           |      |
| OK Cancel                 | Help |

#### Abb. 20: Configure resolution

#### **④ Start measurement:**

By clicking on "Start" the trigger event is waited for before recording starts. This then happens in the background. After the measurement has finished, the signals are saved and then displayed in the diagram.

RE 51055-IB, edition 07/2022, Bosch Rexroth AG

28/100 Hydraulic power unit CytroPac | CytroPac functions

### 5 CytroPac functions

#### 5.1 General information about the FCP 5020 ASF

The FcP 5020 ASF is a software extension to the firmware of the EFC5610 converter family and implemented in the CytroPac. The FcP 5020 ASF provides the hydraulic functionality. A Sytronix FcP 5020 system consists of a pressure controller that compares a pressure command value with the actual pressure value of an HM20 pressure sensor installed in the hydraulic system. Depending on the pressure command and actual pressure, the motor speed and thus the flow is readjusted. By overriding the pressure controller, a constant flow can be generated via the flow presetting, which is actually a flow limitation.

The product provides the following features which are relevant for the CytroPac:

- Pressure/flow setting
  - Easy setting of the command value (internal command values and 4 switchable parameters for the pressure command value)
  - Command value setting via communication possible ("Premium" and "Premium M12" only)
- p/Q PID control
  - p/Q control with automatic switching between pressure and flow control modes
  - Flow control
  - Pressure control
  - Two switchable sets of controller parameters
- Extension functions
  - Hydraulic soft start and separate acceleration ramp
- Sleep/wake function
- Pressure drop/excessive pressure compensation
- Pump power limitation
- Master/slave control ("Premium" and "Premium M12" only)
- Protective function
  - Actual pressure monitoring
  - Limit value for pressure and flow command value
  - Oil change warning/error
  - Thermal pump monitoring
  - CytroPac sensor monitor ("Premium" and "Premium M12" only)
  - LED flashing pattern to indicate the converter status ("Premium" and "Premium M12"

only)

#### 

#### CytroPac functions | Hydraulic power unit CytroPac 29/100

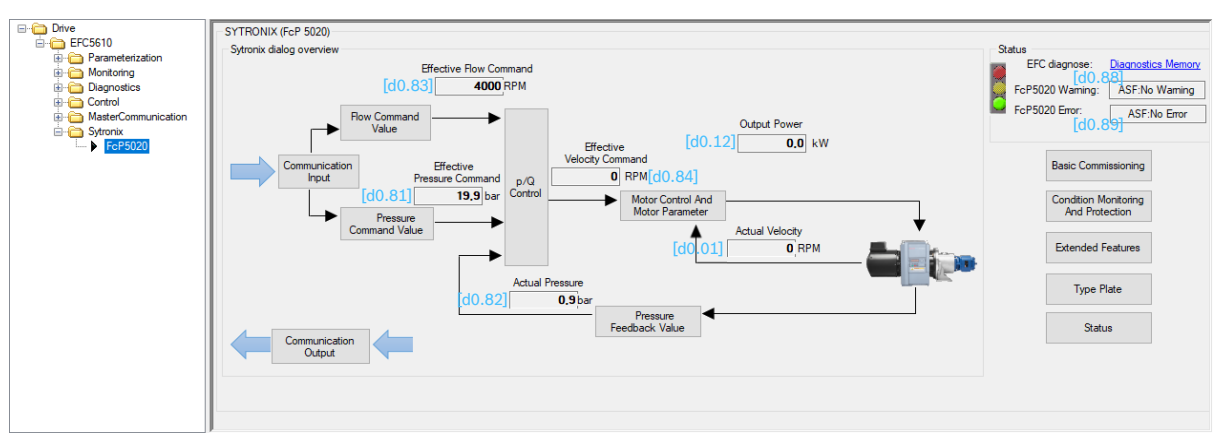

Abb. 21: Overview of the Sytronix FcP 5020 dialog

#### Tabelle 9: Overview of the parameters of the FcP 5020 dialog

| Parameter | Description                                                                                                    |
|-----------|----------------------------------------------------------------------------------------------------|
| d0.01     | Display actual speed (smoothed value) – for measurements better use d1.11<br>Rotor speed                                  |
| d0.12     | Display output power                                                                                                    |
| d0.81     | Display current pressure command value                                                                                    |
| d0.82     | Display current actual pressure value                                                                                     |
| d0.83     | Display current velocity command value (flow command value)                                                               |
| d0.84     | Display current, effective velocity command value – velocity command value generated internally from the pressure control |
| d0.88     | Display ASF warning – here in plain text (see also page 87)                                                               |
| d0.89     | Display ASF error – here in plain text (see also page 95)                                                                 |
|           |                                                                                                    |

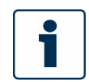

The Sytronix FcP 5020 dialog is only available from IndraWorks Ds version 14V20 and onwards.

RE 51055-IB, edition 07/2022, Bosch Rexroth AG

30/100 Hydraulic power unit CytroPac | CytroPac functions

#### 5.2 Input and outputs (relay outputs, parameter inputs)

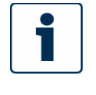

Digital inputs and outputs, as well as relay outputs can be assigned functions by both the device firmware of the EFC and the technology function (ASF). Here, assignments made by the ASF have priority over assignments made by the EFC5610 device firmware. The parameters are designated as follows: Device firmware parameters: [Ex.xx] and [Hx.xx] parameters. ASF parameters: [Fx.xx] parameters.

| Tabelle 10: List of | parameters for setting | relay outputs |
|---------------------|------------------------|---------------|
| 1000110 201 2101 01 | parameters for setting | reidy outputs |

| Parameter | Name                                                              | Setting range                                                                                 | Default |
|-----------|-------------------------------------------------------------------|-----------------------------------------------------------------------------------------------|---------|
| E2.15     | Relay output 1 selection<br>Assignment by firmware EFC5610        | 025 <sup>1)</sup>                                                                             | 15      |
| F2.40     | Relay 1 output<br>Assignment by ASF                               | 0: No function assigned from ASF<br>1: Converter warning<br>2: Two points/double pump control | 0       |
| H8.21     | Extended relay output selection<br>Assignment by firmware EFC5610 | 025 <sup>1)</sup>                                                                             | 0       |
| F2.41     | Extension relay output<br>Assignment by ASF                       | 0: No function assigned from ASF<br>1: Converter warning<br>2: Two points/double pump control | 1       |

1) See Tabelle 11: Setting range [E2.15 and H8.21]

| Tabelle 11: Setting range [E2.15 and H8.21] |                                                                                                    |  |
|---------------------------------------------|----------------------------------------------------------------------------------------------------|--|
| Setting                                     | Description                                                                                                    |  |
| 0: Converter ready                          | After powering on, if no error occurs and there is no run command or output active indication, the frequency converter is ready for operation.                                                                                                    |  |
| 1: Converter running                        | The output is active when the frequency converter is running and has frequency output (including 0.00 Hz).                                                                                                    |  |
| 10: Converter undervoltage                  | The output is active when the DC-bus voltage is lower than 230 VDC (model 1P 200 VAC)/<br>430 VDC (model 3P 400 VAC). The output will be inactive when DC-bus voltage resumes and<br>becomes stable. In addition, this digital output will be activated by any soft start error.  |  |
| 13: Converter stop due to external error    | The output is active as soon as an external error signal is active. The frequency converter stops<br>and the error code 'E-St' is displayed if one X1X5 input is defined as either "Error signal<br>normally open contact input" or "Error signal normally closed contact input". |  |
| 14: Converter error                         | The output is active when an error occurs, inactive when the error is reset.                                                                                                    |  |
| 15: Converter OK                            | The output is inactive when the frequency converter is powered off or encounters error/warning during running. The output is active when the frequency converter is powered on but not running, or the frequency converter is running without error/warning.                      |  |
| 25: Converter error or warning              | The output is active when errors/warnings occur on the frequency converter. The output is inactive if there are no errors/warnings on the frequency converter.                                                                                                    |  |

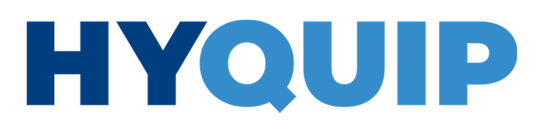

**•** ···

#### CytroPac functions | Hydraulic power unit CytroPac 31/100

| yuraunc | power | um | Cynorac | 31/1 |
|---------|-------|----|---------|------|
|         |       |    |         |      |

| Tabelle 12: List of parameters for setting parameter inputs |                                                                |                   |         |  |
|-------------------------------------------------------------|----------------------------------------------------------------|-------------------|---------|--|
| Parameter                                                   | Name                                                           | Setting range     | Default |  |
| E1.03                                                       | X4 input (parameter input 1)<br>Assignment by firmware EFC5610 | 036 <sup>1)</sup> | 0       |  |
| E1.04                                                       | X5 input (parameter input 2)<br>Assignment by firmware EFC5610 | 036 <sup>1)</sup> | 0       |  |
| F2.19                                                       | X4 input (parameter input 1)<br>Assignment by ASF              | 021 <sup>2)</sup> | 1       |  |
| F2.20                                                       | X5 input (parameter input 2)<br>Assignment by ASF              | 021 <sup>2)</sup> | 2       |  |
|                                                             |                                                                |                   |         |  |

1) See Tabelle 13: Setting range [E1.03 and E1.04]

2) See Tabelle 14: Setting range [F2.19 and F2.20]

#### Tabelle 13: Setting range [E1.03 and E1.04]

| Setting                                        | Description                                                                                                  |
|------------------------------------------------|----------------------------------------------------------------------------------------------------|
| 0: Inactive                                    |                                                                                                    |
| 31: Second run command source activation       | Used to switch to the second run command source.                                                             |
| 32: Error signal normally open contact input   | Used to receive error signals from external sources (24 V: error signal active, 0 V: error signal inactive). |
| 33: Error signal normally closed contact input | Used to receive error signals from external sources (0 V: error signal active, 24 V: error signal inactive). |
| 34: Error reset                                | Used to reset errors.                                                                                        |
| 35: Forward running (FWD)                      | Used to control the Run/Stop command.                                                                        |

#### Tabelle 14: Setting range [F2.19 and F2.20]

| Setting                                        | Description                                                                             |
|------------------------------------------------|-----------------------------------------------------------------------------------------|
| 0: No function assigned from ASF               |                                                                                         |
| 1: Pressure command value selection bit0       | See chapter 5.3.2 Pressure command value switchable (via parameter inputs).             |
| 2: Pressure command value selection bit1       | See chapter 5.3.2 Pressure command value switchable (via parameter inputs).             |
| 3: p/Q parameter set selection                 | See chapter 5.5.7 p/Q parameter set switch-over (via parameter input).                  |
| 4: Flow command value selection                | See chapter 5.4.2 Flow command value switchable (via parameter input).                  |
| 5: Master/slave operating mode selector switch | See chapter 7.3.5 Slave operation switch-over via parameter input.                      |
| 20: Pressure drop compensation trigger         | See chapter <u>5.8 Compensation for pressure drop/excessive pressure compensation</u> . |
| 21: Excessive pressure compensation trigger    | See chapter <u>5.8 Compensation for pressure drop/excessive pressure compensation.</u>  |

RE 51055-IB, edition 07/2022, Bosch Rexroth AG

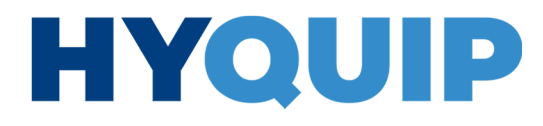

32/100 Hydraulic power unit CytroPac | CytroPac functions

#### 5.3 Pressure command value

There are 3 different ways to provide the pressure command value.

#### 5.3.1 pressure command value fixed

The pressure command value is entered in parameter [F1.05] (Pressure command digital setting 0).

Alternatively, you can set the pressure command value in the Sytronix FcP 5020 interface:

| ⊡ · 🔁 Drive<br>⊡ · 🚞 EFC5610                                                                                                    | SYTRONIX (FcP 5020)<br>Sytronix dialog overview                                                           |
|----------------------------------------------------------------------------------------------------|----------------------------------------------------------------------------------------------------|
| Parametenzation     Parametenzation     Parametenzation     Parametenzation     Parametenzation     Parametenzation     Parametenzation     Parametenzation | Effective Flow Command                                                                                    |
| Grund Communication<br>Grund Syronix<br>Grund Syronix<br>FcP5020                                                                                            | Flow Command<br>Value<br>Communication<br>Input<br>Pressure<br>Command Value<br>Pressure<br>Command Value |

Abb. 22: Pressure command value fixed 1/2

- Press "Pressure Command Value" (see <u>Abb. 22</u>: <u>Pressure command value fixed 1/2</u>). A new dialog opens.
- 2. Press "Click in this dialog to configure fixed value". Now a new window opens.

| Back to overview                                       | Fixed Value         |              | – 🗆 ×                                                 |
|--------------------------------------------------------|---------------------|--------------|-------------------------------------------------------|
| Pressure Command Source                                | Fixed Value Source  |              |                                                       |
| Fixed Value <u>Click here to configure fixed value</u> |                     |              | <ul> <li>Select fix value by digital input</li> </ul> |
|                                                        |                     |              | IO Settings IO Monitor                                |
| O Analog Input                                         |                     |              | Command Setting 0                                     |
| p Cmd                                                  |                     |              | O Command Setting 1                                   |
|                                                        | <i>CO</i> , 1       | $\mathbf{X}$ | O Command Setting 2                                   |
| <b>↓</b>                                               | Command Setting 0   | 20.0 bar     | Command Setting 3                                     |
|                                                        | O Command Setting 1 | 30,0 bar     | Select fix value by F1.04                             |
| Master Communication                                   | Command Setting 2   | 40.0 bar     | F1 04 0                                               |
| Master Communication                                   | Command Setting 3   | 50,0 bar     |                                                       |
|                                                        |                     |              | Command Setting 1                                     |
|                                                        |                     |              | O Command Setting 2                                   |
|                                                        |                     |              | ○ Command Setting 3                                   |

#### Abb. 23: Pressure command value fixed 2/2

 Enter the desired pressure command in "Command Setting 0" (see <u>Abb. 23: Pressure</u> command value fixed 2/2).

#### 5.3.2 Pressure command value switchable (via parameter inputs)

It is possible to set up to 4 different pressure command values. This is done via the digital inputs pin 7 (parameter input 1 – input X4) and pin 8 (parameter input 2 – input X5) of the interface 15X1 (see chapter <u>5.2 Input and outputs (relay outputs, parameter inputs)</u>). On delivery, both parameter inputs are set as inputs for pressure command values (pressure command selection bit0 and bit1). However, to enable the function, parameter [F1.03] must be set to 1. Which pressure command value is selected is indicated in parameter [F1.04] (0...3) (see tables below).

#### Tabelle 15: Requirements pressure command value switchable

| Parameter | Name                          | Setting                               | Value |
|-----------|-------------------------------|---------------------------------------|-------|
| F2.19     | X4 input <sup>1)</sup>        | Pressure command value selection bit0 | 1     |
| F2.20     | X5 input <sup>2)</sup>        | Pressure command value selection bit1 | 2     |
| F1.03     | Pressure command value source | Select via digital input              | 1     |

1) Interface 15X1 pin 7 (parameter input 1)

2) Interface 15X1 pin 8 (parameter input 2)

#### Tabelle 16: Pressure command value parameter

| Pressure<br>command value<br>selection bit0 | 15X1 pin 7<br>(X4 input) | 0     | 1     | 0     | 1     |
|---------------------------------------------|--------------------------|-------|-------|-------|-------|
| Pressure<br>command value<br>selection bit1 | 15X1 pin 8<br>(X5 input) | 0     | 0     | 1     | 1     |
| F1.04                                       |                          | 0     | 1     | 2     | 3     |
| Pressure<br>command value                   |                          | F1.05 | F1.06 | F1.07 | F1.08 |

1

It is also possible to use only one parameter input, e.g. to specify only two different pressure command values and use the second parameter input to trigger another function, or additionally to specify two different flow command values.

Alternatively, you can set this in the Sytronix FcP 5020 dialog.

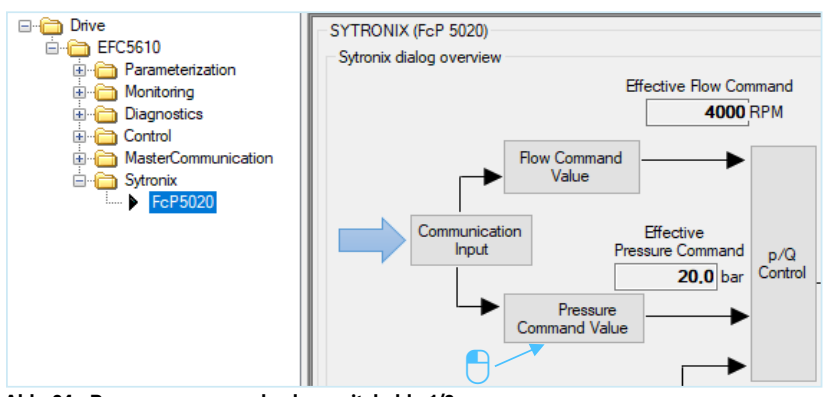

Abb. 24: Pressure command value switchable 1/2

RE 51055-IB, edition 07/2022, Bosch Rexroth AG

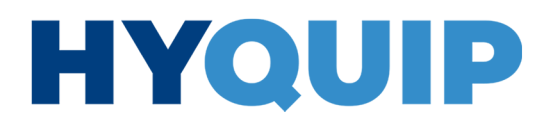

34/100 Hydraulic power unit CytroPac | CytroPac functions

- Press "Pressure Command Value" (see <u>Abb. 24</u>: <u>Pressure command value</u> <u>switchable 1/2</u>). A new dialog opens.
- 2. Press "Click in this dialog to configure fixed value". Now a new window opens.

| Back to overview                                       | Fixed Value                        | – 🗆 X                             |
|--------------------------------------------------------|------------------------------------|-----------------------------------|
| Pressure Command Source                                | Fixed Value Source                 |                                   |
| Fixed Value <u>Click here to configure fixed value</u> | 38-                                | Select fix value by digital input |
|                                                        |                                    | IO Settings IO Monitor            |
| Anaiog input     p_Cmd                                 |                                    | Command Setting 1                 |
|                                                        |                                    | O Command Setting 2               |
| ▼<br>                                                  | Command Setting 0     20.0     bar | O Command Setting 3               |
|                                                        | Command Setting 1                  | Select fix value by F1.04         |
| Master Communication Master Communication              | Command Setting 2 40.0 bar         | F1.04 0                           |
|                                                        | Command Seturing 3                 | Command Setting 0                 |
|                                                        |                                    | O Command Setting 1               |
|                                                        |                                    | O Command Setting 2               |
|                                                        |                                    | O Command Setting 3               |

Abb. 25: Pressure command value switchable 2/2

- 3. Enter the desired pressure command values in "Command Setting 0...3".
- Then click on the circuit at "Select fix value by digital input" (see <u>Abb. 25: Pressure command value switchable 2/2</u>).

#### 5.3.3 Pressure command value via communication (only Premium)

The parameter [F0.21] Pressure command can be written cyclically via field bus. For this, parameter [F1.03] must be set to 3 in the frequency converter (already pre-set).

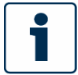

For further information, see chapter 7.1 Field bus communication.

CytroPac functions | Hydraulic power unit CytroPac 35/100

#### 5.4 Flow command value

As for the pressure command value, there are 3 different ways of setting the flow command value. The flow command value is a speed limit and is specified in rpm (revolutions per minute).

#### 5.4.1 Flow command value fixed

The flow command value is entered in parameter [F1.12] (Flow command digital setting 0).

Alternatively, you can set the flow command value in the interface of the Sytronix FcP 5020 dialog:

| EFC5610                                                                                                    | SYTRONIX (FcP 5020)<br>Sytronix dialog overview                                     |
|----------------------------------------------------------------------------------------------------|-------------------------------------------------------------------------------------|
| B→<br>Diagnostics<br>B→<br>Control<br>B→<br>MasterCommunication<br>B→<br>Sytronix<br>B→<br>CPD<br>Sytronix<br>B→<br>CPD<br>Sytronix | Effective Row Command<br>4000, RPM<br>Flow Command<br>Value                         |
|                                                                                                    | Communication<br>Input<br>Pressure Command<br>20.0 bar<br>Pressure<br>Command Value |

Abb. 26: Flow command value fixed 1/2

- Press "Flow Command Value" (see <u>Abb. 26</u>: <u>Flow command value fixed 1/2</u>). A new dialog opens.
- 2. Enter the desired flow command value in the field below "Fixed value in parameter" (see *Abb. 27: Flow command value fixed 2/2*).

| Flow command source       Image: Source of the source of the source of the | Back to overview         |              |             |             |
|----------------------------------------------------------------------------------------------------|--------------------------|--------------|-------------|-------------|
| 4000 rpm                                                                                                    | Flow command source      |              |             |             |
| 4000 rpm                                                                                                    | Fixed value in parameter |              |             |             |
|                                                                                                    | 4000 rpm                 |              |             |             |
|                                                                                                    |                          |              |             |             |
|                                                                                                    |                          |              |             |             |
|                                                                                                    |                          |              |             |             |
| Q_Cmd Lower Limit Upper Limit                                                                                                    | Q_Cmd                    |              | Lower Limit | Upper Limit |
|                                                                                                    |                          |              |             |             |
| Signal Range                                                                                                    | *                        | Signal Range |             |             |
| V>                                                                                                    | V>                       |              |             |             |
| Value Range 0 rpm 400 rpm                                                                                                    |                          | Value Range  | 0 mm        | 400 rpm     |
|                                                                                                    | O Martas Campunitation   |              |             |             |
| Master Communication                                                                                                    | Master Communication     |              |             |             |
| Master Communication                                                                                                    |                          |              |             |             |

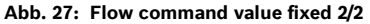

RE 51055-IB, edition 07/2022, Bosch Rexroth AG

36/100 Hydraulic power unit CytroPac | CytroPac functions

#### 5.4.2 Flow command value switchable (via parameter input)

It is possible to set up to 2 different flow command values. This is done via a digital input pin 7 (parameter input 1 – input X4) or pin 8 (parameter input 2 – input X5) of the interface 15X1 (see chapter <u>5.2 Input and outputs (relay outputs, parameter inputs)</u>). To enable the function, parameter [F1.11] must be set to 3. Which flow command value is selected is indicated in parameter [F1.14] (0...1).

#### Example configuration:

On delivery, both parameter inputs are set as inputs for pressure command values (pressure command selection bit0 and bit1). If 2 pressure command values and 2 flow command values are to be assigned via digital inputs, Bosch Rexroth recommends setting them as follows (see following tables).

#### Tabelle 17: Requirement flow and pressure command value switchable

| Parameter | Name                          | Setting                               | Value |
|-----------|-------------------------------|---------------------------------------|-------|
| F2.19     | X4 input <sup>1)</sup>        | Pressure command value selection bit0 | 1     |
| F2.20     | X5 input <sup>2)</sup>        | Flow command value selection          | 4     |
| F1.03     | Pressure command value source | Select via digital input              | 1     |
| F1.11     | Flow command value source     | Select via digital input              | 3     |
|           |                               |                                       |       |

1) Interface 15X1 pin 7 (parameter input 1)

2) Interface 15X1 pin 8 (parameter input 2)

| Pressure command<br>value selection bit0 | 15X1 pin 7 (X4 input) | 0     | 1     | 0     | 1     |
|------------------------------------------|-----------------------|-------|-------|-------|-------|
| Flow command value selection             | 15X1 pin 8 (X5 input) | 0     | 0     | 1     | 1     |
| F1.04                                    |                       | 0     | 1     | 0     | 1     |
| F1.14                                    |                       | 0     | 0     | 1     | 1     |
| Pressure command value                   |                       | F1.05 | F1.06 | F1.05 | F1.06 |
| Flow command value                       |                       | F1.12 | F1.12 | F1.13 | F1.13 |

#### Tabelle 18: Pressure/flow command value parameters

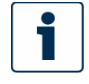

It is also possible to configure parameter input 1 differently, e.g. to trigger another function, or to use it to switch the flow command values and assign parameter input 2 differently.

**5.4.3** Only Premium and Premium M12: Flow command value via communication The parameter [F0.22] flow command can be written cyclically via field bus. For this, parameter [F1.11] must be set to 2 in the frequency converter (already pre-set).

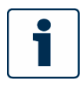

For further information, see chapter 7.1 Field bus communication.
CytroPac functions | Hydraulic power unit CytroPac 37/100

### 5.5 p/Q PID control

| FC    |      |                  | Name                                  | # | Value  | Unit | Comment |
|-------|------|------------------|---------------------------------------|---|--------|------|---------|
| F3.12 |      | Р <del>-</del> [ | Proportional gain [0]                 |   | 8,00   |      |         |
| F3.13 | 0    | ſ                | Integral time 1 [0]                   |   | 80     |      |         |
| F3.14 | se   | 1 - 1            | Integral time 2 [0]                   |   | 0      |      |         |
| F3.15 | ē    |                  | Integral time TI switch threshold [0] |   | 0,0    |      |         |
| F3.16 | le   |                  | Differential gain [0]                 |   | 0,000  |      |         |
| F3.17 | rar  | D 1              | Filter time for Kd [0]                |   | 35     |      |         |
| F3.18 | Pa   |                  | Lower limitation for I+D [0]          |   | 0      |      |         |
| F3.19 |      |                  | System minimum speed [0]              |   | 200 1) |      |         |
|       |      |                  |                                       |   |        |      |         |
| F3.32 |      | р -{             | Proportional gain [1]                 |   | 8,00   |      |         |
| F3.33 | 1    | [                | Integral time 1 [1]                   |   | 80     |      |         |
| F3.34 | Se   | 1 - 1            | Integral time 2 [1]                   |   | 0      |      |         |
| F3.35 | Ē    |                  | Integral time TI switch threshold [1] |   | 0,0    |      |         |
| F3.36 | - Je |                  | Differential gain [1]                 |   | 0,000  |      |         |
| F3.37 | rar  | U 1              | Filter time for Kd [1]                |   | 35     |      |         |
| F3.38 | Ра   |                  | Lower limitation for I+D [1]          |   | 0      |      |         |
| F3.39 |      |                  | System minimum speed [1]              |   | 200 1) |      |         |

Abb. 28: PID control parameter

1) May vary for different CytroPac versions

#### 5.5.1 p/Q PID controller

The p/Q-PID controller consists of a pressure controller followed by a limiter. The limiter ensures that a certain speed is not exceeded (Flow cmd) and that the speed does not fall below a minimum speed.

The pressure control performance is determined by the acceleration capability of the motor/pump combination.

The output of the p/Q PID controller is a speed command value, which is limited in acceleration by a ramp generator.

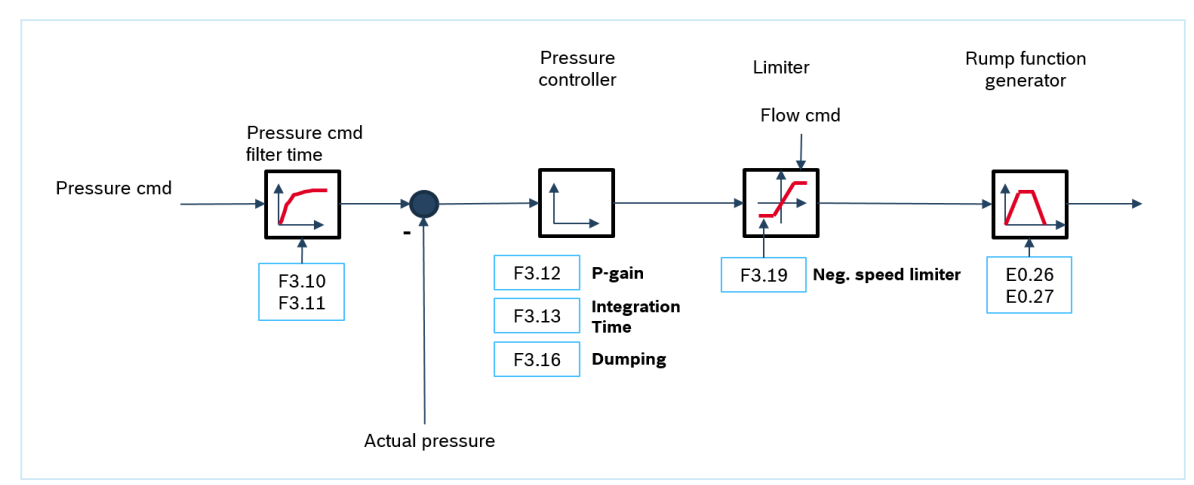

Abb. 29: p/Q-PID controller structure

RE 51055-IB, edition 07/2022, Bosch Rexroth AG

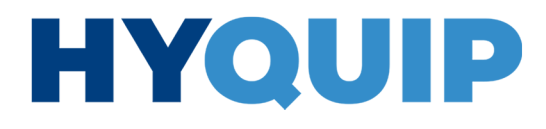

38/100 Hydraulic power unit CytroPac | CytroPac functions

#### 5.5.2 Pressure command value filter time

Tabelle 19: List of parameters for setting the pressure command value filter time

| Parameter | Name                                    | Setting range | Default |
|-----------|-----------------------------------------|---------------|---------|
| F3.10     | Filter time for pressure ascending [0]  | 0999 ms       | 80      |
| F3.11     | Filter time for pressure descending [0] | 0999 ms       | 40      |

With changing pressure command values, the command value step can be damped via filter times. This avoids overshoots or possible undershoots if the command value step is negative.

The command value filter is designed as a PT1 element.

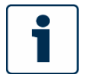

For systems with constant command pressure, these parameters have no effect.

### 5.5.3 Pressure controller

Tabelle 20: List of parameters for setting the pressure controller

| Parameter | Name                  | Setting range           | Default |
|-----------|-----------------------|-------------------------|---------|
| F3.12     | Gain factor [0]       | 0.00500.00 rpm/bar      | 8.00    |
| F3.13     | Integral time 1 [0]   | 0999 ms                 | 80      |
| F3.16     | Differential gain [0] | 0.00010.000 (rpm/bar)*s | 0.000   |

If there is a pressure drop in the system, the motor/pump combination must accelerate fast enough to compensate the pressure drop.

This can be achieved by increasing the gain or by decreasing the integral time.

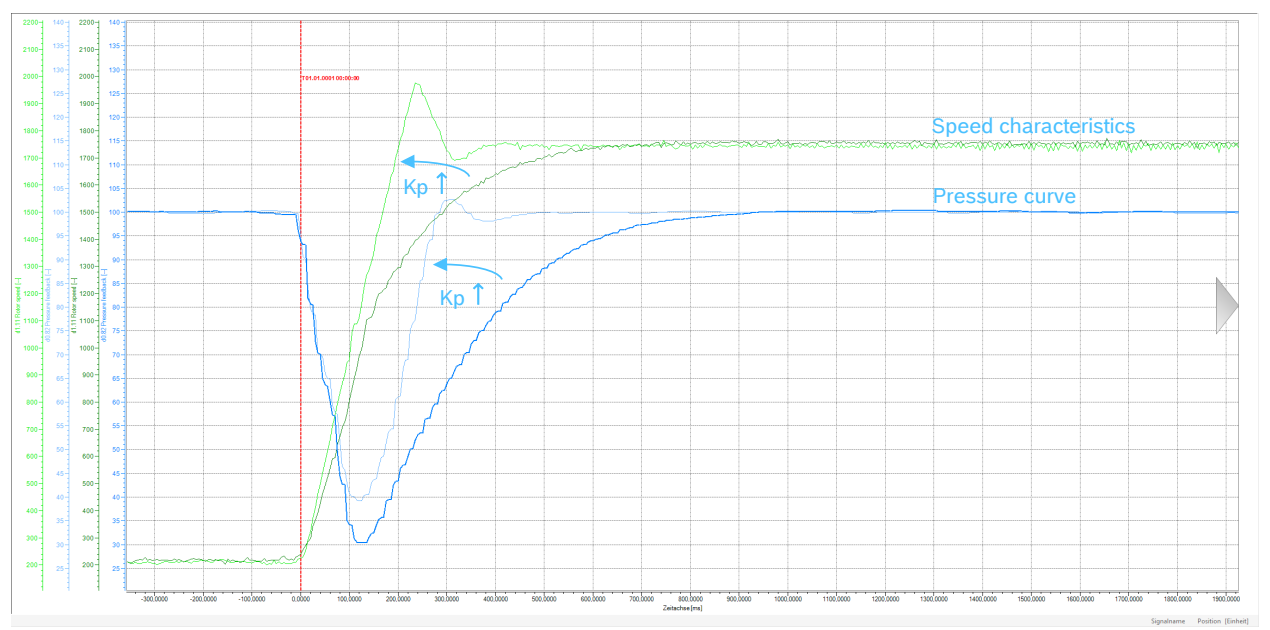

Abb. 30: Effect of change in gain factor (Kp)

### 

# HYQUIP

#### CytroPac functions | Hydraulic power unit CytroPac 39/100

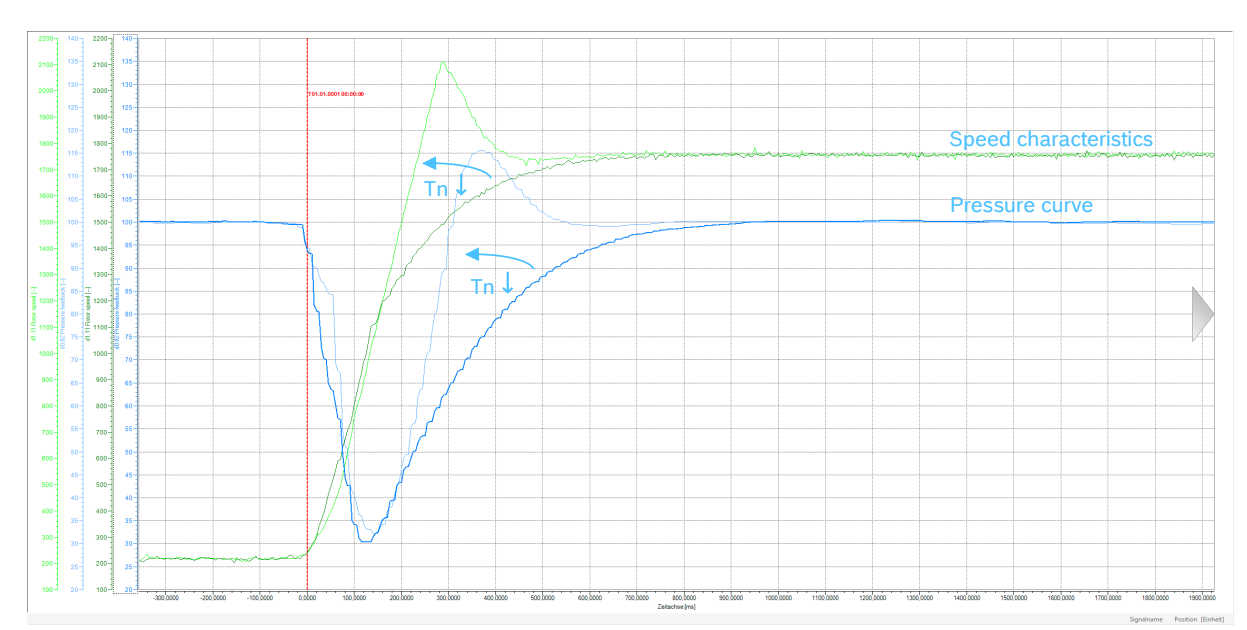

Abb. 31: Effect of change in integral time (Tn)

The differential gain is set to zero by default and is of hardly any significance in constant pressure systems with fixed pressure command value.

With changing pressure command values, it can, similar to PT1 filtering in the command value, counteract a pressure overshoot already during pressure build-up. In this case, it acts as damping, but at the cost of acceleration.

#### 5.5.4 Switching I share

Tabelle 21: List of parameters for setting the integral time

| Parameter | Name                                     | Setting range                                                          | Default |
|-----------|------------------------------------------|------------------------------------------------------------------------|---------|
| F3.13     | Integral time 1 [0]                      | 0999 ms                                                                | 80      |
| F3.14     | Integral time 2 [0]                      | 0999 ms                                                                | 40      |
| F3.15     | Integral time TI switch<br>threshold [0] | -150.00.0 bar (with setting 0.0 the switching function is deactivated) | 0.0     |

If a constant pressure system no longer requires a flow rate, a valve is usually closed. Due to the still high speed of the pump, pressure overshooting will then occur. In this situation it is necessary for the pump to decelerate as quickly as possible. A steeper deceleration ramp is achieved by a shorter integral time.

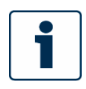

In [F3.15] it is defined from which pressure overshoot on the second integral component is switched. Caution the value must be negative because: pressure command – actual pressure.

40/100 Hydraulic power unit CytroPac | CytroPac functions

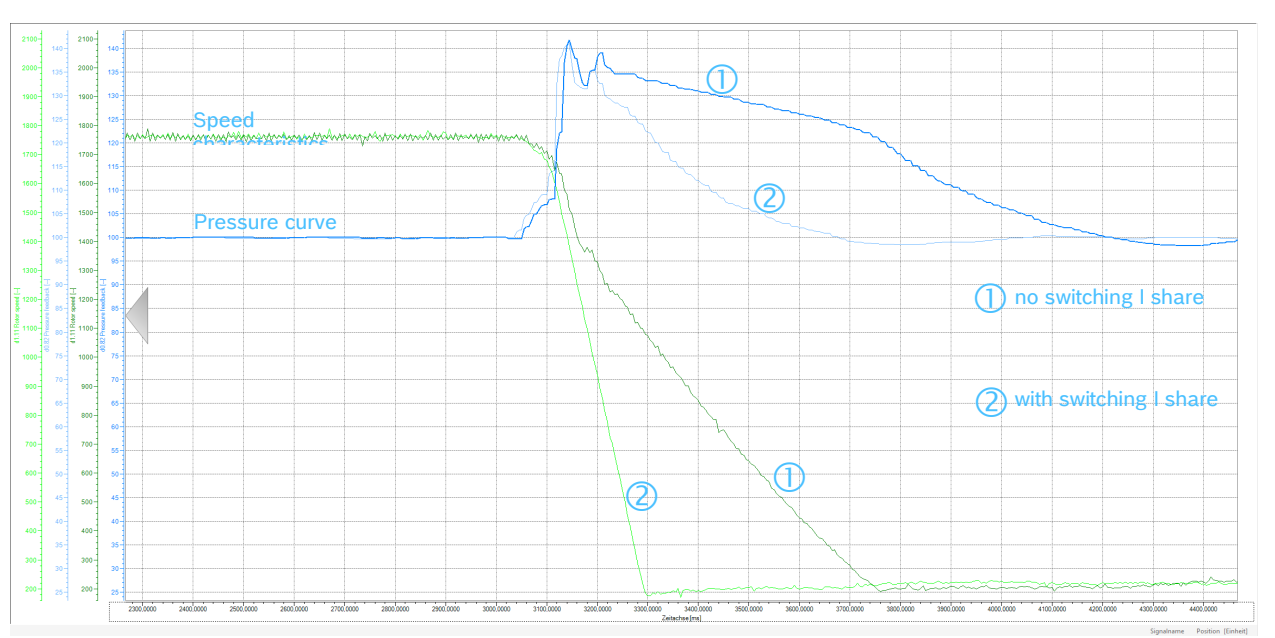

Abb. 32: Effect of switching I share

#### 5.5.5 Acceleration limitation

Tabelle 22: List of parameters for setting the limitation

| Parameter | Name              | Setting range | Default   |
|-----------|-------------------|---------------|-----------|
| E0.26     | Acceleration time | 0.16000.0 s   | 0.5/1.01) |
| E0.27     | Delay time        | 0.16000.0 s   | 1.0       |

1) Depending on CytroPac configuration

The maximum admissible accelerations resp. decelerations are preset in parameters [E0.26] resp. [E0.27].

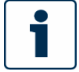

The value refers in each case to a speed of 4000 rpm. The value for acceleration [E0.26] must not be reduced as otherwise safe operation can no longer be assured.

The acceleration limitation of, for example, 0.5 seconds [E0.26] corresponds to an acceleration of:

$$a = \frac{2 * \pi * n}{t * 60} = \frac{2 * \pi * 4000 \, rpm}{0.5 \, s * 60} = 838 \, \frac{rad}{s^2}$$

The drive is not permitted to accelerate faster.

#### CytroPac functions | Hydraulic power unit CytroPac 41/100

### Tabelle 23: Variables of the formula for acceleration calculation

| Variable | Unit   | Description                                     |
|----------|--------|-------------------------------------------------|
| а        | rad/s² | Acceleration                                    |
| n        | rpm    | Speed to which is accelerated within the time t |
| t        | S      | Time of the acceleration limitation [E0.26]     |

The delay ramp [E0.27] could be reduced to the value of 0.5 s. If an overvoltage error (OE-x error) occurs at an operating point during deceleration, increase the value again.

#### 5.5.6 Assessment of the current acceleration or delay

When optimizing the system with the oscilloscope function of IndraWorks Ds, the speed ramp being driven must be evaluated in order to decide whether the pressure controller can be set even higher, or whether you are already driving at the acceleration limitation of 838 rad/s<sup>2</sup>.

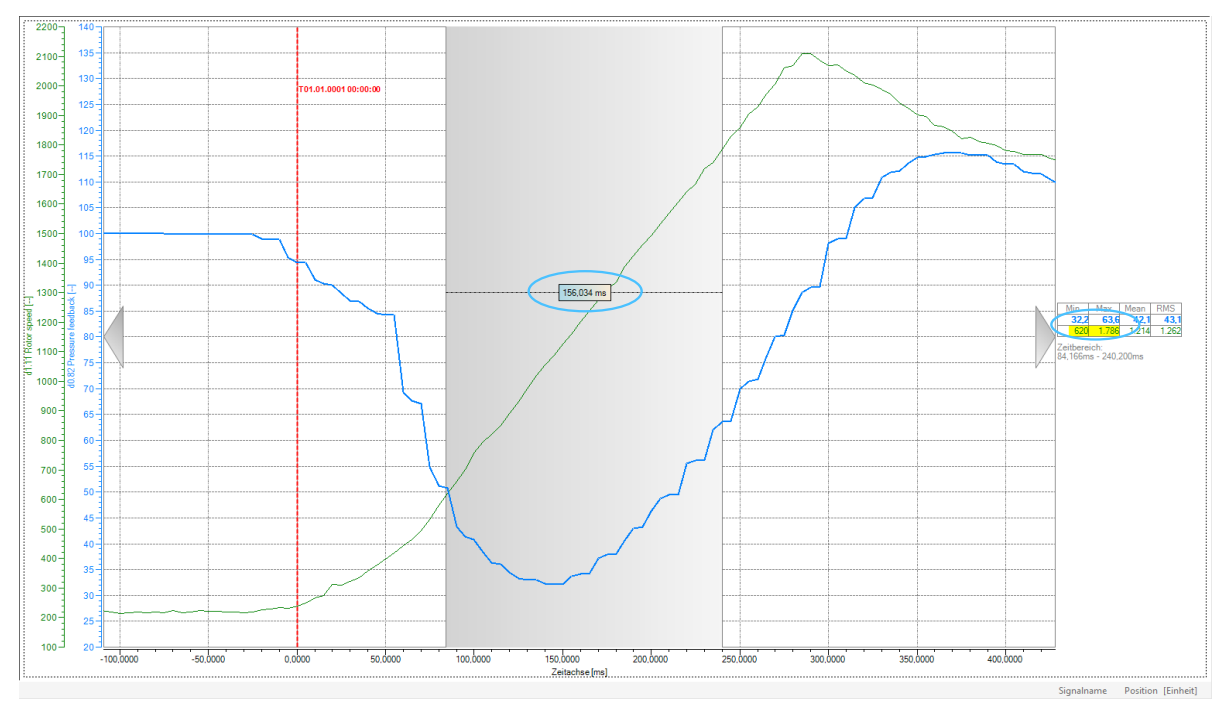

Abb. 33: Acceleration evaluation

RE 51055-IB, edition 07/2022, Bosch Rexroth AG

42/100 Hydraulic power unit CytroPac | CytroPac functions

As in the example measurement, a linear acceleration range of the actual speed value [d1.11] is identified and  $\Delta n$  and  $\Delta t$  are determined.

$$\Delta n = 1786 \, rpm - 620 \, rpm = \, 1166 \, rpm$$

 $\Delta t = 0.156 \, s$ 

$$\Rightarrow a = \frac{2 * \pi * 1166 \, rpm}{0.156 \, s * 60} = 778 \, \frac{rad}{s^2}$$

Since the acceleration value is lower than the maximum 838 rad/s<sup>2</sup>, the drive can be parameterized even more dynamically via the pressure controller settings.

#### 5.5.7 p/Q parameter set switch-over (via parameter input)

This function is used to switch over to other fixed set parameters for the p/Q-PID control or another minimum speed may be set. As standard setting the p/Q parameter set [0] [F3.12...F3.19] is selected. It is also possible to switch to parameter set [1] [F3.32...F3.39] during operation. Parameter set [1] [F3.32...F3.39] has the same function as parameter set [0] [F3.12...F3.19]. This switch-over takes place via a digital input pin 7 (parameter input 1 – input X4) or pin 8 (parameter input 2 – input X5) of the interface 15X1 (see chapter <u>5.2 Input and outputs</u> (relay outputs, parameter [F3.00] must be set to 1.

Which p/Q parameter set is selected is indicated in parameter [F3.01] (0...1).

Example configuration:

On delivery, both parameter inputs are set as inputs for pressure command values (pressure command selection bit0 and bit1).

If 2 pressure command values and p/Q parameter set switching are to be assigned via digital inputs, Bosch Rexroth recommends setting them as follows (see following tables).

Tabelle 24: Requirement p/Q parameter set switching and pressure command value switchable

| Parameter | Name                           | Setting range                         | Value |
|-----------|--------------------------------|---------------------------------------|-------|
| F2.19     | X4 input <sup>1)</sup>         | Pressure command value selection bit0 | 1     |
| F2.20     | X5 input <sup>2)</sup>         | p/Q parameter set selection           | 3     |
| F1.03     | Pressure command value source  | Select via digital input              | 1     |
| F3.00     | p/Q parameter selection source | Digital input                         | 1     |

1) Interface 15X1 pin 7 (parameter input 1)

2) Interface 15X1 pin 8 (parameter input 2)

CytroPac functions | Hydraulic power unit CytroPac 43/100

### Tabelle 25: Parameter p/Q parameter set switching and pressure command value switchable

| Pressure command value selection bit0 | 15X1 pin 7<br>(X4 input) | 0     | 1     | 0     | 1     |
|---------------------------------------|--------------------------|-------|-------|-------|-------|
| p/Q parameter set selection           | 15X1 pin 8<br>(X5 input) | 0     | 0     | 1     | 1     |
| F1.04                                 |                          | 0     | 1     | 0     | 1     |
| F3.01                                 |                          | 0     | 0     | 1     | 1     |
| Pressure command value                |                          | F1.05 | F1.06 | F1.05 | F1.06 |

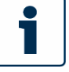

It is also possible to configure parameter input 1 differently, e.g. to trigger another function, or to use it to switch the flow command values and assign parameter input 2 differently.

### 5.5.8 Premium and Premium M12 only: p/Q parameter set switch-over via communication

This function is used to switch over to other fixed parameters for p/Q-PID control, or another minimum speed can be defined.

The parameter [F0.20] ASF control word can be written cyclically via field bus. The ASF control word must be switched permanently active via bit7 = 1. Now the p/Q parameter set can be switched via bit3. For this, parameter [F3.00] must be set to 2 in the frequency converter (see <u>Tabelle 26</u>: <u>Requirements p/Q parameter set switchable via communication</u>).

#### Tabelle 26: Requirements p/Q parameter set switchable via communication

| Parameter  | Name                           | Setting range                              | Value |
|------------|--------------------------------|--------------------------------------------|-------|
| F3.00      | p/Q parameter selection source | Communication                              | 2     |
| F0.20 bit7 | ASF control word               | 0: Inactive<br>1: Active                   | 1     |
| F0.20 bit3 | p/Q parameter set selection    | 0: Parameter set 0<br>1: Parameter group 1 |       |

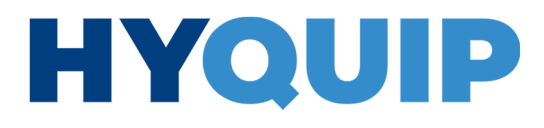

44/100 Hydraulic power unit CytroPac | CytroPac functions

### 5.6 Hydraulic soft start and separate acceleration ramp

Tabelle 27: List of parameters for setting the hydraulic soft start

| Parameter | Name                                   | Setting range  | Default   |
|-----------|----------------------------------------|----------------|-----------|
| F4.20     | p/Q command value soft start delay     | 0.01,000.0 s   | 0.0 1.01) |
| F4.21     | Minimum pressure command value limit   | 0.0[F4.22] bar | 5.0       |
| F4.23     | Minimum flow command value limit       | 0[F4.24] rpm   | 200       |
| F4.25     | Acceleration time hydraulic soft start | 0.16,000.0 s   | 5.0       |

1) Depending on standard parameterization

The soft start function is used to reduce the p/Q command value and acceleration during start-up from standstill to minimize excessive acceleration or potential overcurrent during start-up. This function may already be active on delivery ([F4.20] > 0). Thus, the p/Q command values and the acceleration time are limited to [F4.21], [F4.23] and [F4.25] in the time period [F4.20] after each run command.

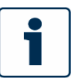

Only if the p/Q command value soft start is active is the acceleration time of the hydraulic soft start function activated.

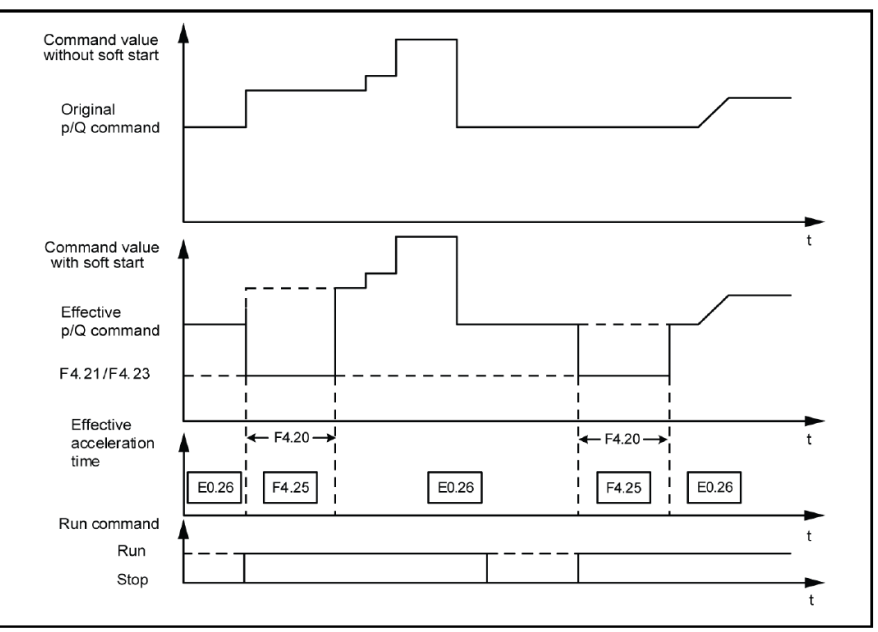

Abb. 34: Hydraulic soft start

CytroPac functions | Hydraulic power unit CytroPac 45/100

### 5.7 Sleep/wake-up function

This function is used to achieve the maximum extent of energy-saving according to the type of loads in actual applications, for example hydraulic system with small leakage or accumulator. This function runs in the PID control mode. As FcP 5020 ASF is active, it will be assigned to the p/Q PID controller in ASF; at the same time, the basic PID controller of the EFC will be deactivated.

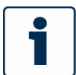

The hydraulic soft start function is active at each wake-up from sleep mode. It should be deactivated by [F4.20] = 0.

| abelle 28: List of | parameters <sup>•</sup> | for setting | the sleep/v | wake-up | function |
|--------------------|-------------------------|-------------|-------------|---------|----------|
|                    |                         |             |             |         |          |

| Parameter | Name          | Setting range  | Default |
|-----------|---------------|----------------|---------|
| E5.15     | Sleep level   | 0.00[E0.09] Hz | 0.00    |
| E5.16     | Sleep delay   | 0.03,600.0 s   | 60.0    |
| E5.19     | Wake up level | 0.0100.0 %     | 0.0     |
| E5.20     | Wake-up delay | 0.260.0 s      | 0.5     |

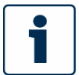

Conversion of speed (n) into frequency (f):  $f = \frac{n}{20}$ 

The frequency converter may go into the sleep mode when all the conditions below are met:

- [PID actual value] > Pressure command value (x [E5.19] "Wake up level")<sup>1)</sup>
- [PID output] < [E5.15] "Sleep level"
- [Duration]  $t \ge [E5.16]$  "Sleep delay"
- 1) Excluded from ASF version 01V16

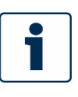

- PID actual value means actual pressure value in FcP 5020. The wake-up level has unit of percentage. This percentage is referred to the pressure command value in bar.
- PID output means the speed output from the p/Q controller in FcP 5020, without speed ramp from E0.26/E0.27. This value has the same unit as the sleep level, i.e. Hz.

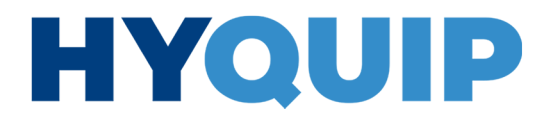

46/100 Hydraulic power unit CytroPac | CytroPac functions

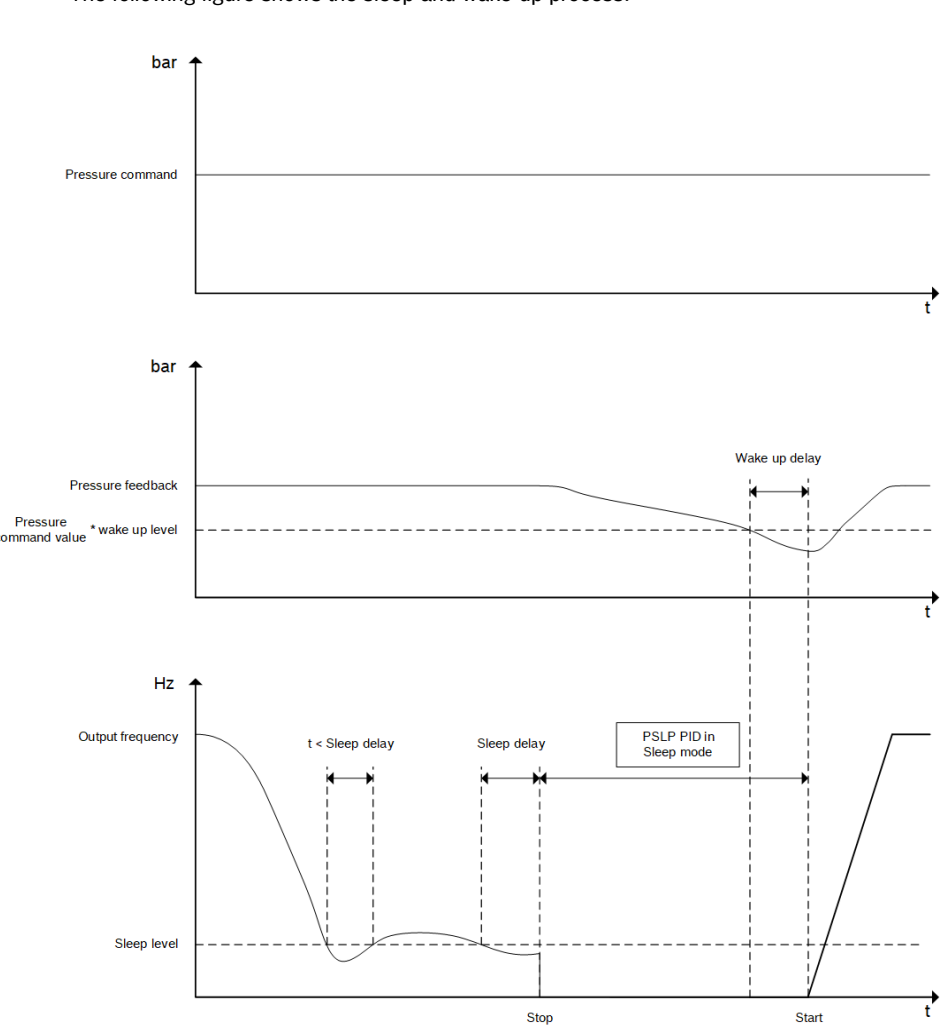

The following figure shows the sleep and wake-up process:

Abb. 35: Sleep and wake-up process

After [E5.16] "Sleep delay", the PID controller changes to the sleep mode. In sleep mode, the frequency converter stops output with "PSLP" displayed in the "Axis status". In the Premium and Premium M12 version, bit1 of [H0.02] Extended status word indicates whether the CytroPac is in sleep mode.

During sleep mode, the frequency converter monitors the PID actual value and wakes up when the following two conditions are met:

- [PID actual value] < Pressure command value x [E5.19] "Wake up level"
- [Duration] t ≥ [E5.20] "Wake up delay"

After having been reactivated, the frequency converter resumes the operational status that it had before changing to the sleep mode.

CytroPac functions | Hydraulic power unit CytroPac 47/100

Alternatively, you can set the sleep/wake-up function in the Sytronix FcP 5020 dialog (see following figures).

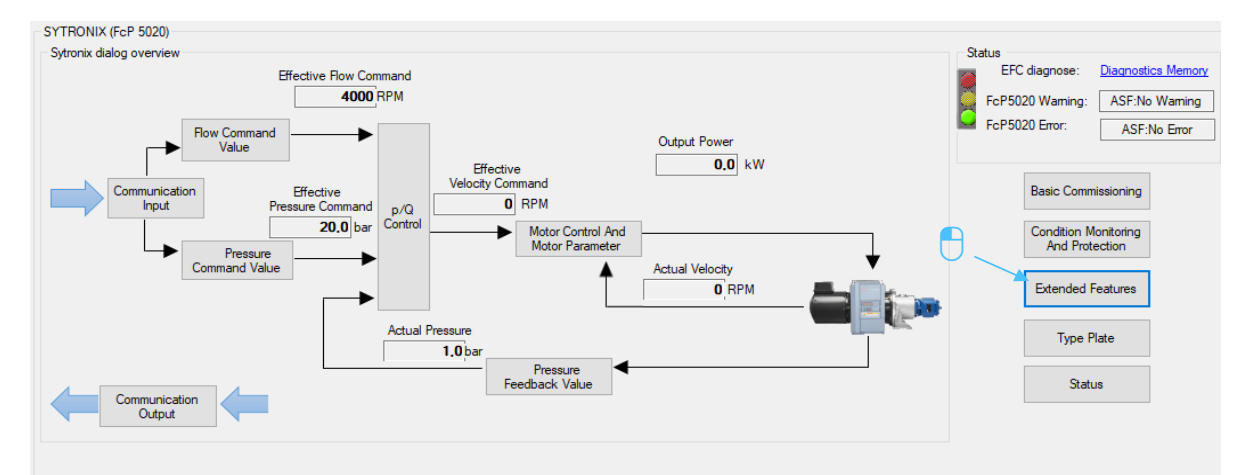

Abb. 36: Configuration of sleep/wake-up function 1/2

| Extension Function                                                                                     | - | × |
|----------------------------------------------------------------------------------------------------|---|---|
| Pump protection control word Sleep/wake function                                                       |   |   |
| Sleep/wake function                                                                                    |   |   |
| Sleep When [E5.19]                                                                                     |   |   |
| Pressure feedback 1,0 bar, Is greater than pressure command 20,0 bar, Multiplied by wake up level 90,0 | % |   |
| [E5.15]           PID Output is less than sleep level         0.00         Hz                          |   |   |
| [E5.16]<br>duration is greater than sleep delay 60.0 s                                                 |   |   |
| Wake up When [E5.19]                                                                                   |   |   |
| Pressure feedback 1,0 bar, Is less than pressure command 20,0 bar, Multiplied by wake up level 90,0 %  |   |   |
| [E5.20]<br>duration is greater than wake delay 0,5 s                                                   |   |   |
|                                                                                                    |   |   |

Abb. 37: Configuration of sleep/wake-up function 2/2

### 5.8 Compensation for pressure drop/excessive pressure compensation

Pressure drop/overshoot compensation function helps to reduce the incoming pressure drop or excessive pressure. The functions are triggered via digital inputs (parameter inputs), which are set by the customer PLC. This function must be started before the event to be compensated in order to be able to counteract in time.

RE 51055-IB, edition 07/2022, Bosch Rexroth AG

48/100 Hydraulic power unit CytroPac | CytroPac functions

- Set the control bit bit4 of [F4.03] to activate this function and configure the corresponding digital input (parameter input 1 or 2) to 20 for pressure drop compensation or 21 for pressure overshoot compensation (see <u>Tabelle 29</u>: <u>Example</u> <u>configuration of the pressure drop/excessive pressure compensation</u>).
  - If the digital input is set to 1, the pressure command value is modified (added or subtracted) by the value of [F4.45 or F4.46].
  - If the digital input is 0, the effective pressure command value is reset to the original value.

| Parameter | Name                                             | Setting range                              | Value                          |
|-----------|--------------------------------------------------|--------------------------------------------|--------------------------------|
| F2.19     | X4 input <sup>1)</sup>                           | Pressure drop compensation trigger         | 20                             |
| F2.20     | X5 input <sup>2)</sup>                           | Excessive pressure<br>compensation trigger | 21                             |
| F4.45     | Pressure boost for drop<br>compensation          | 0.01,000.0 bar                             | Value for<br>desired boost     |
| F4.46     | Reduction for excessive<br>pressure compensation | -1.000,00,0 bar                            | Value for<br>desired reduction |

1) Interface 15X1 pin 7 (parameter input 1)

2) Interface 15X1 pin 8 (parameter input 2)

The switching time for the digital input depending on the application should be optimized.

Alternatively, the function can be activated via the Sytronix FcP 5020 dialog and the values for boost and reduction can be entered (see following figures).

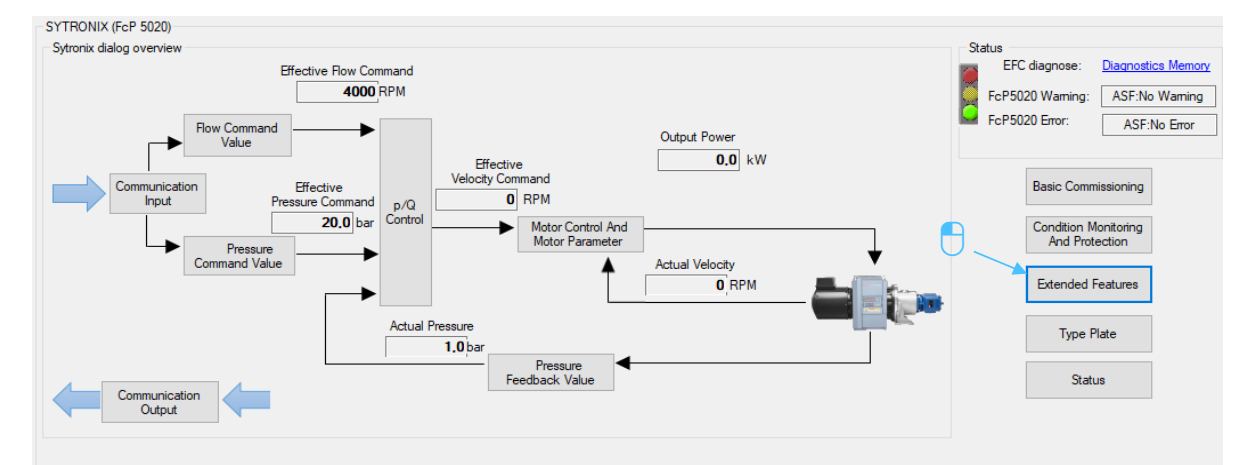

Abb. 38: Configuration of the pressure drop/excessive pressure compensation 1/2

### 

#### CytroPac functions | Hydraulic power unit CytroPac 49/100

| p protection contro                                                                                 | word Sleep/wake function                                                                                                    |
|----------------------------------------------------------------------------------------------------|----------------------------------------------------------------------------------------------------|
| ump protection cor                                                                                  | trol word selection                                                                                                    |
| Pump powe                                                                                           | limitation                                                                                                    |
| Actual pu                                                                                           | mp power greater than 0,00 kW, velocity reduced, warning: pump power limitation warning                                                                                                 |
| Pump                                                                                                | Vg1 0 ccm                                                                                                    |
| Pump therm                                                                                          | al protection                                                                                                    |
| Pump actu                                                                                           | speed less than pump thermal protection speed 0 rpm, for 0 s. Pump thermal protection warning/error                                                                                     |
| Master to sl. Pressure dra                                                                          | p/overshoot compensation                                                                                                    |
| Master to sk  Pressure dro  Press Press Press                                                       | p/overshoot compensation<br>re drop compensation<br>40,0 bar<br>re overshoot compensation<br>-30,0 bar                                                                                  |
| Master to sk Pressure dre Pressu Pressu Pressu Pump Type                                            | ve<br>p/overshoot compensation<br>re drop compensation<br>tre overshoot compensation<br>30,0<br>bar<br>T (3)                                                                            |
| Master to sk Pressure dro Pressure Pressure Pressure Pressure Pump Type Fixed Disp                  | ve<br>p/overshoot compensation<br>re drop compensation<br>re overshoot compensation<br>accement Pump<br>0 com                                                                           |
| Master to sli<br>Pressure dro<br>Pressu<br>Pressu<br>Pressu<br>Pump Type<br>Fixed Disp<br>Double pu | p/overshoot compensation<br>re drop compensation 40,0 bar<br>re overshoot compensation 30,0 bar<br>lacement Pump 0 ccm                                                                  |
| Masterto sk<br>Pressure dro<br>Pressu<br>Pressu<br>Pressu<br>Pump Type<br>Fixed Disp<br>Double pu   | ve<br>p/overshoot compensation<br>re drop compensation 40.0 bar<br>re overshoot compensation -30.0 bar<br>lacement Pump 0 ccm<br>mp/two point pump<br>O Double pump Vg1 0 ccm Vg2 0 ccm |

Abb. 39: Configuration of the pressure drop/excessive pressure compensation 2/2

#### 5.9 Pump output limitation

Pump power limitation function can be activated via bit0 of [F4.03].

The real-time pump power can be calculated from the actual pressure value, the actual speed value and pump displacement volume. If the calculated pump power output exceeds the pump power limit value [F4.35] then the speed will be reduced to keep the pump power output within the limit value.

### Tabelle 30:List of parameters for pump power limitation

| Parameter | Name                      | Setting range | Value                          |
|-----------|---------------------------|---------------|--------------------------------|
| F4.30     | Pump Vg1 <sup>1)</sup>    | 01,000 ccm    | Pump displacement              |
| F4.35     | Pump output <sup>2)</sup> | 0.00315.00 kW | Set to the value to be limited |

1) The CytroPac is available with 4 different pump sizes (4/5.5/8/11 ccm)

2) The CytroPac is available in 4 different power stages (1.5/2.2/3/4 kW)

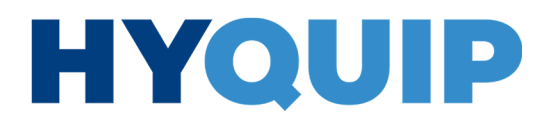

50/100 Hydraulic power unit CytroPac | CytroPac functions

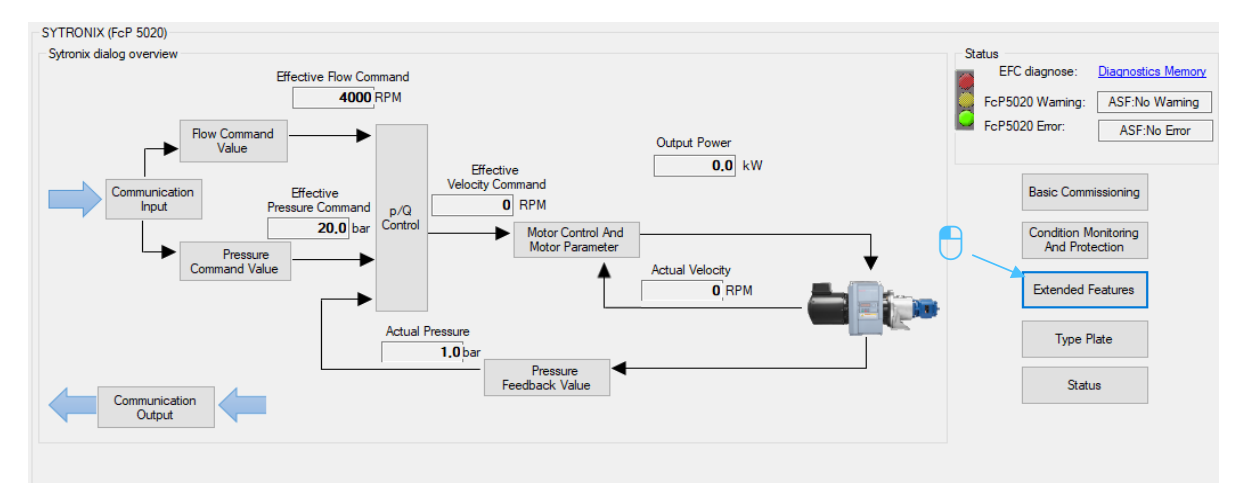

dialog (see following figures).

Alternatively, the pump power limitation can also be configured via the Sytronix FcP 5020

Abb. 40: Configuration of the pump power limitation 1/2

|                                                                                                    |                                                                                                    | _ |
|----------------------------------------------------------------------------------------------------|----------------------------------------------------------------------------------------------------|---|
| p protection cont                                                                                                    | rol word Sleep/wake function                                                                                                    |   |
| ump protection c                                                                                                    | antrol word selection                                                                                                    |   |
|                                                                                                    |                                                                                                    |   |
| Pump pov                                                                                                    | ver limitation                                                                                                    |   |
|                                                                                                    |                                                                                                    |   |
| Actual p                                                                                                    | pump power greater than 4.00 kW, velocity reduced, warning: pump power limitation warning                                                                                                    |   |
| Pump                                                                                                    | Vg1 4 ccm                                                                                                    |   |
| Pump the                                                                                                    | mal protection                                                                                                    |   |
|                                                                                                    |                                                                                                    |   |
| Pump act                                                                                                    | tual speed less than pump thermal protection speed 0 mpm, for 0 s, Pump thermal protection warning/error                                                                                                    |   |
| Master to Pressure of                                                                                                    | slave<br>drop/overshoot compensation                                                                                                    |   |
| Master to Pressure o Pres                                                                                                    | slave drop/overshoot compensation ssure drop compensation 0,0 bar ssure overshoot compensation 0,0 bar                                                                                                    |   |
| Master to Master to Pressure o Pres Pres Pres Pres                                                                                                    | slave<br>drop/overshoot compensation<br>ssure drop compensation<br>ssure overshoot compensation<br>0.0<br>bar<br>bar<br>0.0<br>bar<br>0.0<br>bar<br>0.0<br>bar<br>0.0<br>bar<br>0.0<br>0.0<br>0. |   |
| Master to  Pressure o  Pres  Pres Pres                   | slave<br>drop/overshoot compensation<br>ssure drop compensation 0.0 bar<br>ssure overshoot compensation 0.0 bar<br>e<br>solacement Pump 4 ccm                                                                                                    |   |
| Master to  Pressure o  Pres  Pres Pres | slave<br>drop/overshoot compensation<br>ssure drop compensation 0.0 bar<br>ssure overshoot compensation 0.0 bar<br>e<br>isplacement Pump<br>ump/two point pump                                                                                                    |   |
| Master to Master to Pressure of Pres Pres Pres Pres Pres Pres Pres Pres                                                                                                    | slave<br>drop /overshoot compensation<br>ssure drop compensation 0.0 bar<br>ssure overshoot compensation 0.0 bar<br>e<br>isplacement Pump<br>pump/two point pump                                                                                                    |   |
| Master to Master to Pressure of Pres Pres Pres Pres Pres Pres Pres Pres                                                                                                    | slave<br>drop/overshoot compensation<br>ssure drop compensation 0,0 bar<br>ssure overshoot compensation 0,0 bar<br>e<br>e<br>isplacement Pump 4 ccm 7 3<br>e<br>0 Double pump Vg1 4 ccm Vg2 0 ccm                                                                                                    |   |

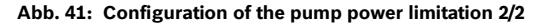

Bosch Rexroth AG, edition 07/2022, RE 51055-IB

### +44 (0)1204 699959 ℅ enquiries@hyquip.co.uk ⊠ hyquip.co.uk ⊕

Protective functions | Hydraulic power unit CytroPac 51/100

### 6 Protective functions

### 6.1 Actual pressure monitoring

This monitoring is deactivated in the condition as supplied.

#### Tabelle 31: List of parameters for overpressure detection

| Parameter | Name                                          | Setting range                                                                                                    | Default |
|-----------|-----------------------------------------------|----------------------------------------------------------------------------------------------------|---------|
| F4.00     | Protection function configuration word        | 015<br>Bit0: Pressure sensor failure (PSF)<br>Bit1: Actual pressure monitoring<br>Bit2: p/Q max. command value limit<br>Bit3: Oil change detection | 4       |
| F4.15     | Maximum system pressure<br>(warning)          | 0.0[F4.16] bar                                                                                                    | 500.0   |
| F4.16     | Maximum pump pressure (error)                 | [F4.15]4,000.0 bar                                                                                                    | 1000.0  |
| F4.17     | Maximum system pressure<br>warning time delay | 0.06000.0 s                                                                                                    | 0.0     |
| F4.18     | Maximum pump pressure error<br>time delay     | 0.06000.0 s                                                                                                    | 0.0     |

The detection of actual pressure values can be activated via bit1 of parameter [F4.00].

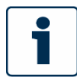

The actual pressure monitoring function is continuously active, regardless of whether the drive is in operation or in standby mode.

[F4.15]: When the actual pressure value goes beyond [F4.15] bar for [F4.17] s, the warning ([d0.88] = 1) will be triggered for the pressure feedback surpassing the maximum admissible system pressure.

[F4.16]: When the actual pressure value goes beyond [F4.16] bar for [F4.18] s, the error ([d0.89] = 1) will be triggered for the pressure feedback value surpassing the pump limit pressure, and then the drive stops.

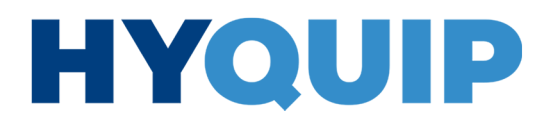

52/100 Hydraulic power unit CytroPac | Protective functions

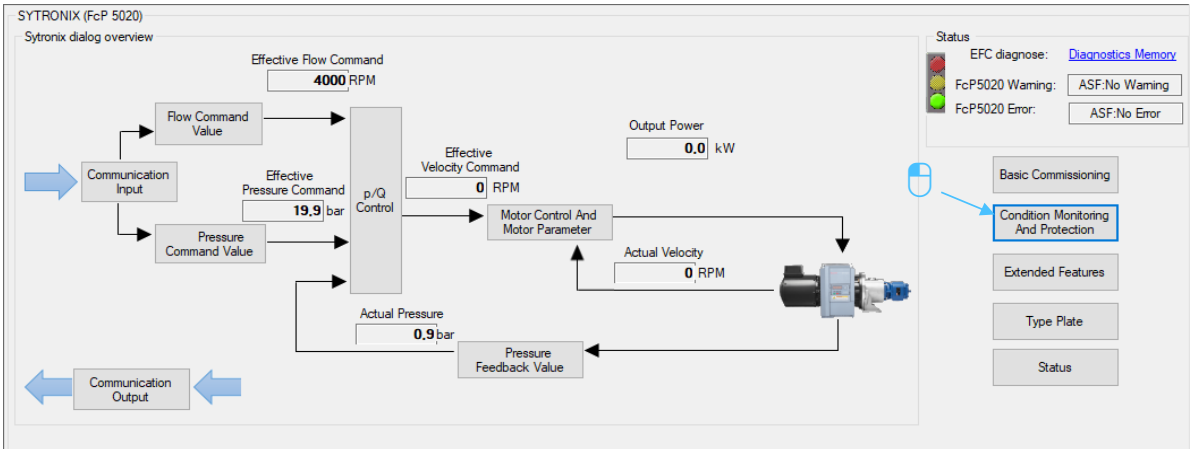

dialog (see following figures).

Alternatively, actual pressure monitoring can also be configured via the Sytronix FcP 5020

#### Abb. 42: Actual pressure monitoring 1/2

| ] Pressure Fe                                  | edback failure monitoring(PSF, only needed for voltage pressure sensor)                                                                                                    |
|------------------------------------------------|----------------------------------------------------------------------------------------------------|
| Negative                                       | Velocity                                                                                                    |
| Velocity                                       | 0 less than 1 rpm, for time greater than 10.0 seconds, PSF Error                                                                                                    |
| Positive                                       | /elocity                                                                                                    |
| Velocity                                       | greater than     200     mm for time greater than     2.0     seconds, and sensor feedback < 0.1 bar, PSF error                                                                                                    |
| Velocity                                       |                                                                                                    |
| Standby                                        |                                                                                                    |
| Pressure                                       | feedback is greater than 5.0 bar, and dp/dt<1 bar / 1.0 seconds, and for time greater than 2* 1.0 seconds, PS                                                                                                    |
| _                                              |                                                                                                    |
| Actual pres                                    | sure monitoring                                                                                                    |
|                                                | foodback 0.9                                                                                                    |
| - Tressure                                     | bar, Greater than 1000.0 bar, error:Pressure feedback exceed pump limit                                                                                                    |
| Maximal pre                                    | essure/flow command limitation                                                                                                    |
| Pressure                                       | Command greater than 240.0 by Property Command - 240.0 by warring Property command exceed limit                                                                                                    |
| Flow Cor                                       | mmand greater than 4000 rpm. Row Command = 4000 rpm, warning:Row command exceed limit                                                                                                    |
| Minimal pre                                    | esire-flow command limitation                                                                                                    |
|                                                |                                                                                                    |
|                                                | Command loss than 5.0 has Berstein Command 5.0                                                                                                    |
| Pressure                                       | bar, Pressure command = 5,0 bar, warning:Pressure command exceed limit                                                                                                    |
| Pressure<br>Flow Co                            | mmand less than 200 rpm, Flow Command = 200 rpm, warning:Flow command exceed limit                                                                                                    |
| Pressur<br>Flow Co<br>] Oil change             | command less than     200     rpm,     Flow Command =     5.0     bar, warning:Pressure command exceed limit       mmand less than     200     rpm,     Flow Command =     200     rpm, warning:Flow command exceed limit       detection                                                                                                    |
| Pressur<br>Flow Co                             | detection     19 000     hours, warning.Oil change warning                                                                                                    |
| Pressur<br>Flow Co<br>] Oil change<br>Oil oper | command less than       200       bar, rressure command exceed limit         mmand less than       200       rpm, Row Command =       200       rpm, warning:Row command exceed limit         detection       ating time       5       Greater than       19 000       hours, warning:Oil change warning         200       hours, error.Oil change error       Reset Oil Operating Time |

### 6.2 Limit value for pressure and flow command value

This monitoring is activated in the condition as supplied.

| Parameter | Name                                      | Setting range                                                                                                    | Default |
|-----------|-------------------------------------------|----------------------------------------------------------------------------------------------------|---------|
| F4.00     | Protection function configuration word    | 015<br>Bit0: Pressure sensor failure (PSF)<br>Bit1: Actual pressure monitoring<br>Bit2: p/Q max. command value limit<br>Bit3: Oil change detection | 4       |
| F4.21     | Minimum pressure command value limit      | 0.0[F4.22] bar                                                                                                    | 5.0     |
| F4.22     | Upper limit for pressure<br>command value | [F4.21]1,000.0 bar                                                                                                    | 240.0   |
| F4.23     | Minimum flow command value limit          | 0[F4.24] rpm                                                                                                    | 200     |
| F4.24     | Upper limit for flow<br>command value     | [F4.23]5,000 rpm                                                                                                    | 4000    |

The minimum pressure and flow command value limitation ([F4.21 and F4.23]) works all the time, independently to any control bit. That means if the setting pressure or flow command value is lower than [F4.21 or F4.23], it will be limited to [F4.21 or F4.23] without any error/warning message.

The maximum pressure and flow command value limitation should not be deactivated. This function will check whether the pressure or flow command value given by customer exceeds the limit value set in [F4.22 and F4.24]. If a given command exceeds its limit value, the effective command value will be limited to the maximum limit, and a warning signal will be raised.

Alternatively the limits of pressure and flow command values can also be set via the Sytronix FcP 5020 dialog (see following figures).

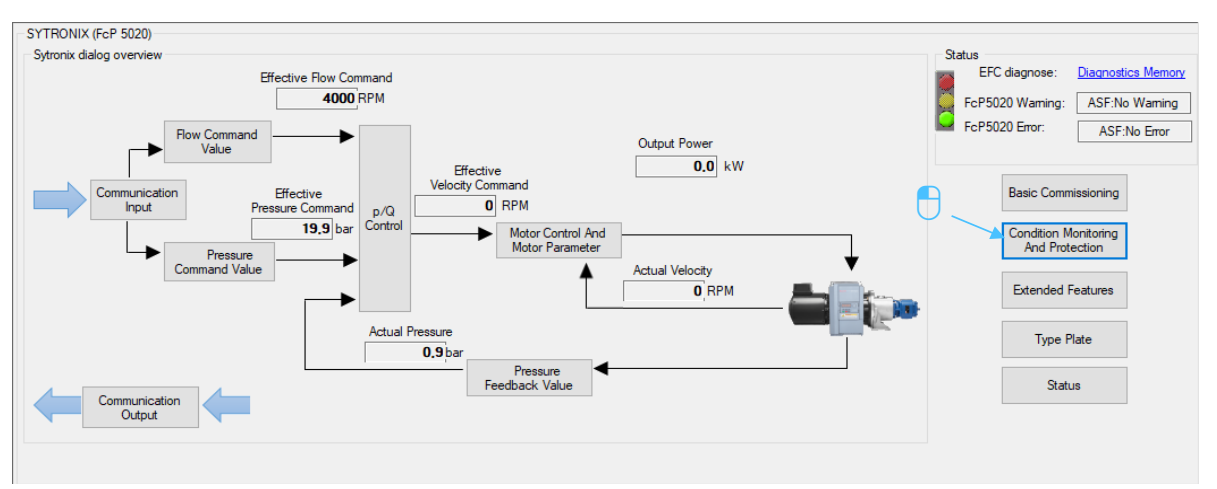

Abb. 44: Configuration of the Limit value for pressure and flow command value 1/2

RE 51055-IB, edition 07/2022, Bosch Rexroth AG

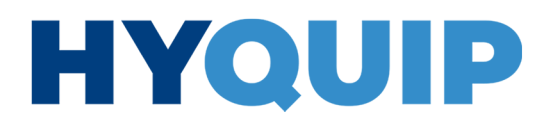

+44 (0)1204 699959 ℅ enquiries@hyquip.co.uk ⊠ hyquip.co.uk ⊕

54/100 Hydraulic power unit CytroPac | Protective functions

| Condition Monitoring - 🗆 🗙                                                                                                    |
|----------------------------------------------------------------------------------------------------|
| Pressure Feedback failure monitoring(PSF, only needed for voltage pressure sensor)                                                                                                    |
| Negative Velocity                                                                                                    |
| Velocity U less man rpin, for une greater man recent seconds, FSP Error                                                                                                    |
| Positive Velocity                                                                                                    |
| Velocity 0 greater than 200 rpm, for time greater than 2.0 seconds, and sensor feedback < 0.1 bar, PSF error                                                                                                    |
| Standby                                                                                                    |
| Pressure feedback is greater than 5.0 bar, and dp/dt< 1 bar / 1.0 seconds, and for time greater than 2 * 1.0 seconds, PSF error                                                                                                    |
| Actual pressure monitoring                                                                                                    |
| Pressure feedback 0,9 bar, Greater than 500,0 bar, warning: Pressure feedback exceed limit 1000,0 bar, error: Pressure feedback exceed pump limit                                                                                                    |
|                                                                                                    |
| Pressure Command greater than 240.0 bar, Pressure Command = 240.0 bar, warning:Pressure command exceed limit                                                                                                    |
| Flow Command greater than 4000 rpm, Flow Command = 4000 rpm, warning: Flow command exceed limit                                                                                                    |
| Minimal pressure/flow command limitation , T 2 3                                                                                                    |
| Pressure Command less than       5.0       bar, Pressure Command =       5.0       bar, warning:Pressure command exceed limit         Plow Command less than       200       rpm, Flow Command =       200       rpm, warning:Pressure command exceed limit |
| ☑ Oil change detection                                                                                                    |
| Oil operating time         5         Greater than         19 000         hours, waming Oil change waming         Reset Oil Operating Time           20 000         hours, error.Oil change error         Reset Oil Operating Time                           |
|                                                                                                    |

Abb. 45: Configuration of the limit values for pressure and flow command value 2/2

#### Protective functions | Hydraulic power unit CytroPac 55/100

### 6.3 Oil change warning/error

This monitoring is deactivated in the condition as supplied and can be activated via bit3 of [F4.00].

Tabelle 33: List of parameters for the oil change warning/error function

| Parameter | Name                                      | Setting range                                                                                                    | Default |
|-----------|-------------------------------------------|----------------------------------------------------------------------------------------------------|---------|
| F4.00     | Protection function<br>configuration word | 015<br>Bit0: Pressure sensor failure (PSF)<br>Bit1: Actual pressure monitoring<br>Bit2: p/Q max. command value limit<br>Bit3: Oil change detection | 4       |
| F4.51     | Hours for oil change warning              | 060,000 hours                                                                                                    | 19,000  |
| F4.52     | Hours for oil change error                | 060,000 hours                                                                                                    | 20,000  |
| F4.53     | Oil in operation time                     | 060,000 hours                                                                                                    | 0       |
| F4.54     | Reset oil in operation time               | 01                                                                                                    | 0       |

Oil in operation time will be counted and saved in [F4.53] when frequency converter starts running. If this time exceeds warning or error level in [F4.51] or [F4.52], a warning or error signal will be generated. Parameter [F4.54] = 1 is used to reset the oil in operation timer [F4.53].

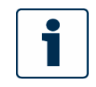

The timer is only active during drive in operation (drive enabled).

Alternatively, the oil in operation time can also be reset via the Sytronix FcP 5020 dialog (see following figures).

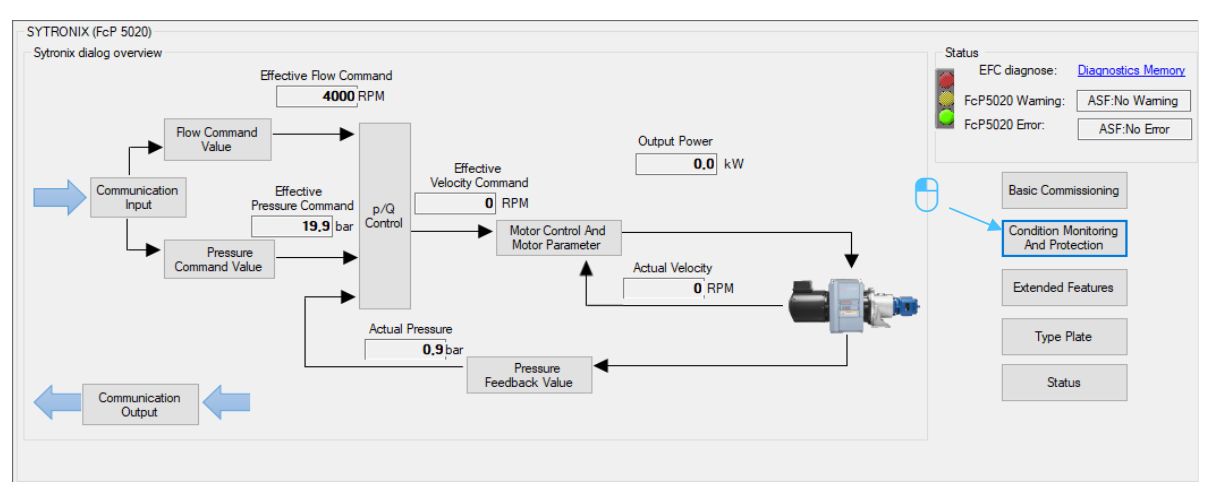

Abb. 46: Reset oil in operation time 1/2

RE 51055-IB, edition 07/2022, Bosch Rexroth AG

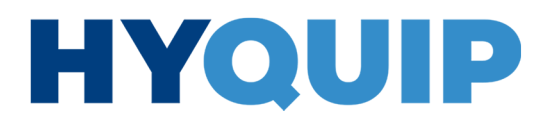

#### 56/100 Hydraulic power unit CytroPac | Protective functions

| Negative Velocity         Velocity       iess than       imprectation         Positive Velocity       imprectation       imprectation         Velocity       imprectation       imprectation         Velocity       imprectation       imprectation         Velocity       imprectation       imprectation         Velocity       imprectation       imprectation         Velocity       imprectation       imprectation         Standby       imprectation       imprectation         Pressure feedback is greater than       5.0       bar, and dp/dt<1 bar / 1.0       seconds, and for time greater than 2* 1.0       seconds, PSF em         Actual pressure feedback is greater than       5.0       bar, and dp/dt<1 bar / 1.0       seconds, exceed limit       seconds, PSF em         Actual pressure feedback       imprectation       imprectation       seconds, exceed limit       seconds, PSF em         Maximal pressure flow command limitation       imprectation       imprectation       imprectation       imprectation         Maximal pressure flow command limitation       imprectation       imprectation       imprectation       imprectation         Minimal pressure flow command less than       200       imprectation       imprectation       impreciation       imprectation       im                                                                                                    | Pressure F                                         | ring — — — — — — — — — — — — — — — — — — —                                                                                                    |
|----------------------------------------------------------------------------------------------------|----------------------------------------------------|----------------------------------------------------------------------------------------------------|
| Velocity       0       less than       -1       npm, for time greater than       10.0       seconds, PSF Error         Positive Velocity         Velocity       0       greater than       200       npm, for time greater than       2.0       seconds, and sensor feedback < 0.1 bar,PSF error         Standby         Pressure feedback is greater than       5.0       bar, and dp/dt < 1 bar /       1.0       seconds, and for time greater than 2*       1.0       seconds, PSF error         Actual pressure feedback is greater than       5.0       bar, and dp/dt < 1 bar /       1.0       seconds, and for time greater than 2*       1.0       seconds, PSF error         Actual pressure feedback       0.3       bar, Greater than       500.0       bar, warning: Pressure feedback exceed limt       1000.0       bar, error: Pressure feedback exceed limt       1000.0       bar, error: Pressure feedback exceed limt       Pressure Command greater than       240.0       bar, warning: Pressure command exceed limt       Pressure Command greater than       240.0       bar, warning: Pressure command exceed limt       Pressure Command greater than       200       pm, warning: Pressure command exceed limt       Pressure Command greater than       5.0       bar, warning: Pressure command exceed limt       Pressure Command greater than       200       pm, more command exceed limt       Pressure Command greater t                                                                                                    | Negative                                           | Velocity                                                                                                    |
| Positive Velocity                                                                                                    | Velocity                                           | 0 less than -1 rpm, for time greater than 10.0 seconds, PSF Error                                                                                                    |
| Velocity       9       greater than       200       rpm, for time greater than       2.0       seconds, and sensor feedback < 0.1 bar, PSF error                                                                                                    | Positive                                           | √elocity                                                                                                    |
| Standby         Pressure feedback is greater than 5.0       bar, and dp/dt < 1 bar / 1.0                                                                                                    | Velocity                                           | 0 greater than 200 rpm, for time greater than 2.0 seconds, and sensor feedback < 0.1 bar, PSF error                                                                                                    |
| Pressure feedback is greater than 5.0       bar, and dp/dk < 1 bar / 1.0                                                                                                    | Standby                                            |                                                                                                    |
| Actual pressure monitoring         Pressure feedback       0.9         bar, Greater than       500.0         bar, error:Pressure feedback exceed limit         1000.0       bar, error:Pressure feedback exceed pump limit         Maximal pressure/flow command limitation         Pressure Command greater than       240.0       bar, Pressure Command =         Now Command greater than       4000       rpm.       Row Command =         Now Command greater than       4000       rpm.       Row Command =         Minimal pressure/flow command limitation         Pressure Command limitation         Pressure Command limitation         Pressure Command limitation         Pressure Command limitation         Pressure Command less than       5.0       bar, warning:Pressure command exceed limit         Row Command less than       200       rpm.       Row Command =       200       rpm. warning:Row command exceed limit         I oli operating time       5       Greater than       19 000       hours, warning:Oil change warning       Reset Oil Operating Time                                                                                                    | Pressure                                           | feedback is greater than $5.0$ bar, and dp/dt<1 bar / $1.0$ seconds, and for time greater than 2 * $1.0$ seconds. PSF em                                                                                                    |
| Actual pressure monitoring         Pressure feedback       0,9       bar, Greater than       500,0       bar, warning:Pressure feedback exceed limit         Image: the state of the state of the sta |                                                    |                                                                                                    |
| Pressure feedback       0.9       bar, Greater than       500,0       bar, warning:Pressure feedback exceed limit         1000,0       bar, error:Pressure feedback exceed pump limit         Maximal pressure/flow command limitation         Pressure Command greater than       240,0       bar, Pressure Command = 240,0       bar, warning:Pressure command exceed limit         Row Command greater than       4000       rpm.       Row Command = 4000       rpm, warning:Pressure command exceed limit         Minimal pressure/flow command limitation         Pressure Command less than       5.0       bar, warning:Pressure command exceed limit         Row Command less than       200       rpm.       Row Command = 200       rpm, warning:Pressure command exceed limit         Oli change detection       Image: Pressure command exceed limit       Image: Pressure command exceed limit       Image: Pressure command exceed limit         Oli operating time       5       Greater than       19 000       hours, warning:Oli change warning       Reset Oli Operating Time                                                                                                    | Actual pres                                        | sure monitoring                                                                                                    |
| ✓ Maximal pressure/flow command limitation         Pressure Command greater than       240.0       bar, Pressure Command =       240.0       bar, warning:Pressure command exceed limit         Row Command greater than       4000       rpm.       Row Command =       4000       rpm. warning:Pressure command exceed limit         Minimal pressure/flow command limitation       Minimal pressure/flow command limitation       bar, warning:Pressure command exceed limit         Pressure Command less than       5.0       bar, Pressure Command =       5.0       bar, warning:Pressure command exceed limit         Row Command less than       200       rpm, Row Command =       200       rpm, warning:Row command exceed limit         Oil operating time       5       Greater than       19 000       hours, warning:Oil change warning       Reset Oil Operating Time                                                                                                    | Pressure                                           | feedback     0,9       bar, Greater than     500.0       bar, error:Pressure feedback exceed limit       1000.0       bar, error:Pressure feedback exceed pump limit                                                                                                    |
| Pressure Command greater than       240.0       bar, Pressure Command =       240.0       bar, warning:Pressure command exceed limit         Row Command greater than       4000       rpm.       Row Command =       4000       rpm, warning:Row command exceed limit         Minimal pressure /flow command limitation       Pressure Command less than       5.0       bar, Pressure Command =       5.0       bar, warning:Pressure command exceed limit         Row Command less than       200       rpm, Row Command =       200       rpm, warning:Pressure command exceed limit         Oll change detection       00       npm, warning:Oil change warning       Reset Oil Operating Time                                                                                                    | Maximal pr                                         | ssure/flow command limitation                                                                                                    |
| Row Command greater than       4000       rpm.       Flow Command =       4000       rpm., warning:Row command exceed limit         Minimal pressure/flow command limitation       Minimal pressure/flow command limitation       5.0       bar. warning:Pressure command exceed limit         Pressure Command less than       5.0       bar. Pressure Command =       5.0       bar. warning:Pressure command exceed limit         Row Command less than       200       rpm.       Row Command =       200       rpm., warning:Row command exceed limit         Image: Coll command less than       200       rpm.       Row Command =       200       rpm.         Image: Coll command less than       200       rpm.       Row Command =       200       rpm.         Image: Coll command less than       200       rpm.       Row Command =       200       rpm.         Image: Coll command less than       200       rpm.       Row Command =       200       rpm.         Image: Coll command less than       200       rpm.       Row Command =       200       rpm.         Image: Coll command less than       200       rpm.       Row Command =       200       rpm.         Image: Coll command less than       19 000       hours.       warning: Coll change warning       Reset Oil Operating Time   <                                                                                                    | Pressure                                           | Command greater than 240.0 bar, Pressure Command = 240.0 bar, warning:Pressure command exceed limit                                                                                                    |
| Minimal pressure/flow command limitation         Pressure Command less than       5.0         Bow Command less than       200         rpm,       Row Command =         200       rpm,         Row Command less than       200         rpm,       Row Command =         200       rpm,         Row Command less than       200         Pressure Command less than       200         rpm,       Row Command =         200       rpm,         warning:Row command exceed limit         Oil operating time       5         Greater than       19 000         hours, warning:Oil change warning         Reset Oil Operating Time                                                                                                    | Flow Co                                            | nmand greater than 4000 rpm, Row Command = 4000 rpm, warning:Row command exceed limit                                                                                                    |
| Pressure Command less than       5.0       bar, Pressure Command =       5.0       bar, warning:Pressure command exceed limit         Row Command less than       200       rpm.       Row Command =       200       rpm, warning:Row command exceed limit         Image: Oli change detection       Image: Oli operating time       5       Greater than       Image: Oli operating time       Fest Oli Operating Time                                                                                                    |                                                    | and the second bolt day                                                                                                    |
| Row Command less than       200       rpm.       Row Command =       200       rpm., warning:Row command exceed limit         Image: Oil operating time       5       Greater than       19 000       hours, warning:Oil change warning                                                                                                    | Minimal pre                                        | ssure/now command limitation                                                                                                    |
| ☑ Oil change detection           Oil operating time         5         Greater than         19 000         hours, warning.Oil change warning                                                                                                    | Minimal pre                                        | ssure/now command limitation                                                                                                    |
| Oil operating time 5 Greater than 19 000 hours, warning Oil change warning Reset Oil Operating Time                                                                                                    | Minimal pre<br>Pressur<br>Flow Co                  | escure/now command limitation<br>command less than 5.0 bar. Pressure Command = 5.0 bar, warning:Pressure command exceed limit<br>mmand less than 200 rpm, Flow Command = 200 rpm, warning:Flow command exceed limit                                                                                                    |
| 20 000 hours, error:Oil change error                                                                                                    | Minimal pre     Pressur     Flow Co     Oil change | E Command less than          5.0       bar, Pressure Command =       5.0       bar, warning:Pressure command exceed limit         mmand less than       200       rpm, Flow Command =       200       rpm, warning:Rlow command exceed limit         detection       Image: Command =       Image: Command =       Image: |

Abb. 47: Reset oil in operation time 2/2

#### 6.4 Thermal pump monitoring

This monitoring is deactivated in the condition as supplied. To protect the pump, the minimum speed ([F3.19/F3.39] minimum speed of the system) is set appropriately. The thermal pump monitoring can be activated via bit1 in [F4.03]. It is only active when the drive is in operation.

| Tabelle 34: List of | parameters of | for thermal | pump | monitoring | z |
|---------------------|---------------|-------------|------|------------|---|
|---------------------|---------------|-------------|------|------------|---|

| Parameter | Name                                  | Setting range | Default |
|-----------|---------------------------------------|---------------|---------|
| F4.36     | Pump thermal monitoring speed         | 05,000 rpm    | 500     |
| F4.37     | Pump thermal monitoring time constant | 06,000 s      | 0       |

The pump may overheat at a low speed since the oil volume required for the pump cooling may not be adequate. The pump thermal monitoring function will detect if pump speed is lower than the speed limitation [F4.36] and triggers a warning (for [F4.37] = 0) or error message according to the time [F4.37] (if [F4.37] > 0). For details reference the following table and figure.

#### Protective functions | Hydraulic power unit CytroPac 57/100

#### Tabelle 35: Protection condition of the

| Protection condition                             | F4.36 (protection speed)<br>= 0 rpm | F4.36 (protection speed)<br>> 0 rpm |  |
|--------------------------------------------------|-------------------------------------|-------------------------------------|--|
| F4.37 (protection time constant) = $0 \text{ s}$ | Inactive                            | Warning                             |  |
| F4.37 (protection time constant) > 0 s           | Inactive                            | Error                               |  |

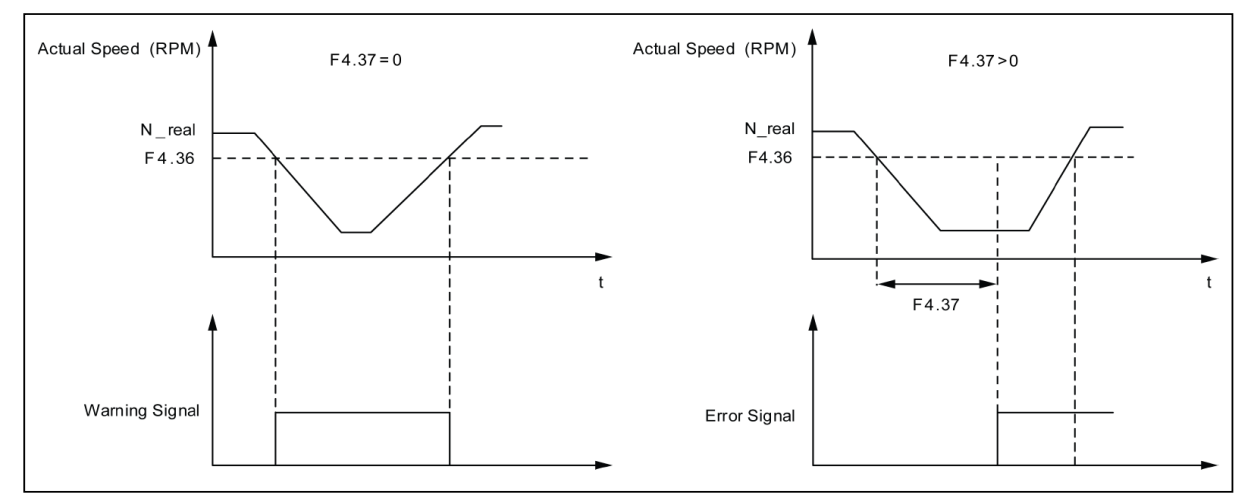

Abb. 48: Thermal pump monitoring

#### 6.5 Sensor monitoring

The CytroPacs of the Premium and Premium M12 versions have wired sensors for monitoring the hydraulic system. These are already parameterized accordingly in the condition as supplied (see following table). The flashing codes of the status LED are described in chapter *10.2 Status LED*.

| Parameter | Name Setting range Value |                                           | Value |
|-----------|--------------------------|-------------------------------------------|-------|
| F2.18     | X3 input                 | Oil level/temperature error inverted      | 16    |
| F2.21     | EX1 input                | Oil filter warning inverted <sup>1)</sup> | 13    |
| F2.22     | EX2 input                | Oil temperature warning                   | 8     |
| F2.23     | EX3 input                | Oil filter error inverted <sup>1)</sup>   | 15    |
| F2.24     | EX4 input                | Oil level warning                         | 7     |

#### Tabelle 36: List of parameters of for sensor monitoring

1) These signals are automatically delayed, i.e. a "true" signal that is present for longer than [F4.50] seconds is confirmed.

"16: Oil level/temperature error inverted,', is the inverted evaluation oil level and temperature error signal. Both oil level and temperature errors are evaluated via a digital input. Since an oil warning comes before an error, the warning information will help the converter to determine if it is an "oil level error,', "oil temperature error" or even "oil level or temperature error" if both or no warning is present.

58/100 Hydraulic power unit CytroPac | Protective functions

Some signals are inverted for wire break detection; i.e. "true" for no warning/error, "false" for a warning/error.

All warning and error information are presented by parameters [d0.88] and [d0.89].

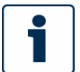

For further information on this, please see chapter 10 Diagnostics/troubleshooting.

Under "Monitoring", "I/O Monitor" you can check the status of the sensor signals. The following figure shows the signals for the corresponding input/output in the condition as supplied. CytroPac ready for operation, filled with oil, error-free and without warnings. All sensors deliver the corresponding signal.

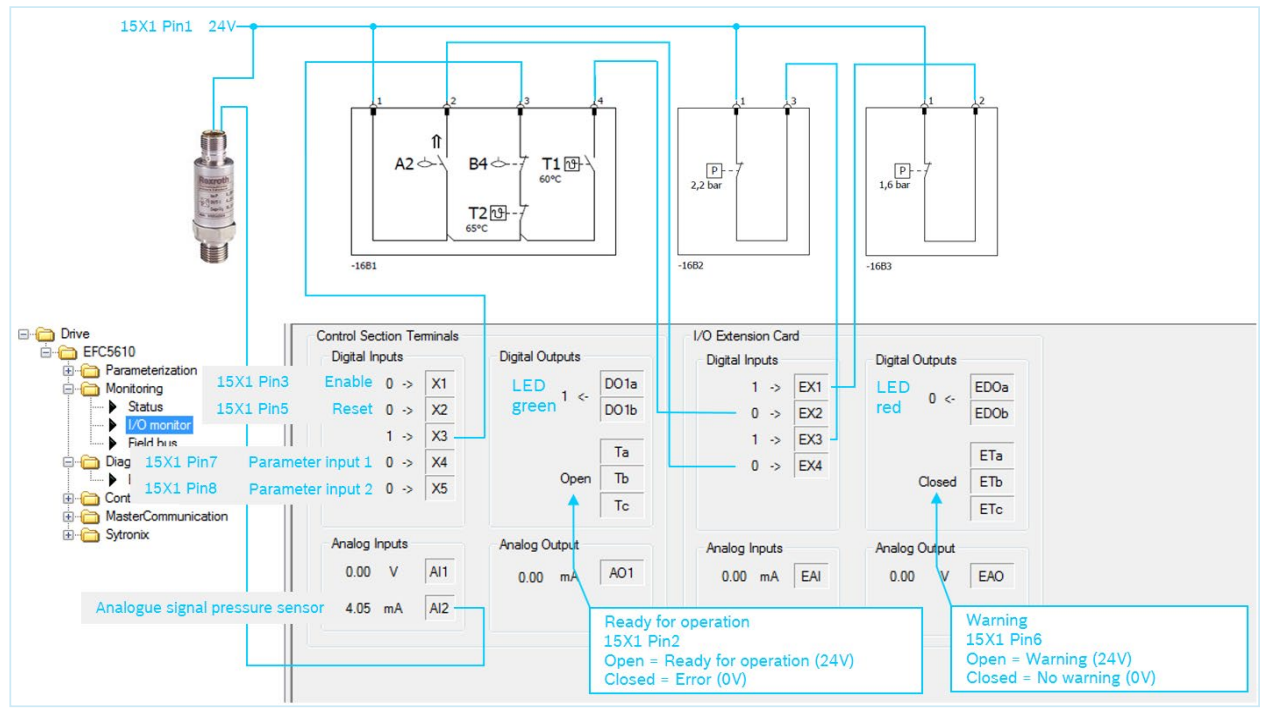

Abb. 49: I/O monitor – assignment of the corresponding signals

Premium and Premium M12 | Hydraulic power unit CytroPac 59/100

### 7 Premium and Premium M12

All functions explained so far are also valid for the CytroPac Premium and Premium M12 version. This chapter describes functions and field bus communication that are only valid for this version. The device description files for the different protocol variants are available for download in the "Downloads" area at

https://www.boschrexroth.com/de/de/produkte/produktgruppen/elektrische-antriebe-undsteuerungen/frequenzumrichter/efc5610.

### 7.1 Field bus communication

The CytroPac is configured in order that all command values are done via communication. Enable, stop and reset are set via bits in the control word, and status messages are signaled via bits in status words (see chapter <u>7.4 Parameters involved</u>).

Tabelle 37:Communication parameters in the condition as supplied

| Parameter | Name                         | Setting range                            | Default       |
|-----------|------------------------------|------------------------------------------|---------------|
| H3.03     | MEP: IP Address              | xxx.xxx.xxx.xxx                          | 192.168.0.1   |
| H3.04     | MEP: Subnet Mask             | xxx.xxx.xxx.xxx                          | 255.255.255.0 |
| H3.05     | MEP: Gateway Address         | xxx.xxx.xxx.xxx                          | 0.0.0.0       |
| H3.06     | MEP: IP Options              | 0: DHCP deactivated<br>1: DHCP activated | 0             |
| H3.20     | MEP: Station Name (PROFINET) | 0x50014x                                 | axis01        |
| H3.23     | MEP: Device Address          | 0x50014x                                 | 1             |

#### 7.1.1 Protocol

The desired protocol variant must be selected and activated by a restart. Profinet is already pre-set and activated. If error 48 (idA-): Internal communication error is displayed, acknowledge it.

| ⊡ 🔁 Drive                                                     | Basic settings of master communication Engineer     | ing over IP                                             |  |
|---------------------------------------------------------------|-----------------------------------------------------|---------------------------------------------------------|--|
| EFC5610                                                       |                                                     |                                                         |  |
| Parameterization                                              | Master Communication Interface                      | Multi-Ethernet                                          |  |
| Control     MasterCommunication     Basic Settings            | Active Protocol                                     | PROFINET®                                               |  |
| <ul> <li>Fieldbus Settings</li> <li>⊕ - ☐ Sytronix</li> </ul> | Selected Protocol                                   | PROFINET®                                               |  |
|                                                               | A Changes in the basic settings we has been booted! | vil PROFINET☺<br>No Fieldbus (Modbus RTU)<br>Modbus TCP |  |
|                                                               |                                                     | EtherCA1                                                |  |
|                                                               |                                                     | neboot                                                  |  |
|                                                               |                                                     |                                                         |  |
|                                                               |                                                     |                                                         |  |
| III                                                           | Abb. 50: Protocol                                   |                                                         |  |

60/100 Hydraulic power unit CytroPac | Premium and Premium M12

#### 7.1.2 Process data

In the condition as supplied, the process data input and output in the frequency converter is configured as follows (8 input words, 4 output words). A more detailed description of the parameters can be found in chapter <u>7.4 Parameters involved</u>. These can be changed either in the parameter editor ([H3.30, H3.31]) or in a dialog (see following figures).

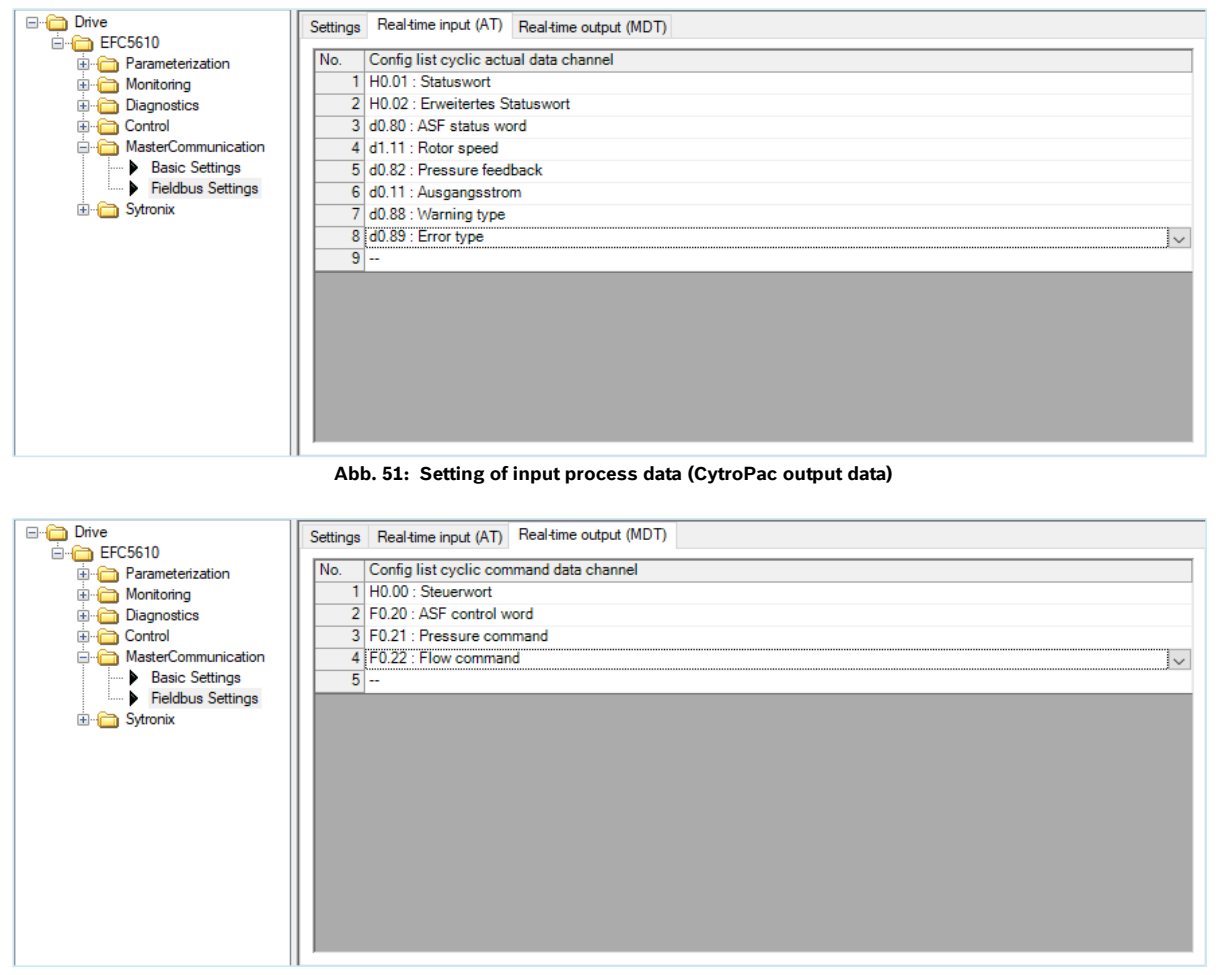

#### Abb. 52: Setting of output process data (CytroPac input data)

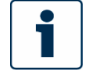

The process data list that is configured in the frequency converter can only be defined for the protocol variants Profinet, Ethernet/IP and Modbus TCP.

Premium and Premium M12 | Hydraulic power unit CytroPac 61/100

### 7.1.3 Topology

The MEP communication extension card integrates a Cut-Through-Switch that enables the possibility for connecting several MEP communication extension cards in a line topology as an alternative to the typical star topology. Typically a mixed line and star topology connecting with an industrial Ethernet switch is applied in the field.

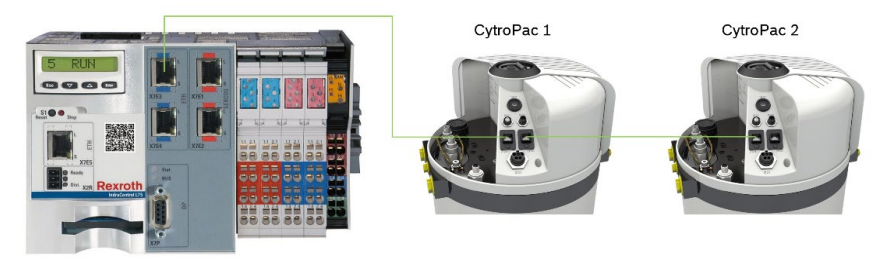

Abb. 53: Example of connection line topology

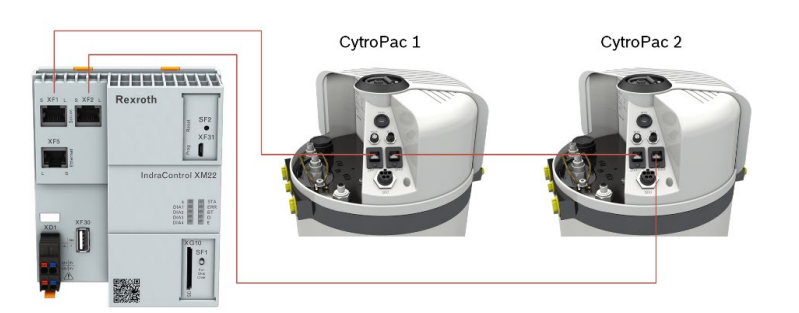

Abb. 54: Example of connection ring topology

#### 7.1.4 Profinet

- Add the downloaded device description file to your hardware catalog by installing the GSDML file ("GSDML-V2.1-BoschRexroth-011F-xFC01-20151105.xml") in the GSD file management.
- ► Then double-click on the device "xFC0x 01V01 GSDML V2.1" to add it.
- Process data

Change the modules to "Input 08 Words" and "Output 04 Words" – this corresponds to the condition as supplied of the process data. If the process data were changed, the modules must be adapted accordingly. The process data are read and written in sequence. The sequence and length must match in the frequency converter and the control system (see chapter <u>7.1.2 Process data</u>).

If a different address range is used in the existing Profinet network, or if these addresses are already assigned, they must be adapted accordingly. The same applies to the device name. Usually, the IP address assignment and the device naming are done from the controller (afterwards, the CytroPac should be repowered).

62/100 Hydraulic power unit CytroPac | Premium and Premium M12

Bosch Rexroth recommends that the communication settings in the drive be carried out first and only then the communication from the controller be established. As soon as Profinet is in operation mode, the frequency converter does not allow any more parameter changes.

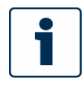

With Siemens control systems, the low and high bytes may have to be swapped.

### 7.1.5 Ethernet/IP

- Protocol Change the protocol to Ethernet/IP as described in chapter <u>7.1.1 Protocol</u>.
- Generic device

The MEP extension card is implemented as a "Generic Device" when it is configured in the EtherNet/IP network. The EtherNet/IP object directory implemented contains the objects:

- Identity Object (16#01)
- Message Router Object (16#02)
- Ethernet Link Object (16#F6)
- TCP/IP Object (16#F5)
- Port Object (16#F4)
- Connection Manager Object (16#06)
- Assembly Object (16#04)

The cyclic communication is implemented via the "EtherNet/IP-I/O messaging" (Class 1). Up to 15 objects can be configured in both data directions.

Topology

The star and the line topology are both supported.

• Process data

For information on process data, see chapter 7.1.2 Process data.

Error codes

If a manufacturer-specific error occurs during the parameter access, the supplementary error code provides pointers to the cause of the error. Excerpts of the main error codes are listed in the following table:

#### Tabelle 38: Error codes

| Error number | Meaning                                                                                                    |
|--------------|----------------------------------------------------------------------------------------------------|
| 16#03        | <ul> <li>Invalid parameter value</li> <li>Value is less than the minimum value</li> <li>Value is greater than the maximum value</li> <li>Value is not correct</li> <li>Invalid indirect addressing</li> <li>Command execution not possible (invalid or wrong parameters)</li> </ul> |
| 16#0E        | Parameter cannot be changed                                                                                                    |
| 16#0F        | Parameter is password-protected                                                                                                    |
|              |                                                                                                    |

#### Premium and Premium M12 | Hydraulic power unit CytroPac 63/100

| Error number | Meaning                                                                                                    |
|--------------|----------------------------------------------------------------------------------------------------|
| 16#10        | <ul> <li>Parameter is write-protected</li> <li>Parameter currently write-protected</li> <li>Parameter is write-protected, as configured cyclically in the MDT</li> <li>Parameter write-protected on account of other settings (parameters,</li> <li>operating mode,)</li> <li>Command execution is not possible (e.g. command cannot be enabled in this phase)</li> </ul> |
| 16#13        | Parameter transmitted for too short time period                                                                                                    |
| 16#15        | Parameter transmitted for too long time period                                                                                                    |
| 16#1F        | <ul><li>Command is already active</li><li>Command interruption is not possible</li></ul>                                                                                                    |

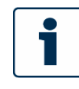

If write access is provided to two-byte type parameters, any values exceeding 65,535 (16xFFFF) will be reduced automatically to a two-byte value. If the reduced two-byte value is in the valid range, then it will be accepted without transmitting the limit value indication.

For further information, see chapter 6 of the "Frequency converter, multi-Ethernet card" operating instructions, see chapter <u>1.2 Required and amending documentation</u>.

#### 7.1.6 Modbus/TCP

Protocol

Change the protocol to Modbus/TCP as described in chapter 7.1.1 Protocol.

Protocol configuration
 If necessary, adjust the IP address, subnet mask and gateway address (see <u>Tabelle 37</u>: <u>Communication parameters in the condition as supplied</u>).
 A Modbus/TCP client can connect to default TCP port 502. Additionally, you can specify

another port by writing a port number to parameter [H3.51]. However, only one client connection is accepted by the multi-Ethernet card.

#### • System configuration

For information on process data, see chapter <u>7.1.2 Process data</u>. The multi-Ethernet card supports the following Modbus/TCP transactions:

#### Tabelle 39: Modbus/TCP transactions

| Modbus function code         | Transaction name            | Max. Value of N |
|------------------------------|-----------------------------|-----------------|
| 3                            | Read N register words       | 16              |
| 6                            | Write one register word     | -               |
| 16                           | Write N register words      | 16              |
| 23                           | Read/write N register words | 16/16           |
| 43<br>(sub-function code 14) | Read Device Identification  | -               |

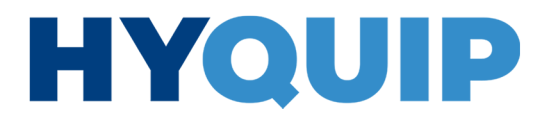

64/100 Hydraulic power unit CytroPac | Premium and Premium M12

Besides accessing parameters by their function code virtual address, there are some special register addresses that can be used, e.g. for reading/writing the complete process data image. The following table gives an overview.

#### Tabelle 40: Overview of special register addresses

| Register address | Contents                                          |
|------------------|---------------------------------------------------|
| 16#7F00          | Control word [H0.00]                              |
| 16#7FA0          | Status word [H0.01]                               |
| 16#7FE0          | Input Process Data Image as specified by [H3.30]  |
| 16#7FF0          | Output Process Data Image as specified by [H3.31] |

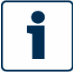

1. When a Modbus/TCP client has established a new connection to the multi-Ethernet card, the output process data status initially is set to invalid at the multi-Ethernet card. The output data status changes to valid, as soon as all parameters were written at least once to the output process data list. The output data status then remains valid, until the TCP connection is closed or terminated.

2. Special Register Addresses mentioned above only can be used without any offset. Example: It is not allowed to use address 16#7FF2 for accessing second output process data item.

Exception codes

In Modbus/TCP, error cases will cause the multi-Ethernet card to return exception codes at the Modbus response telegram. The exception codes are listed in the following table:

#### Tabelle 41: Exception codes

| Exception code | Name                  | Meaning/possible causes                                                                                                    |
|----------------|-----------------------|----------------------------------------------------------------------------------------------------|
| 1              | Illegal function      | Unknown function code, transaction contained a Modbus function code not supported by the multi-Ethernet card.                                                            |
| 2              | Illegal data address  | <ul><li>Access to unknown address</li><li>Error occurred during function code 43 transaction</li></ul>                                                                   |
| 3              | Illegal data value    | <ul> <li>Invalid read/write length value in Modbus transaction</li> <li>Malformed request telegram</li> <li>Invalid object ID in function code 43 transaction</li> </ul> |
| 4              | Server device failure | Read/write access failed                                                                                                    |

### 

Premium and Premium M12 | Hydraulic power unit CytroPac 65/100

### 7.1.7 Sercos III

Protocol

Change the protocol to Sercos III as described in chapter 7.1.1 Protocol.

Device address

The unique device address in the Sercos III network must be set using parameter [H3.23]. However, the Sercos address can also be assigned in the project from the automatically calculated topology index. The resulted address reflects in parameter [H3.24].

• Process data

The process data configuration is transmitted from Sercos III master during bus startup.

S-0-0135 (device status) and P-0-1098.0.1 (status word [H0.01]) must always be added in sequence to the input list. S-0-0134 (drive control) and P-0-1098.0.0 (control word [H0.00]) must also be added to the output list in sequence (see <u>Abb. 55</u>: <u>Process data configuration</u> <u>Sercos III-Master, here: IndraControl XM</u>).

| Drive_Slave                 |             |                     |   |                    |          |               |
|-----------------------------|-------------|---------------------|---|--------------------|----------|---------------|
| al General inputs and outpu | ts ≢ I/O Ma | pping 🌖 Information | 1 |                    |          |               |
| nputs                       |             |                     |   | Outputs            |          |               |
| Name                        | Datatype    | IDN.SI.SE           |   | Name               | Datatype | IDN.SI.SE     |
| Drive status                | WORD        | 5-0-0135.0.0        |   | ☑ Drive control    | WORD     | 5-0-0134.0.0  |
| H0.01 Status Word           | WORD        | P-0-1098.0.1        |   | H0.00 Control Word | WORD     | P-0-1098.0.0  |
| H0.02 Ext Status Word       | WORD        | P-0-1098.0.2        |   | F0.20 ASF Command1 | WORD     | P-0-1090.0.20 |
| 🖌 d0.80 ASF Display00       | WORD        | P-0-1058.0.80       |   | F0.21 ASF Command2 | WORD     | P-0-1090.0.21 |
| ✓ d1.11 Rotor Speed         | WORD        | P-0-1058.0.111      |   | F0.22 ASF Command3 | WORD     | P-0-1090.0.22 |
| 🗸 d0.82 ASF Display02       | WORD        | P-0-1058.0.82       |   |                    |          |               |
| 🖉 d0.11 Output current      | WORD        | P-0-1058.0.11       |   |                    |          |               |
| 🖌 d0.88 ASF Display08       | WORD        | P-0-1058.0.88       |   |                    |          |               |
| ₩ d0.89 ASF Display09       | WORD        | P-0-1058.0.89       |   |                    |          |               |
| Add Edit                    | Delete      |                     |   | Add Edit           | Delete   |               |

Abb. 55: Process data configuration Sercos III-Master, here: IndraControl XM

With Sercos III the drive enable (16#E000) and stop (16#A000) is set via drive control word S-0-0134.

66/100 Hydraulic power unit CytroPac | Premium and Premium M12

The parameters must be specified in Sercos parameter format (IDN addresses) (see <u>Tabelle 42</u>: <u>Parameter address Sercos III</u>).

| Code range | IDN range                     |
|------------|-------------------------------|
| b0.00b0.99 | P-0-1050.0.0 P-0-1050.0.99    |
| d0.00d0.99 | P-0-1058.0.0 P-0-1058.0.99    |
| C0.00C0.99 | P-0-1066.0.0 P-0-1066.0.99    |
| C1.00C1.99 | P-0-1066.0.100 P-0-1066.0.199 |
| C2.00C2.99 | P-0-1067.0.0 P-0-1067.0.99    |
| C3.00C3.99 | P-0-1067.0.100 P-0-1067.0.199 |
| E0.00E0.99 | P-0-1074.0.0 P-0-1074.0.99    |
| E1.00E1.99 | P-0-1074.0.100 P-0-1074.0.199 |
| E2.00E2.99 | P-0-1075.0.0 P-0-1075.0.99    |
| E3.00E3.99 | P-0-1075.0.100 P-0-1075.0.199 |
| E4.00E4.99 | P-0-1076.0.0 P-0-1076.0.99    |
| E5.00E5.99 | P-0-1076.0.100 P-0-1076.0.199 |
| E8.00E8.99 | P-0-1078.0.0 P-0-1078.0.99    |
| E9.00E9.99 | P-0-1078.0.100 P-0-1078.0.199 |
| U0.00U0.99 | P-0-1082.0.0 P-0-1082.0.99    |
| U1.00U1.99 | P-0-1082.0.100 P-0-1082.0.199 |
| F0.00F0.99 | P-0-1090.0.0 P-0-1090.0.99    |
| F1.00F1.99 | P-0-1090.0.100 P-0-1090.0.199 |
| F2.00F2.99 | P-0-1091.0.0 P-0-1091.0.99    |
| F3.00F3.99 | P-0-1091.0.100 P-0-1091.0.199 |
| F4.00F4.99 | P-0-1092.0.0 P-0-1092.0.99    |
| F5.00F5.99 | P-0-1092.0.100 P-0-1092.0.199 |
| H0.00H0.99 | P-0-1098.0.0 P-0-1098.0.99    |
| H1.00H1.99 | P-0-1098.0.100 P-0-1098.0.199 |
| H2.00H2.99 | P-0-1099.0.0 P-0-1099.0.99    |
| H3.00H3.99 | P-0-1099.0.100 P-0-1099.0.199 |
| H4.00H4.99 | P-0-1100.0.0 P-0-1100.0.99    |
| H8.00H8.99 | P-0-1102.0.0 P-0-1102.0.99    |
| H9.00H9.99 | P-0-1102.0.100 P-0-1102.0.199 |

Premium and Premium M12 | Hydraulic power unit CytroPac 67/100

### 7.1.8 EtherCAT

In order to fully support an EtherCAT slave running CoE (CAN over EtherCAT), an EtherCAT master needs both EtherCAT slave information (ESI - \*.xml) and an electronic data sheet (EDS - \*.eds). ESI provides a description of the slave device for EtherCAT PLC controls as well as information about the configuration of the EtherCAT communication. The EDS describes the CAN objects of the device that can be accessed. Copy both files into the TwinCAT application folders.

Protocol

Change the protocol to EtherCAT as described in chapter 7.1.1 Protocol.

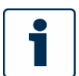

No further settings need to be made on the frequency converter for EtherCAT communication. Length of the input and output words are set by the EtherCAT master.

#### Topology

The line topology is supported. Make sure that network connector 21X1 (network input) is used as input "IN" and network connector 21X2 (network output) as output "OUT".

· Operating mode/cyclic communication

When configuring the slave in your control project, use the "Rexroth mode" operating mode, because only this supports free configuration of the PDOs. It is necessary to expand cyclic communication via PDOs.

PDO5 cannot be changed. PDO22 is empty and can be extended with additional parameters (see <u>Abb. 56</u>: <u>Process data configuration EtherCAT master, here:</u> IndraControl XM).

The process data can be configured by writing CAN object indexes to the following lists: - Producer data list [16#1A15]

- Consumer data list [16#1615]

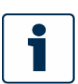

Frequency command values are ignored here. The CytroPac does not react to frequency command values, instead it receives a flow command value as command value (see chapter <u>5.4 Flow command value</u>).

| Allgemein SyncManager Prozessdaten Ex | pertenmodus        | Prozessdaten | Startparameter EoE-Einstellungen CoE 🗮 E/A-Abbild 🌒 Information |
|---------------------------------------|--------------------|--------------|-----------------------------------------------------------------|
| Ausgänge auswählen                    | Eingänge auswählen |              |                                                                 |
| Name                                  | Тур                | Index        | Name Typ Index                                                  |
| ✓ 16#1605 RxPDO5                      |                    |              | ✓ 16#1A05 TxPDO5                                                |
| Control Word H0.00                    | UINT               | 16#3770:01   | Status Word H0.01 UINT 16#3771:01                               |
| Frequency Command No function         | UINT               | 16#377A:01   | Setting Frequency No function UINT 16#23EA:01                   |
| ✓ 16#1615 RxPDO22                     |                    |              | ✓ 16#1A15 TxPDO22                                               |
| F0.20 ASF Control word                | UINT               | 16#339C:01   | Data (H0.02: Extended status word) UINT 16#3772:01              |
| F0.21 Pressure command                | UINT               | 16#339D:01   | Data (D0.80: ASF status word) UINT 16#2438:01                   |
| F0.22 Flow command                    | UINT               | 16#339E:01   | Data (D1.11: Rotor speed) UINT 16#2457:01                       |
|                                       |                    |              | Data (D0.82: Pressure feedback) UINT 16#243A:01                 |
|                                       |                    |              | Data (D0.11: Output current) UINT 16#23F3:01                    |
|                                       |                    |              | Data (D0.88: Warning type) UINT 16#2440:01                      |
|                                       |                    |              | Data (D0.89: ASF Error type) UINT 16#2441:01                    |

Abb. 56: Process data configuration EtherCAT master, here: IndraControl XM

68/100 Hydraulic power unit CytroPac | Premium and Premium M12

Acyclic communication

With supporting of CAN over Ethernet (CoE), all function code parameters of the EFC series frequency converter can be read, and if admissible can be written, directly by SDO. Table below shows the CAN indexes corresponding to the function code parameters.

| Tabelle 43: CAN indexes corresponding to the function code paramet |
|--------------------------------------------------------------------|
|--------------------------------------------------------------------|

| Code range | CAN index range |
|------------|-----------------|
| b0.00b9.99 | 16#200016#23E7  |
| d0.00d9.99 | 16#23E816#27CF  |
| C0.00C9.99 | 16#27D016#2BB7  |
| E0.00E9.99 | 16#27B816#2F9F  |
| U0.00U9.99 | 16#2FA016#3387  |
| F0.00F9.99 | 16#338816#376F  |
| H0.00H9.99 | 16#377016#3B57  |

### 7.2 Running Premium and Premium M12 without control communication

If it is desired/necessary to operate the CytroPac without a higher-level control (control communication), a Premium CytroPac can be configured to behave like a CytroPac without control communication. Change the following parameters as shown in <u>Abb. 57</u>: <u>Running</u> <u>Premium and Premium M12 without control communication</u>.

| F1.11 | Flow command source                | $2 \rightarrow 0$ : Dep. on F1.c  | <br>2: Com; 0: Depend on F1.12;   |
|-------|------------------------------------|-----------------------------------|-----------------------------------|
| E8.00 | Communication protocol             | $1 \rightarrow 0$ : Modbus        | <br>0: Modbus; 1: Extension card; |
| E0.01 | First run command source           | $2 \rightarrow 1$ : Digital input | <br>2: Com; 1: DigIn;             |
| F1.03 | Pressure command source            | 3 → 0: Dep. on F1.04              | <br>3: Com; 0: Depend on F1.04;   |
| F1.12 | Flow command digital setting       | 4000 adjust                       | <br>Flow-setpoint                 |
| F1.05 | Pressure command digital setting 0 | 20,0 adjust□                      | <br>Pressure-setpoint             |

Abb. 57: Running Premium and Premium M12 without control communication

Premium and Premium M12 | Hydraulic power unit CytroPac 69/100

If the enable signal cannot be set digitally via the enable input, it is possible to set the enable from the IndraWorks Ds remote control.

► To do this, click on "Control", "Remote Control" and then on "Take Over Remote Control" ①.

The window expands.

| Drive     EFC5610     FC5610     Grameterization     Grameterization     Grameterization     Grameterization     Grameterization     Grameterization     Grameterization     Formation     Formation     Formation     Grameterization     Grameterizatio     Grameterizatio     Grameter | Incal or Remote Control Of The Converter       Local       Give Back Control To Converter       Remote       Take Over Remote Control |
|----------------------------------------------------------------------------------------------------|----------------------------------------------------------------------------------------------------|
|                                                                                                    | Remote Control                                                                                                    |
|                                                                                                    | Setting frequency 50.00 Hz < > 0.00 Hz                                                                                                |
|                                                                                                    | Running Direction                                                                                                    |
|                                                                                                    |                                                                                                    |
|                                                                                                    |                                                                                                    |
|                                                                                                    | Fault Reset     4       Diagnosis     StoP Converter stopped                                                                          |
| Abb. 58: Remote control                                                                                                    |                                                                                                    |

- Enable by pressing "Run" ②.
- Stop the drive by pressing "Stop" 3.
- Acknowledge errors via the Reset key @.

NOTICE: Wrong direction of rotation!

- Rotating of the pump in the wrong direction may damage the CytroPac.
- If you are enabling via remote control, make sure that direction of rotation is set to Forward.

The true direction of rotation is backwards. The default direction is forward - by internal inversion the pump therefore rotates backwards.

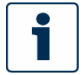

Frequency command values are ignored here.

If the connection to the CytroPac is lost while it is running via remote control, the converter will exit with error (Error 54 (PcE-): Remote control communication error).

► Then click on "Give Back Control To Converter" ⑤ again to give back control to the converter.

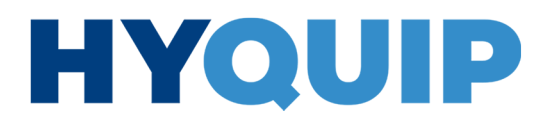

70/100 Hydraulic power unit CytroPac | Premium and Premium M12

### 7.3 Master/slave operation

**Requirement:** 

 Insert two CytroPacs with the same pump size, as they work with the same speed command value.

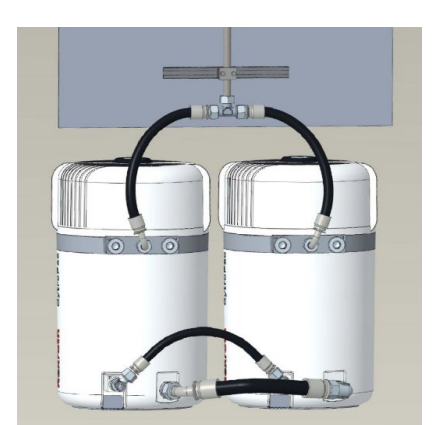

Abb. 59: Two CytroPacs in master/slave operation

Master and slave operation with two CytroPacs can be implemented only with control communication (control), because <u>no direct communication is possible between the CytroPacs</u>. This means that two CytroPacs of the Premium version are absolutely necessary, as well as a higher-level control to transmit the command value from the CytroPac master to the CytroPac slave.

The CytroPac master assumes the pressure control. The speed command value generated for this purpose is passed on by the higher-level control to the CytroPac slave for flow control (see <u>Abb. 60</u>: <u>Functional overview</u>). This doubles the flow with unchanged pressure. Two CytroPacs of the same power class should be used. If two CytroPacs with the same pump but different power class are used, the characteristic curve of the CytroPac with lower power class should be used with double the flow.

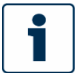

It should be noted that the minimum volume flow (minimum speed) doubles (minimum speed master + minimum speed slave).

### +44 (0)1204 699959 ℅ enquiries@hyquip.co.uk ⊠ hyquip.co.uk ⊕

# HYQUIP

Premium and Premium M12 | Hydraulic power unit CytroPac 71/100

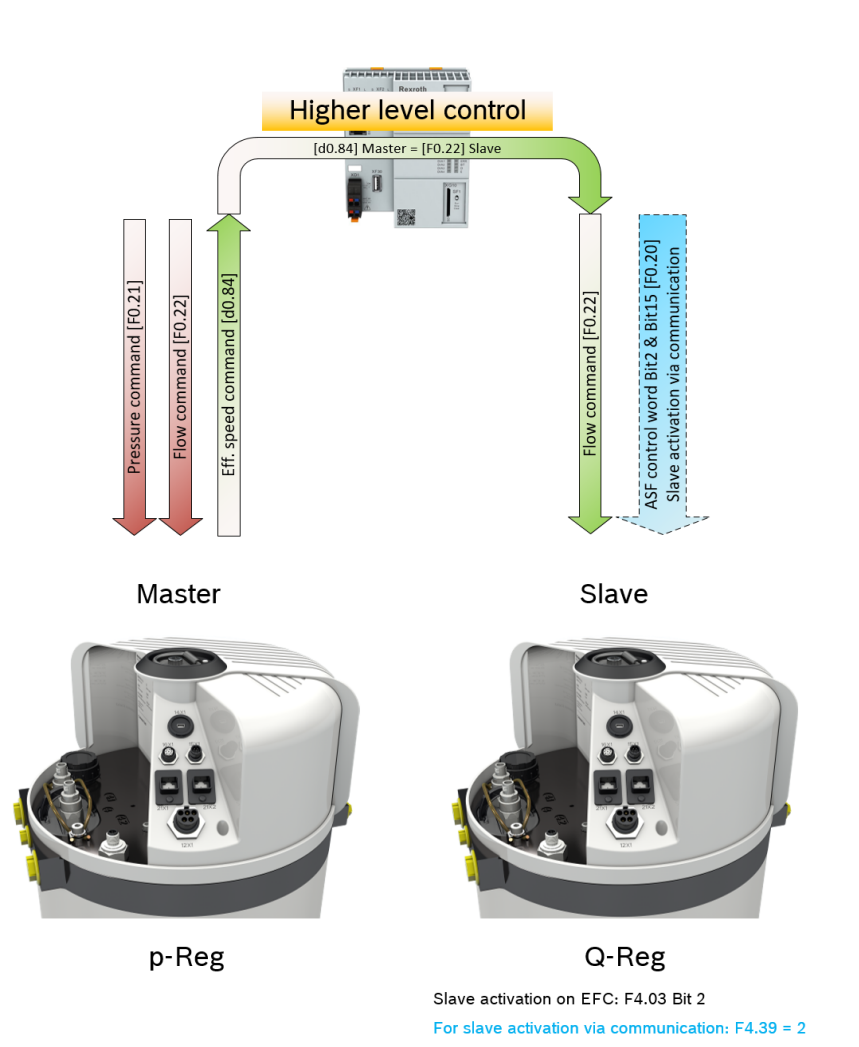

Abb. 60: Functional overview

The CytroPacs are factory set as masters. In order to work as a slave, they must be configured as a slave. This can be done directly in the frequency converter (see chapter 7.3.4 Permanently activating slave operation in the converter) or it must be set in the frequency converter that the higher-level control can do this (see chapter 7.3.6 Enabling slave operation switch-over via the control system in the frequency converter).

#### 7.3.1 Requirements

For master/slave operation, you need 2 CytroPacs with option A1. These have an additional oil tank connection/tank port T: G1

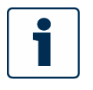

For information on the port of the hydraulic and water supply in master/slave operation, see the operating instructions 51055-B, an overview drawing and a hydraulic circuit diagram in data sheet 51055, see chapter <u>1.2 Required and amending documentation</u>.

RE 51055-IB, edition 07/2022, Bosch Rexroth AG

72/100 Hydraulic power unit CytroPac | Premium and Premium M12

#### 7.3.2 Parameterization

To configure the CytroPacs, Bosch Rexroth recommends that you connect using the mini USB service interface. This prevents confusion between master and slave. The procedure below refers to parameterization via the mini USB service interface. Parameterization via LAN would be possible, but is too cumbersome here. Fieldbus parameters can only be changed as long as no communication with the higher-level control is active.

Likewise, the IP address, as well as the device address or device name should be adapted for the CytroPac slave, even if these are assigned by the controller depending on the protocol variant, in order to avoid confusion between CytroPac master and slave. For an example setting, see the following table.

#### Tabelle 44: Example setting of communication parameters

| Parameter                          | CytroPac-Master | CytroPac-Slave |
|------------------------------------|-----------------|----------------|
| H3.03 MEP: IP Address              | 192.168.0.1     | 192.168.0.2    |
| H3.20 MEP: Station Name (PROFINET) | axis01          | axis02         |
| H3.23 MEP: Device Address          | 1               | 2              |

#### 7.3.3 Process data

The CytroPac-Master must additionally transmit the parameter "d0.84 Effective speed command" in the process data input word, so that the higher-level control can pass it on as command value for the CytroPac slave.

| Parameter editor |     |                                 |    |
|------------------|-----|---------------------------------|----|
| FC H3.           | .30 | - 🕲 🕐 🖺 😾 🐱                     |    |
| A                | xis | 🔶 🔜 🙀                           |    |
| Name             |     | MEP: List of Input Process Data |    |
| Status           | 5   | ОК                              |    |
| Min / I          | Max | / 0x50014x                      |    |
| Eleme            | nts | Act: 9 Max: 15                  |    |
| 0                |     | H0.01                           |    |
| 1                |     | H0.02                           |    |
| 2                |     | d0.80                           |    |
| 3                |     | d1.11                           |    |
| 4                |     | d0.82                           |    |
| 5                |     | d0.11                           |    |
| 6                |     | d0.88                           |    |
| 7                |     | d0.89                           |    |
| 8                |     | d0.84                           |    |
|                  |     |                                 | .: |

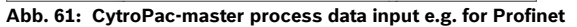
Premium and Premium M12 | Hydraulic power unit CytroPac 73/100

#### 7.3.4 Permanently activating slave operation in the converter

To permanently switch on slave operation in the frequency converter, bit2 in parameter [F4.03] must be set.

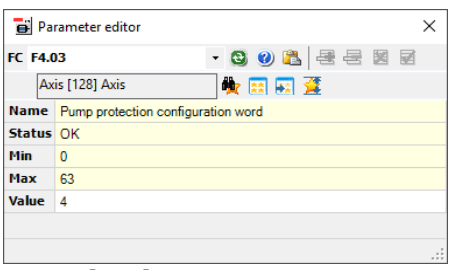

Abb. 62: [F4.03] Pump guard control word

Alternatively, you can activate slave operation in the Sytronix FcP 5020 interface. Click on "Extended Features" and activate the checkbox "Master to slave" (see <u>Abb. 63: Extended</u> <u>Features</u> and <u>Abb. 64: Pump guard control word</u>).

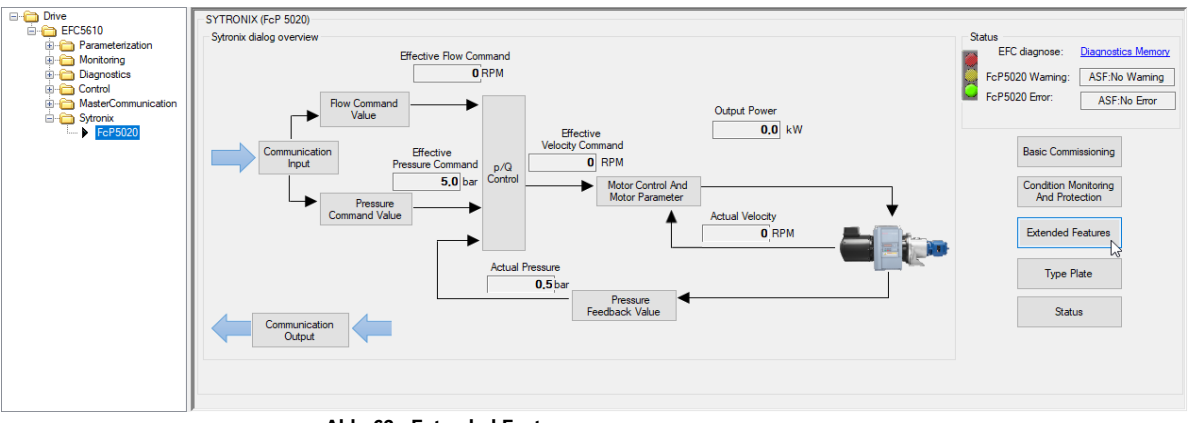

Abb. 63: Extended Features

RE 51055-IB, edition 07/2022, Bosch Rexroth AG

### 74/100 Hydraulic power unit CytroPac | Premium and Premium M12

| nsion Function                                                         |                                                                                                    | - 🗆                                      |
|------------------------------------------------------------------------|----------------------------------------------------------------------------------------------------|------------------------------------------|
| mp protection cont                                                     | rol word Sleep/wake function                                                                                                    |                                          |
| Pump protection c                                                      | ontrol word selection                                                                                                    |                                          |
| Pump pov                                                               | verlimitation                                                                                                    |                                          |
| Actual p                                                               | pump power greater than 0,00 kW, velocity reduced, warning: pump p                                                                                                    | power limitation warning                 |
| Pump                                                                   | Vg1 0 ccm                                                                                                    |                                          |
| Pump ther                                                              | mal protection                                                                                                    |                                          |
| Pump act                                                               | ual speed less than pump thermal protection speed 0 rpm, for 0                                                                                                    | s, Pump thermal protection warning/error |
|                                                                        |                                                                                                    |                                          |
|                                                                        |                                                                                                    |                                          |
| 🔀 Masterto                                                             | slave                                                                                                    |                                          |
| Master to                                                              | slave                                                                                                    |                                          |
| Master to                                                              | slave                                                                                                    |                                          |
| Master to                                                              | slave<br>drop/overshoot compensation                                                                                                    |                                          |
| Master to                                                              | slave<br>drop/overshoot compensation<br>sure drop compensation 0,0 bar                                                                                                    |                                          |
| Master to Pressure o Pres                                              | slave<br>trop/overshoot compensation 0,0 bar<br>usure drop compensation 0,0 bar                                                                                                    |                                          |
| Master to<br>Pressure o<br>Pres<br>Pres                                | slave<br>trop/overshoot compensation sure drop compensation 0,0 bar sure overshoot compensation 0,0 bar                                                                                                    |                                          |
| Master to<br>Pressure of<br>Pres<br>Pump Typ                           | slave drop/overshoot compensation usure drop compensation usure overshoot compensation 0,0 bar e e e e e e e e e e e e e e e e e e e                                                                                 |                                          |
| Master to Master to Pressure o Pres Pres Pres Pump Typ Fixed Di Double | slave drop/overshoot compensation usure drop compensation 0,0 bar usure overshoot compensation 0,0 bar e e e glacement Pump 0 com oumo/two point pump                                                                |                                          |
| Master to Master to Presure o Pres Pres Pump Typ  Fixed Di Double      | slave trop /overshoot compensation usure drop compensation usure overshoot compensation 0,0 bar  e splacement Pump 0 ccm pump/two point pump                                                                         |                                          |
| Master to Master to Pressure o Pres Pres Pres O Fixed Di O Double      | slave  trop /overshoot compensation  sure drop compensation  sure overshoot compensation  o                                                                                                    | ccm                                      |
| Master to Master to Presure o Pres Pres Pump Typ Fixed Di Double       | slave  strop/overshoot compensation  sure drop compensation  sure overshoot compensation  o  c  c  c  c  c  c  c  c  c  c  c  c                                                                                      | com                                      |
| Master to Master to Pres Pres Pres Pres Pres Pres Pres Pres            | slave<br>strop/overshoot compensation<br>sure drop compensation 0,0 bar<br>sure overshoot compensation 0,0 bar<br>e<br>splacement Pump 0 ccm<br>pump/two point pump Vg1 0 ccm Vg2 0<br>© Double pump Vg1 0 ccm Vg2 0 | ccm                                      |

Abb. 64: Pump guard control word

#### 7.3.5 Slave operation switch-over via parameter input

If the switch-over between master and slave mode is to be made via a parameter input, i.e. via a digital input, value 1 must be written in parameter [F4.39] in the frequency converter (see <u>Abb. 65</u>: [F4.39] <u>Master/slave switch source</u>). A digital input (parameter input) must be assigned the function of the master/slave selection accordingly. To do this, set either parameter [F2.19] (input X4) or parameter [F2.20] (input X5) to 5 (master/slave operating mode selector switch).

| FC F4.3 | 89 🔹 🕄 🕲 🕲 📩 📑 🗟 📓         |
|---------|----------------------------|
| Ac      | hse 🏘 📰 🔜 💆                |
| Name    | Master/slave switch source |
| Status  | ОК                         |
| Min     | 0                          |
| Max     | 2                          |
| Wert    | 1                          |

Abb. 65: [F4.39] Master/slave switch source

Premium and Premium M12 | Hydraulic power unit CytroPac 75/100

## 7.3.6 Enabling slave operation switch-over via the control system in the frequency converter

If the switch-over between master and slave mode is to be made via a communication, i.e. via the higher-level control, value 2 must be written in parameter [F4.39] in the frequency converter (see <u>Abb. 66: [F4.39] Master/slave switch source</u>). This allows slave operation to be activated from the control.

| 📑 Pa    | rameter editor             | × |
|---------|----------------------------|---|
| FC F4.3 | 39 🔹 🕲 🕲 🛃 🗟 🗟             |   |
| Ax      | is 🙀 🛤 🕰                   |   |
| Name    | Master/slave switch source |   |
| Status  | ОК                         |   |
| Min     | 0                          |   |
| Max     | 2                          |   |
| Value   | 2                          |   |
|         |                            |   |

Abb. 66: [F4.39] Master/slave switch source

#### 7.3.7 Enabling slave operation via the control system

To activate the slave functionality of the CytroPac slave, bit2 and bit15 must be set in the process data output parameter "F0.20 ASF control word" (see <u>Tabelle 56</u>: <u>Definition [F0.20]</u> <u>ASF control word</u>).

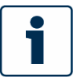

This only has an effect if chapter "<u>7.3.6 Enabling slave operation switch-over via the</u> control system in the frequency converter" has been implemented and **not** chapter "7.3.4 <u>Permanently activating slave operation in the converter</u>" and **not** chapter "<u>7.3.5</u> <u>Slave operation switch-over via parameter input</u>".

#### 7.3.8 Slave active status

Whether the CytroPac slave works in slave mode can be seen either in IndraWorks Ds in the Sytronix FcP 5020 interface under "Status" (see <u>Abb. 67</u>: <u>FcP5020 status</u> and <u>Abb. 68</u>: <u>Slave operation status</u>) or this is indicated by the bit2 in the parameter [d0.80] ASF status word.

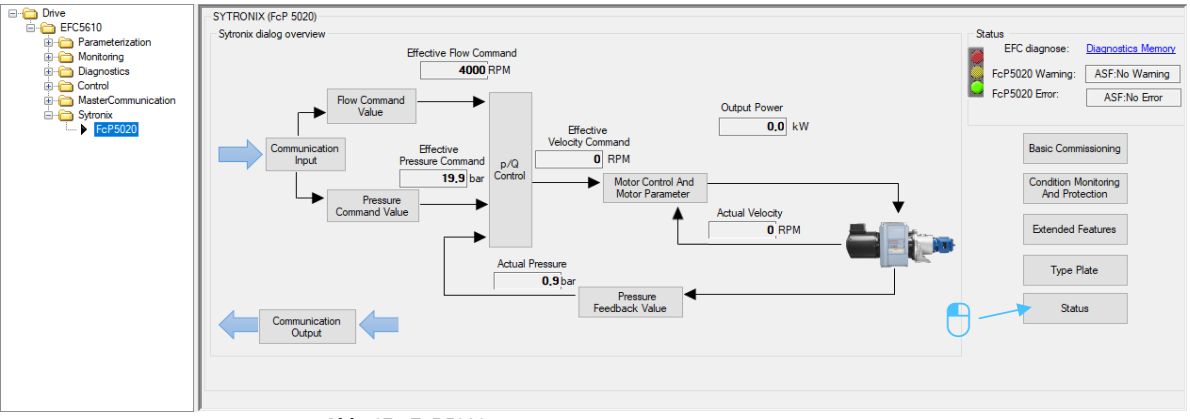

Abb. 67: FcP5020 status

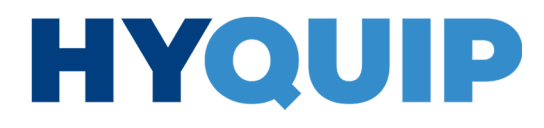

76/100 Hydraulic power unit CytroPac | Premium and Premium M12

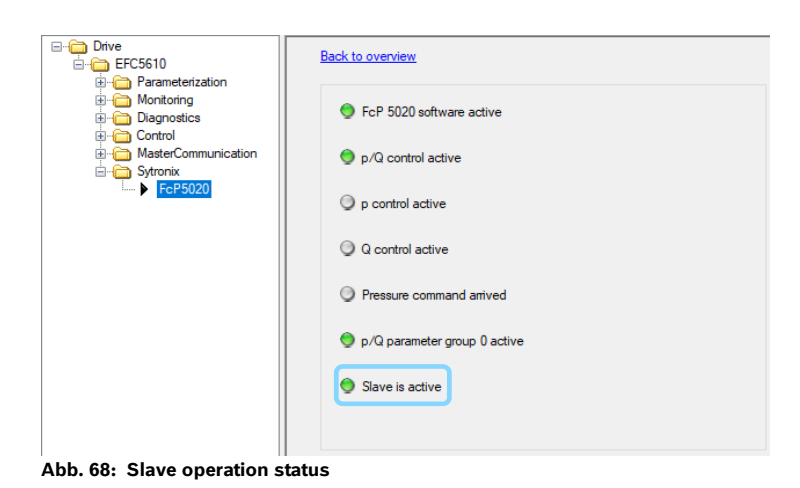

## 7.3.9 Command value for CytroPac slave

The process data input parameter "d0.84 Effective speed command value" is read in from the CytroPac master via the controller and passed on directly to the CytroPac slave as command value for the flow control of the CytroPac slave (process data output parameter "F0.22 Flow command").

#### 7.3.10 Information for operation

CytroPac master and slave must be started and stopped separately (this can be done simultaneously e.g. by using a variable for the control word which is used for both CytroPacs).

Make sure via the controller that both CytroPacs are stopped in case of an error, as this is not done automatically.

Premium and Premium M12 | Hydraulic power unit CytroPac 77/100

## 7.4 Parameters involved

#### 7.4.1 Process data input parameters

The process data input parameters (CytroPac output parameters) are described in detail below.

|                     | Tabelle 45: Overview of involved parameters of process data input (CytroPac output) |                               |                |            |             |                |
|---------------------|-------------------------------------------------------------------------------------|-------------------------------|----------------|------------|-------------|----------------|
| Code                | Name                                                                                | Description                   | S3 (IDN.SI.SE) | EC Index   | MB Register | Protocol       |
|                     | Drive status                                                                        | Drive status word             | S-0-0135.0.0   |            |             | S3             |
| H0.01               | Status word                                                                         | Status word                   | P-0-1098.0.1   | 16#3771:01 | 16#7FA0     | S3/PN/EI/EC/MB |
| H0.02               | Extended status word                                                                | Extended status word          | P-0-1098.0.2   | 16#3772:01 | 16#6002     | S3/PN/EI/EC/MB |
| H0.03               | STO safety status word                                                              | STO status word               | P-0-1098.0.3   | 16#3773:01 | 16#6003     | S3/PN/EI/EC/MB |
| d0.80               | ASF status word                                                                     | ASF status word               | P-0-1058.0.80  | 16#2438:01 | 16#1050     | S3/PN/EI/EC/MB |
| d1.11               | Rotor speed                                                                         | Actual speed                  | P-0-1058.0.111 | 16#2457:01 | 16#110B     | S3/PN/EI/EC/MB |
| d0.82               | Pressure feedback                                                                   | Actual pressure value         | P-0-1058.0.82  | 16#243A:01 | 16#1052     | S3/PN/EI/EC/MB |
| d0.11               | Output current                                                                      | Output current                | P-0-1058.0.11  | 16#23F3:01 | 16#100B     | S3/PN/EI/EC/MB |
| d0.88               | Warning type                                                                        | Warning (Code)                | P-0-1058.0.88  | 16#2440:01 | 16#1058     | S3/PN/EI/EC/MB |
| d0.89               | Error type                                                                          | Error (Code)                  | P-0-1058.0.89  | 16#2441:01 | 16#1059     | S3/PN/EI/EC/MB |
| d0.84 <sup>1)</sup> | Effective speed command                                                             | Effective speed command value | P-0-1058.0.84  | 16#243C:01 | 16#1054     | S3/PN/EI/EC/MB |

1) Necessary for master/slave operation for master Cytropac

#### Tabelle 46: Definition [S-0-0135] status word Sercos III

| Bit  | Description  | Setting range                                                                                                    |
|------|--------------|----------------------------------------------------------------------------------------------------|
| 13   | Error        | 0: No error<br>1: Error                                                                                                    |
| 1514 | Drive status | 00: Drive not ready<br>01: Drive ready for main power on<br>10: Drive ready and mains voltage applied<br>11: Drive enabled |

RE 51055-IB, edition 07/2022, Bosch Rexroth AG

78/100 Hydraulic power unit CytroPac | Premium and Premium M12

| Bit | Description             | Setting range                             |
|-----|-------------------------|-------------------------------------------|
| 0   | Direction of rotation   | 0: Forward<br>1: Reverse <sup>1)</sup>    |
| 1   | Running/Stopped         | 0: Stop<br>1: Running                     |
| 3   | Acceleration            | 0: Not in acceleration<br>1: Acceleration |
| 4   | Delay                   | 0: Not in delay<br>1: Delay               |
| 5   | Overvoltage limitation  | 0: Normal<br>1: Overvoltage limitation    |
| 6   | Over-current limitation | 0: Normal<br>1: Over-current limitation   |
| 7   | Error                   | 0: No error<br>1: Error                   |
| 815 | Error code              |                                           |

1) The CytroPac rotates reverse to build up pressure. There is no need to specify the direction of rotation.

#### • Bit8...15 Error code

A detailed error code description can be found in chapter <u>10.5 Error code</u>. The specified error code is the error which occurs when the frequency converter is in error mode (i.e. bit7 = 1). The last entry remains even if the error has been acknowledged (bit7 = 0).

#### Tabelle 48: Definition [H0.02] advanced status word

| Bit | Description     | Setting range                              |
|-----|-----------------|--------------------------------------------|
| 0   | Voltage supply  | 0: Mains voltage available<br>1: 24 V mode |
| 1   | Sleep mode      | 0: Normal<br>1: Sleep mode                 |
| 2   | Converter OK    | 0: Converter not OK<br>1: Converter OK     |
| 14  | General warning | 0: No warning<br>1: Warning                |

#### Tabelle 49: Definition [H0.03] STO status word

| Bit | Description | Setting range         |
|-----|-------------|-----------------------|
| 0   | STO-Alarm   | 0: Normal<br>1: STO-A |
| 1   | STO-Request | 0: Normal<br>1: STO-r |
| 2   | STO-Error   | 0: Normal<br>1: STO-E |

### Premium and Premium M12 | Hydraulic power unit CytroPac 79/100

#### Tabelle 50: Definition [d0.80] ASF status word

| Bit | Description                                      | Setting range                                                                                     |
|-----|--------------------------------------------------|---------------------------------------------------------------------------------------------------|
| 2   | Master/slave status                              | 0: Master<br>1: Slave                                                                             |
| 3   | p/Q parameter group                              | 0: Parameter set 0<br>1: Parameter group 1                                                        |
| 11  | Pressure drop/excessive<br>pressure compensation | 0: No compensation<br>1: Compensation                                                             |
| 12  | Pressure command value reached                   | 0: Pressure deviation bigger than tolerance range<br>1: Pressure deviation within tolerance range |
| 13  | ASF status                                       | 0: Active<br>1: Inactive                                                                          |
| 14  | ASF warning                                      | 0: No warning<br>1: Warning                                                                       |
| 15  | ASF error                                        | 0: No error<br>1: Error                                                                           |

#### [d1.11] Rotor speed

-Velocity actual value in rpm (revolutions per minute)

-Decimal places: 0

### [d0.82] Output current

- -Output current in A (Ampère)
- -Decimal places: 1

### [d0.88] Warning type

- -ASF warning type (interpret as decimal number not bitwise!)
- -Decimal places: 0

#### Tabelle 51: Definition [d0.88] warning type

| Value (decimal) | Description                                |
|-----------------|--------------------------------------------|
| 0               | No warning                                 |
| 1               | Actual pressure value exceeds limit value  |
| 2               | Pressure command value exceeds limit value |
| 3               | Flow command value exceeds limit value     |
| 4               | Oil filter warning                         |
| 5               | Oil level warning                          |
| 6               | Oil temperature warning                    |
| 7               | Oil change warning                         |
| 8               | (Reserved)                                 |
| 9               | Pump thermal monitoring warning            |
| 10              | Pump power limitation warning              |

[d0.89] Error type

-ASF error type (interpret as decimal number - not bitwise!)

-Decimal places: 0

80/100 Hydraulic power unit CytroPac | Premium and Premium M12

| Value (decimal) | Description                                    |
|-----------------|------------------------------------------------|
| 0               | No error                                       |
| 1               | Actual pressure value exceeds pump limit value |
| 2               | Pressure sensor error                          |
| 3               | Parameter setting error                        |
| 4               | Oil filter error                               |
| 5               | Oil level error                                |
| 6               | Oil temperature error                          |
| 7               | Oil change error                               |
| 8               | Oil level or temperature error                 |
| 9               | Pump thermal monitoring error                  |

[d0.84] Effective speed command

- Internal generated velocity command value in rpm (revolutions per minute) for pressure control

- Decimal places: 0

### 7.4.2 Process data output parameters

The process data output parameters (CytroPac input parameters) are described in detail below.

## Tabelle 53: Overview of involved parameters of process data output (CytroPac input)

| Code  | Name             | Description            | S3 (IDN.SI.SE) | EC Index   | MB Register | Protocol       |
|-------|------------------|------------------------|----------------|------------|-------------|----------------|
|       | Drive Control    | Drive control word     | S-0-0134.0.0   |            |             | S3             |
| H0.00 | Control word     | Control word           | P-0-1098.0.0   | 16#3770:01 | 16#6000     | S3/PN/EI/EC/MB |
| F0.20 | ASF control word | ASF control word       | P-0-1090.0.20  | 16#339C:01 | 16#5014     | S3/PN/EI/EC/MB |
| F0.21 | Pressure command | Pressure command value | P-0-1090.0.21  | 16#339D:01 | 16#5015     | S3/PN/EI/EC/MB |
| F0.22 | Flow command     | Flow command value     | P-0-1090.0.22  | 16#339E:01 | 16#5016     | S3/PN/EI/EC/MB |

#### Tabelle 54:Definition [S-0-0134] control word Sercos III

| Bit | Description        | Setting range                       |
|-----|--------------------|-------------------------------------|
| 13  | Drive halt/restart | 0: Drive halt<br>1: Drive restart   |
| 14  | Enable drive       | 0: Disable drive<br>1: Enable drive |
| 15  | Drive OFF/ON       | 0: Drive OFF<br>1: Drive ON         |

#### Premium and Premium M12 | Hydraulic power unit CytroPac 81/100

#### Tabelle 55:Definition [H0.00] control word

| Bit | Description                       | Setting range                         |
|-----|-----------------------------------|---------------------------------------|
| 0   | Run command                       | 0: Inactive<br>1: Run command active  |
| 3   | Stop command                      | 0: Inactive<br>1: Stop                |
| 4   | E-stop                            | 0: Inactive<br>1: E-stop active       |
| 5   | Fault reset                       | 0: Inactive<br>1: Fault reset active  |
| 7   | Control word enable <sup>1)</sup> | 0: Inactive<br>1: Control word active |

1) The control word must be permanently active for the CytroPac to accept commands.

NOTICE: Wrong direction of rotation of the pump!

- Rotating of the pump in the wrong direction may damage the CytroPac.
- Make sure that bit2 of control word [H0.00] remains at 0 (= forward). The true direction of rotation is backwards. The default direction is forward - by internal
  - inversion the pump therefore rotates backwards.
- 1

The control bits (bit0...6) in the control word are all edge sensitive. Bosch Rexroth recommends resetting value 0#0080 (80 hexadecimal) at the time when the program starts to run initially.

The control bits are only effective when the control word is switched to active (Bit7 = 1).

### • Bit4 E-stop active

Freewheel stop will be triggered in conjunction with display error 'E-St' when bit4 = 1.

#### Tabelle 56: Definition [F0.20] ASF control word

| Bit | Description                 | Setting range                              |
|-----|-----------------------------|--------------------------------------------|
| 2   | Master/slave selection      | 0: Master<br>1: Slave                      |
| 3   | p/Q parameter set selection | 0: Parameter set 0<br>1: Parameter group 1 |
| 15  | ASF control word enable     | 0: Inactive<br>1: Active                   |

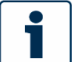

The control bits are only effective when the control word is switched to active (bit15 = 1).

[F0.21] Pressure command

- -Pressure command value in bar (55.5 bar  $\triangleq$  555)
- Decimal places: 1

#### [F0.22] Flow command

- -Velocity command value (limit) in rpm (revolutions per minute)
- Decimal places: 0

RE 51055-IB, edition 07/2022, Bosch Rexroth AG

82/100 Hydraulic power unit CytroPac | Optimization options

## 8 Optimization options

### 8.1 Pressure drop/Acceleration

If the pressure drops too much during pressure control, e.g. by a large cylinder/load moving, there are several ways to minimize this as described below.

#### 8.1.1 Optimization through PID controller setting

First try to counteract the pressure drop by increasing the proportional gain [F3.12] (typical values 8...25). This makes the pressure control loop respond faster (see chapter 5.5 p/Q <u>PID control</u>).

#### 8.1.2 Optimization by pressure drop compensation

Another possibility is to use the pressure drop compensation. In this case, the current pressure command value is increased by [F4.45]. This function can be started by a digital signal at a parameter input and should be carried out a certain amount of time before the pressure drops (see chapter <u>5.8 Compensation for pressure drop/excessive pressure</u> <u>compensation</u>). Experience has shown that the pressure drop compensation is at its lowest when the pressure is switched on 50...100 ms before the pressure drops. The optimum time must be determined empirically. For this purpose, use the oscilloscope function of the frequency converter (see chapter <u>4.9 Oscilloscope function</u>).

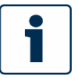

With the Premium and Premium M12 version, the pressure command value can simply be increased via communication a certain amount of time in advance to achieve the same effect.

#### 8.1.3 Optimization through parameter set switch-over

In practice, the method of parameter set switching with a defined velocity command value (increased minimum speed) has been successfully applied. Here, the parameter set switchover is activated either by a digital signal at a parameter input (see chapter <u>5.5.7 p/Q</u> <u>parameter set switch-over (via parameter input)</u>) or, in the case of Premium and Premium M12 versions, also via the ASF control word (see chapter <u>5.5.8 Premium and Premium M12</u> <u>only: p/Q parameter set switch-over via communication</u>). A certain time before the pressure drops, the system switches to the second parameter set, which has a higher minimum speed (system minimum speed) in order to accelerate to a defined speed. Experience has shown that the pressure drop compensation is at its lowest when the pressure is switched on 50...100 ms before the pressure drops. The optimum time must be determined empirically. For this purpose, use the oscilloscope function of the frequency converter (see chapter <u>4.9 Oscilloscope function</u>).

This method, however, only works if the second parameter set is not yet used for other purposes, e.g. use of parameter sets with different controller settings.

Typical errors during commissioning | Hydraulic power unit CytroPac 83/100

## 9 Typical errors during commissioning

## NOTICE

Adjustment of motor parameters or settings not described in this documentation! Damage to property!

Note that the CytroPac is already delivered fully parameterized and functional, so there is no need to select the motor, change, optimize or adjust the motor parameters, such as the direction of rotation of the pump, or adjust the sensor technology.

### 9.1 Minimum speed not observed

## NOTICE

Overheating the pump by reducing the minimum speed! Damage to property!

Make sure that the minimum speed of the CytroPac is not undershot, as this is absolutely necessary for cooling the pump.

The built-in pump of the CytroPac requires a certain speed (minimum speed) to ensure its cooling Even when the CytroPac has reached its pressure, or the hydraulic system has little or no leakage, the speed does not drop to zero, but always runs at the minimum speed. These situations can cause the CytroPac to generate more pressure than the pressure command value.

### 9.2 Auto tuning performed

The motor parameters are adjusted by an auto-tuning. The motor parameters are already optimized and the CytroPac is delivered parameterized accordingly. By adjusting the motor parameters, it is possible that the CytroPac will no longer function properly.

- Never perform an auto-tuning.
- If an auto-tuning was performed, Bosch Rexroth recommends loading a suitable parameter set (see chapter <u>4.1 Saving parameters</u> and chapter <u>4.2</u> <u>Loading parameters</u>).

84/100 Hydraulic power unit CytroPac | Typical errors during commissioning

### 9.3 Reset to factory settings

Resetting the parameters to factory settings does not reset the frequency converter parameters to the condition as supplied, because the factory defaults of the firmware extension ASF do not correspond to the condition as supplied in CytroPac. As a result, the CytroPac will no longer work properly.

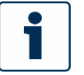

Bosch Rexroth recommends making a backup of the delivered parameter set (see chapter <u>4.1 Saving parameters</u>) before making any changes. This way you can always restore the condition the CytroPac was supplied in by loading this parameter set when this becomes necessary (see chapter <u>4.2 Loading parameters</u>). If you have unintentionally reset the parameters to factory settings and do not have a backed-up parameter set, please contact the Bosch Rexroth customer service team. After specifying the type or material number of your CytroPac, they can send you the corresponding parameter set as supplied.

## +44 (0)1204 699959 ℅ enquiries@hyquip.co.uk ⊠ hyquip.co.uk ⊕

Diagnostics/troubleshooting | Hydraulic power unit CytroPac 85/100

## 10 Diagnostics/troubleshooting

## **10.1** General procedure

- Proceed calmly and carefully during troubleshooting.
- Avoid switching on and off unnecessarily, as the error memory may be filled needlessly and with incorrect information.
- ► For initial diagnostics, observe which flashing code the status LED (Premium and Premium M12 only) is showing (see <u>10.2 Status LED</u>).

Next, do the following:

- 1. Connect to the CytroPac (see 3.4 Connection with CytroPac (USB)).
- 2. Check the diagnostic messages (see <u>Abb. 69</u>; <u>Diagnosis</u>): -Axis status (converter status) ①
  - -FcP 5020 (ASF) status 2
- 3. Try to find a remedy by following the suggested solutions in the warning and error codes (see <u>10.4 Warning code</u> and <u>10.5 Error code</u>).

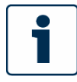

You can check whether the sensors provide the corresponding signal by looking at the display of the I/O monitor (see <u>Abb. 49</u>: <u>I/O monitor – assignment of the</u> <u>corresponding signals</u>).

#### 4. Acknowledge the error (Reset).

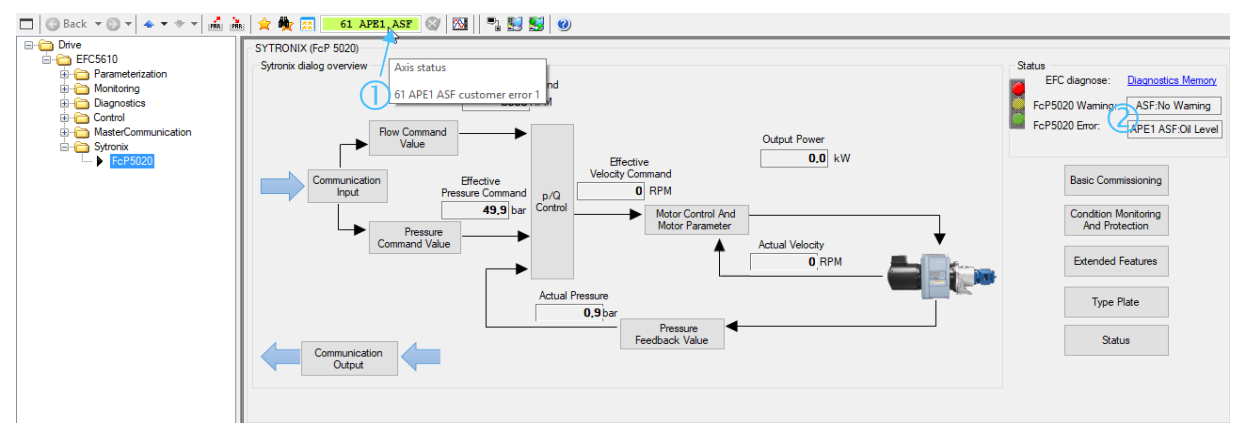

Abb. 69: Diagnosis

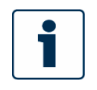

FcP 5020 warnings and errors are displayed by the frequency converter as APF1 (application warning) and APE1 (application error), as these messages come from the ASF. These messages are also stored in the error memory.

To interpret these messages you have to check the parameters [d0.88] (warning code) and [d0.89] (error code) or the messages in the Sytronix FcP 5020 dialog while the message is still pending.

RE 51055-IB, edition 07/2022, Bosch Rexroth AG

## 

86/100 Hydraulic power unit CytroPac | Diagnostics/troubleshooting

## 10.2 Status LEDstrip

The status LED strip is only installed in the Premium and Premium M12 versions. The following figure shows the flashing codes and the corresponding status information.

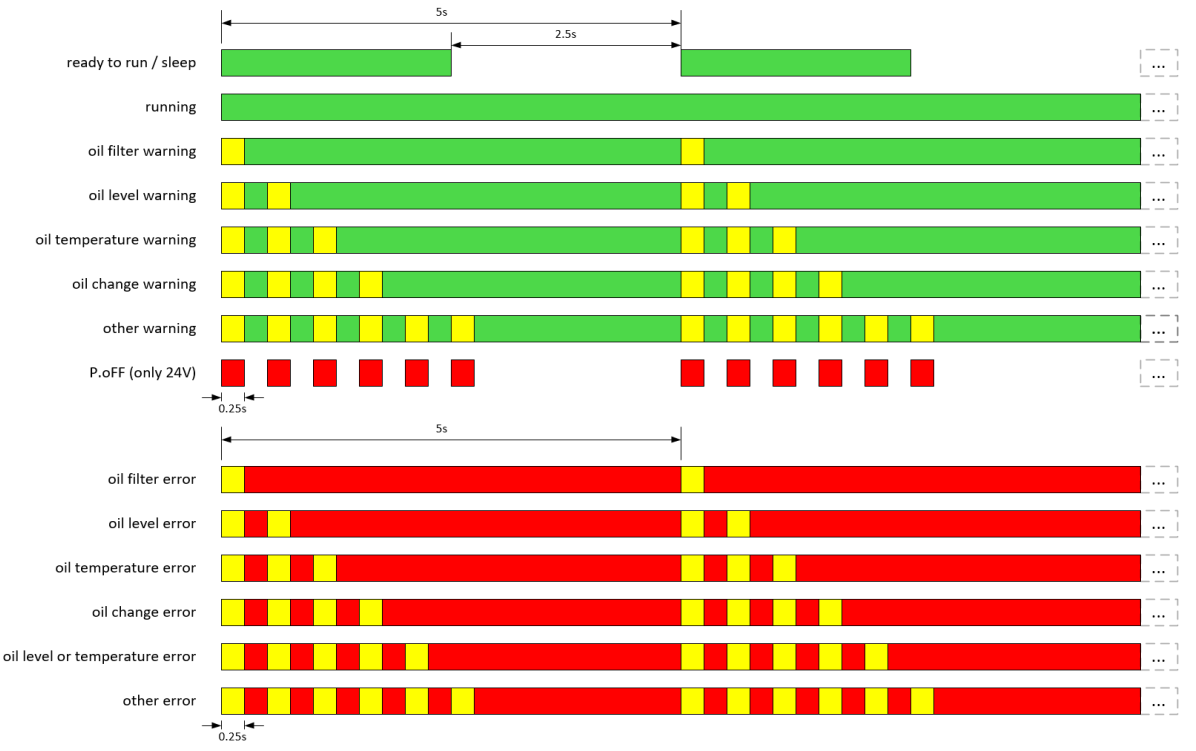

Abb. 70: Flash codes of the status LED strip

## 10.3 Status codes

| Tabelle 57: Status codes |                                                                   |  |
|--------------------------|-------------------------------------------------------------------|--|
| Code                     | Designation                                                       |  |
| P.oFF                    | Displayed only at shut-off drop in stop state (only 24V supplied) |  |
| PSLP                     | PID in sleep mode                                                 |  |
| -PF-                     | Modified parameters that differ from the standard value           |  |
| -EP-                     | Parameters with invalid settings                                  |  |
| StO-A                    | Safe torque off enabled                                           |  |
| S.Err                    | Parameter change blocked                                          |  |
| PrSE                     | Parameter setting contradiction                                   |  |

Diagnostics/troubleshooting | Hydraulic power unit CytroPac 87/100

## **10.4 Warning codes**

Т

| Code | Designation                                                                  |
|------|------------------------------------------------------------------------------|
| C-dr | Communication disconnection                                                  |
| FLE  | Fan maintenance period expired                                               |
| noCP | No modified parameter                                                        |
| PLE  | Pump leakage                                                                 |
| Aib- | Analog input wire break detection                                            |
| OCi  | Communication data exceeds value range                                       |
| Fdi  | Fieldbus process data invalid                                                |
| APF1 | Warning that can be triggered by the application - ASF warning (see [d0.88]) |
| UH-A | Under-temperature converter                                                  |
| SLi- | Velocity limitation                                                          |

### Code APF1: Application warning (ASF customer warning 1)

| Function code | Error information (value)                       | Cause                                                                      | Solution                                                                                                    |
|---------------|-------------------------------------------------|----------------------------------------------------------------------------|----------------------------------------------------------------------------------------------------|
|               | 0: No warning                                   | -                                                                          | -                                                                                                    |
|               | 1: Actual pressure value<br>exceeds limit value | <ul><li>Excessive pressure setting</li><li>Pressure sensor error</li></ul> | <ul> <li>Set pressure to a lower value</li> <li>Check that the wiring is properly connected for actual pressure value transmission.</li> </ul> |
|               | 2: Pressure command value exceeds limit value   | Pressure command value set too high by user [F4.22]                        | Set pressure to a lower value                                                                                                    |
|               | 3: Flow command value<br>exceeds limit value    | Flow command value set too<br>high by user [F4.24]                         | Set flow to a lower value.                                                                                                    |
|               | 4: Oil filter warning                           | Oil filter almost clogged                                                  | Clean or replace filter.                                                                                                    |
| [d0.88]       | 5: Oil level warning                            | Oil level too low                                                          | Refill oil.                                                                                                    |
|               | 6: Oil temperature warning                      | Max. oil temperature reached                                               | Reduce hydraulic loses or improve oil cooling.                                                                                                 |
|               | 7: Oil change warning                           | Operation time exceeds oil life time                                       | Change oil and reset oil in operation timer [F4.54].                                                                                           |
|               | 8: (Reserved)                                   | -                                                                          | -                                                                                                    |
|               | 9: Pump thermal monitoring warning              | Pump speed is lower than<br>required for pump cooling<br>[F4.36]           | Increase system minimum speed.                                                                                                    |
|               | 10: Pump power<br>limitation warning            | Required pump power exceeds power limitation set in [F4.35]                | Adjust power limitation or system load.                                                                                                    |

RE 51055-IB, edition 07/2022, Bosch Rexroth AG

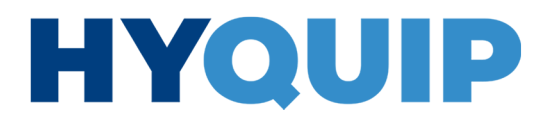

88/100 Hydraulic power unit CytroPac | Diagnostics/troubleshooting

## 10.4.1 Multi-Ethernet card warning code

| Warning code | Description                      | Cause                                                                                                    | Solution                                                                                                    |
|--------------|----------------------------------|----------------------------------------------------------------------------------------------------|----------------------------------------------------------------------------------------------------|
| Fdi          | Fieldbus process<br>data invalid | <ul> <li>Cyclic communication had been<br/>established, but was stopped because<br/>of an error</li> <li>Cyclic communication is running,<br/>but fieldbus master has set data<br/>status invalid</li> </ul> | <ul> <li>Check the fieldbus master status. If the controller<br/>is in stop mode, the Fdi warning will also appear</li> <li>Check the Ethernet cables and switches.</li> <li>On the PLC side, set the application status and/or<br/>process data status to valid.</li> </ul> |

#### 10.5 Error codes

| Possible cause                          | Solution                                                                             |
|-----------------------------------------|--------------------------------------------------------------------------------------|
| Sudden load change in operating mode    | Reduce occurrence and scale of sudden change                                         |
| Low mains voltage                       | Check the power supply.                                                              |
| Excessive inertia or load               | <ul><li>Check motor and frequency converter power.</li><li>Check the load.</li></ul> |
| Excessive torque compensation           | Reduce the torque compensation setting [C2.22] until the current decreases.          |
| Excessive overexcitation braking factor | Reduce [E0.55].                                                                      |

| Error 2 (OC-2): Over-current during acceleration |                                                                                              |  |
|--------------------------------------------------|----------------------------------------------------------------------------------------------|--|
| Possible cause                                   | Solution                                                                                     |  |
| Excessively short acceleration time              | Increase the acceleration time [E0.26].                                                      |  |
| Excessive start-up frequency                     | Decrease the start frequency [E0.36].                                                        |  |
| Excessive load rotation inertia or impact        | <ul><li>Increase the acceleration time [E0.26].</li><li>Reduce sudden load cycles.</li></ul> |  |
| Running command active while motor is coasting   | Restart after stopping the motor or start with speed recording [E0.35].                      |  |
| Wrong settings of V/f curve-related parameters   | Adjust settings of V/f curve-related parameters.                                             |  |
| Excessive torque compensation                    | Reduce the torque compensation setting [C2.22] until the current decreases.                  |  |
| Excessive overexcitation braking factor          | Reduce [E0.55].                                                                              |  |
| Wrong motor parameter settings                   | Correct the motor parameter settings.                                                        |  |

| Error 3 (OC-3): Over-current during delay |                                       |  |
|-------------------------------------------|---------------------------------------|--|
| Possible cause                            | Solution                              |  |
| Excessively short delay time              | Increase the delay time [E0.27].      |  |
| Excessive overexcitation braking factor   | Reduce [E0.55].                       |  |
| Wrong motor parameter settings            | Correct the motor parameter settings. |  |

## Diagnostics/troubleshooting | Hydraulic power unit CytroPac 89/100

| Error 4 (OE-1): Overvoltage at constant speed                     |                                                                      |  |
|-------------------------------------------------------------------|----------------------------------------------------------------------|--|
| Possible cause                                                    | Solution                                                             |  |
| Surge voltage from mains connection                               | Check the power supply.                                              |  |
| Motor-to-earth short-circuit causes DC-bus capacitors overcharged | Check the motor connection.                                          |  |
| EMC interference                                                  | Check the wiring of the control circuit, main circuit and grounding. |  |

### Error 5 (OE-2): Overvoltage during acceleration

| Possible cause                                                    | Solution                                                                                    |
|-------------------------------------------------------------------|---------------------------------------------------------------------------------------------|
| Surge voltage from mains connection                               | Check the power supply.                                                                     |
| Motor-to-earth short-circuit causes DC-bus capacitors overcharged | Check the motor connection.                                                                 |
| Direct start during motor running                                 | Restart after stopping the motor or start with speed recording [E0.35].                     |
| Excessively short acceleration time                               | Increase acceleration time [E0.26] or use the S characteristic curve [E0.25, E0.28, E0.29]. |

| Error 6 (OE-3): Overvoltage during delay                          |                                                                                                    |
|-------------------------------------------------------------------|----------------------------------------------------------------------------------------------------|
| Possible cause                                                    | Solution                                                                                                    |
| Surge voltage from mains connection                               | Check the power supply.                                                                                                    |
| Motor-to-earth short-circuit causes DC-bus capacitors overcharged | Check the motor connection.                                                                                                  |
| Excessively short delay time                                      | <ul><li>Increase the delay time [E0.27].</li><li>During delay, release the protection against overvoltage [C0.25].</li></ul> |

| Error 7 (OE-4): Overvoltage during stop |                                                                                             |
|-----------------------------------------|---------------------------------------------------------------------------------------------|
| Possible cause                          | Solution                                                                                    |
| Excessive inertia on the load           | <ul><li>Increase the delay time [E0.27].</li><li>Use suitable braking components.</li></ul> |
| Surge voltage from mains connection     | Check the power supply.                                                                     |

### Error 8 (UE-1): Undervoltage during operation

| Possible cause                       | Solution                  |
|--------------------------------------|---------------------------|
| Power failure during operation       | Check the power supply.   |
| Deterioration of main flow capacitor | Contact customer service. |

RE 51055-IB, edition 07/2022, Bosch Rexroth AG

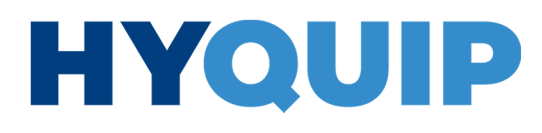

## 90/100 Hydraulic power unit CytroPac | Diagnostics/troubleshooting

| Error 9 (SC): Surge current or short-circuit |                                                                                                    |
|----------------------------------------------|----------------------------------------------------------------------------------------------------|
| Possible cause                               | Solution                                                                                                    |
| External phase-phase short-circuit of motor  | Check the motor wiring.                                                                                                 |
| Earth surge                                  | Remove the ground connection and check the motor.                                                                       |
| Internal error of power module               | Contact customer service.                                                                                               |
| Surge current                                | <ul> <li>Increase the acceleration time [E0.26]; overexcitation.</li> <li>Reduce the braking factor [E0.55].</li> </ul> |

| Error 10 (IPH.L): Input phase loss                                          |                                                                                         |
|-----------------------------------------------------------------------------|-----------------------------------------------------------------------------------------|
| Possible cause                                                              | Solution                                                                                |
| Abnormal, omitted or broken connections of frequency converter power supply | <ul><li>Check the power connections.</li><li>Replace missing or broken ports.</li></ul> |
| Broken fuse                                                                 | Check the fuse.                                                                         |
| Imbalance in the three phases of input power supply                         | Check if the imbalance situation exceeds the converter overload capacity.               |
| Deterioration of main flow capacitor                                        | Contact customer service.                                                               |

### Error 11 (OPH.L): Output phase loss

| Possible cause                                                         | Solution                                                                                                    |
|------------------------------------------------------------------------|----------------------------------------------------------------------------------------------------|
| Abnormal, omitted or broken connections of frequency converter outputs | <ul><li>Check the ports at the frequency converter outputs.</li><li>Remove missing or broken ports.</li></ul> |
| Imbalance in the three phases of outputs                               | Check the motor.                                                                                              |

| Error 12 (ESS): Soft start error                                    |                               |
|---------------------------------------------------------------------|-------------------------------|
| Possible cause                                                      | Solution                      |
| Soft start resistance value has been changed due to overtemperature | Contact customer service.     |
| Power failure                                                       | Check the power supply.       |
| Input phase loss occurs during start-up (three-phase)               | Correct the input phase loss. |
| Deterioration of main flow capacitor                                | Contact customer service.     |

## Diagnostics/troubleshooting | Hydraulic power unit CytroPac 91/100

| Error 20 (OL-1): Converter overload                                |                                                                                                    |
|--------------------------------------------------------------------|----------------------------------------------------------------------------------------------------|
| Possible cause                                                     | Solution                                                                                                    |
| Long time overload                                                 | <ul><li> Reduce the overload time.</li><li> Reduce the load.</li></ul>                                                     |
| Wrong settings of V/f curve-related parameters                     | Adjust settings of V/f curve-related parameters.                                                                           |
| Overload happens at lower speed                                    | <ul><li>Reduce the load at low speed.</li><li>Use a higher performance frequency converter.</li></ul>                      |
| Excessive load, excessively short acceleration/delay time or cycle | <ul><li>Adjust the load, acceleration/delay time or cycle.</li><li>Use a higher performance frequency converter.</li></ul> |
| Low mains voltage                                                  | Check the power supply.                                                                                                    |
| Excessive torque compensation                                      | Reduce the torque compensation setting [C2.22] until the current decreases.                                                |
| Excessive overexcitation braking factor                            | Reduce [E0.55].                                                                                                    |

| Error 21 (OH): Converter overtemperature                                                |                                                                                                    |
|-----------------------------------------------------------------------------------------|----------------------------------------------------------------------------------------------------|
| Possible cause                                                                          | Solution                                                                                                    |
| Frequency converter temperature [d0.20] is higher than max. admissible temperature 70°C | <ul> <li>Reduce ambient temperature, improve ventilation and heat dissipation; remove dust and deposits from ventilation ducts; check the fan and power connector (if installed).</li> <li>If necessary, reduce the load.</li> </ul> |
| Error in temperature detection circuit                                                  | Contact customer service.                                                                                                    |

| Error 25 (CoL): Command value lost |                           |
|------------------------------------|---------------------------|
| Possible cause                     | Solution                  |
| Command value lost                 | Contact customer service. |

| Error 26 (StO-r): STO request                                                                                                    |                                             |
|----------------------------------------------------------------------------------------------------|---------------------------------------------|
| Possible cause                                                                                                    | Solution                                    |
| STO function is activated correctly in operating mode, after re-activation of input channels and reset of the device, the device goes to normal state | Check the signal on the STO input terminal. |

| Error 27 (StO-E): STO error                                                                                         |                                             |
|----------------------------------------------------------------------------------------------------|---------------------------------------------|
| Possible cause                                                                                                    | Solution                                    |
| STO function is activated incorrectly, this happens only, if one channel is energized but the other is de-energized | Check the signal on the STO input terminal. |

RE 51055-IB, edition 07/2022, Bosch Rexroth AG

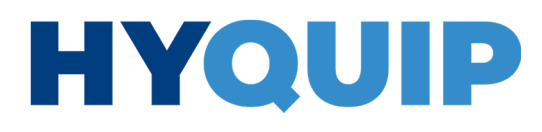

## 92/100 Hydraulic power unit CytroPac | Diagnostics/troubleshooting

| Error 30 (OL-2): Motor overload                                |                                                                                                    |  |
|----------------------------------------------------------------|----------------------------------------------------------------------------------------------------|--|
| Possible cause                                                 | Solution                                                                                                    |  |
| Motor blocked                                                  | Prevent the motor from blocking.                                                                                                    |  |
| Normal motor runs for a long time with large load at low speed | <ul> <li>Reduce the load.</li> <li>Adjust the load to a higher value in standstill [C1.76].</li> <li>Set the correct temperature model motor protection time constant [C1.74].</li> </ul> |  |
| Low mains voltage                                              | Check the power supply.                                                                                                    |  |
| Wrong settings of V/f curve-related parameters                 | Adjust settings of V/f curve-related parameters.                                                                                                    |  |
| Excessive sudden load change                                   | Check the load.                                                                                                    |  |
| Excessive overexcitation braking factor                        | Reduce [E0.55].                                                                                                    |  |
| Wrong motor protection parameter settings                      | Adjust the settings of [C1.74, C1.75 and C1.76] according to the actual motor situations.                                                                                                 |  |

| Possible cause                            | Solution                                                                                 |
|-------------------------------------------|------------------------------------------------------------------------------------------|
| Excessive load or bad cooling             | <ul><li>Check the load.</li><li>Create better cooling conditions.</li></ul>              |
| Wrong motor protection parameter settings | Set the motor protection parameters according to the actual protection circuits [C1.74]. |

| Error 35 (SPE-): Speed control loop error                           |                           |
|---------------------------------------------------------------------|---------------------------|
| Possible cause                                                      | Solution                  |
| The speed loop difference is outside [C3.26] over a time of [C3.25] | Contact customer service. |
|                                                                     |                           |

| Error 38 (AibE): Analog input wire break detection |                                       |  |
|----------------------------------------------------|---------------------------------------|--|
| Possible cause Solution                            |                                       |  |
| 24 V supply was switched on after the power supply | Note the activation sequence.         |  |
| Analog input wire is disconnected                  | Check the wiring of Al1, Al2 and EAI. |  |

| Error 39 (EPS-): DC_IN power supply error             |                                                                                                   |
|-------------------------------------------------------|---------------------------------------------------------------------------------------------------|
| Possible cause                                        | Solution                                                                                          |
| DC_IN power supply voltage is out of the range 2028 V | Check the supply voltage on terminal DC_IN and make sure that the voltage is in the range 2028 V. |

## Diagnostics/troubleshooting | Hydraulic power unit CytroPac 93/100

| Error 42 (E-St): Terminal error signal                                             |                                                                                                    |  |
|------------------------------------------------------------------------------------|----------------------------------------------------------------------------------------------------|--|
| Possible cause                                                                     | Solution                                                                                                    |  |
| External error caused by input signals via external terminals                      | Check the state of the external terminals.                                                                                                    |  |
| Wrong wiring/setting of multi-function external terminals                          | Ensure the right external signals have been connected correctly to the right multi-function external terminals which are assigned to external error input ([E1.00][E1.04] = 32, 33).               |  |
| Converter stop caused by active emergency stop command via<br>Modbus communication | Check the stop command via the Modbus communication<br>(0X0088: Stop according to parameter setting; 0X0090: emergency<br>stop active). If the converter receives 0X0090 , E-St will be displayed. |  |

| Error 43 (F | FE-): Firmware | version com | patibility issue |
|-------------|----------------|-------------|------------------|
|-------------|----------------|-------------|------------------|

| Possible cause                                                                     | Solution                  |
|------------------------------------------------------------------------------------|---------------------------|
| Operating panel may be placed to the frequency converter with older/newer firmware | Contact customer service. |
|                                                                                    |                           |
| Control board may be installed in another device                                   | Contact customer service. |

#### Error 44 (rS-): Modbus communication error

| Possible cause             | Solution                                      |
|----------------------------|-----------------------------------------------|
| Device connection problem  | Check the device communication port.          |
| Communication target error | Check the status of the communication target. |

| Error 45 (E.Par): Invalid parameter settings                                                       |                                                                                                    |  |
|----------------------------------------------------------------------------------------------------|----------------------------------------------------------------------------------------------------|--|
| Possible cause                                                                                     | Solution                                                                                                    |  |
| Parameter settings are invalid after firmware update or extension card removal or parameter backup | <ul> <li>Check the "-EP-" parameter group and change the parameter values which appeared under "-EP-".</li> <li>Charging the saved parameters.</li> </ul> |  |

| Error 46 (U.Par): Unknown parameter restore error                                                                      |                                                                |  |
|----------------------------------------------------------------------------------------------------|----------------------------------------------------------------|--|
| Possible cause                                                                                                    | Solution                                                       |  |
| If one or more parameters in the backup were not found in the device, they will be skipped during parameter retrieval. | Check the differences between the different firmware versions. |  |

| Error 48 (idA-): Internal communication error                 |                                                                                      |
|---------------------------------------------------------------|--------------------------------------------------------------------------------------|
| Possible cause                                                | Solution                                                                             |
| Internal error caused by communication between control boards | <ul><li>Restart the frequency converter.</li><li>Contact customer service.</li></ul> |

RE 51055-IB, edition 07/2022, Bosch Rexroth AG

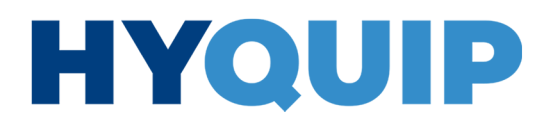

## 94/100 Hydraulic power unit CytroPac | Diagnostics/troubleshooting

| Error 49 (idP-): Internal parameter error                                                                             |                                                                                                    |  |  |
|----------------------------------------------------------------------------------------------------|----------------------------------------------------------------------------------------------------|--|--|
| Possible cause                                                                                                    | Solution                                                                                                    |  |  |
| Internal error caused by parameter handling                                                                           | Contact customer service.                                                                                                    |  |  |
|                                                                                                    |                                                                                                    |  |  |
| Error 50 (idE.). Internal conve                                                                                       | rter error                                                                                                    |  |  |
| Possible cause                                                                                                    | Solution                                                                                                    |  |  |
| Internal error occurs                                                                                                 | Contact customer service.                                                                                                    |  |  |
|                                                                                                    |                                                                                                    |  |  |
|                                                                                                    |                                                                                                    |  |  |
| Error 51 (OCd-): Internal exter                                                                                       | ision card error                                                                                                    |  |  |
| Possible cause                                                                                                    | Solution                                                                                                    |  |  |
| Extension card was successfully detected by the device at startup, but the communication failed afterwards            | Contact customer service.                                                                                                    |  |  |
|                                                                                                    |                                                                                                    |  |  |
| Erroy E2 (OCo). Extension oor                                                                                         | d DDOs configuration arrow                                                                                                    |  |  |
| Error 52 (OCC): Extension car                                                                                         |                                                                                                    |  |  |
| Possible cause                                                                                                    | Solution                                                                                                    |  |  |
| Internal communication error between communication card and<br>converter control board                                | <ul><li>Update the firmware version.</li><li>Contact customer service.</li></ul>                                                          |  |  |
|                                                                                                    |                                                                                                    |  |  |
| Error 53 (Edi-): No valid proce                                                                                       | ss data                                                                                                    |  |  |
| Possible cause                                                                                                    | Solution                                                                                                    |  |  |
| No valid process data is received from remote communication server, the remote communication server may be turned off | Check the remote communication server.                                                                                                    |  |  |
|                                                                                                    |                                                                                                    |  |  |
|                                                                                                    |                                                                                                    |  |  |
| Error 54 (PCE-): Remote control communication error                                                                   |                                                                                                    |  |  |
| POSSIBLE CAUSE                                                                                                    | Solution                                                                                                    |  |  |
| Error if communication to IndraWorks is lost during remote control                                                    | <ul><li>Check the status of the communication between the frequency converter and IndraWorks.</li><li>Contact customer service.</li></ul> |  |  |

| Error 60 (ASF-): Application fi                                                         | mware error               |
|-----------------------------------------------------------------------------------------|---------------------------|
| Possible cause                                                                          | Solution                  |
| Error message if the application firmware was not loaded correctly or trial use is over | Contact customer service. |

Diagnostics/troubleshooting | Hydraulic power unit CytroPac 95/100

| Error 61 (APE1): Application error (ASF customer error 1) |                                                   |                                                                                                    |                                                                                                    |
|-----------------------------------------------------------|---------------------------------------------------|----------------------------------------------------------------------------------------------------|----------------------------------------------------------------------------------------------------|
| Function code                                             | Error information (value)                         | Cause                                                                                                    | Solution                                                                                                    |
|                                                           | 0: No error                                       | -                                                                                                    | -                                                                                                    |
|                                                           | 1: Actual pressure value exceeds pump limit value | Actual pressure exceeded<br>[F4.16] (maximum pump<br>pressure)                                                                                                    | <ul> <li>Set pressure to a lower value</li> <li>Check that the wiring is properly connected for actual pressure value transmission.</li> <li>Increase [F4.16].</li> </ul>                                                            |
|                                                           | 2: Pressure sensor error                          | <ul> <li>The negative motor speed<br/>exceeds [F4.06] with duration<br/>time exceeding [F4.07]</li> <li>Slow decrease of actual<br/>pressure value after<br/>switching off</li> </ul> | <ul> <li>Check if the pressure sensor can work properly.<br/>Increase the value of [F4.06, F4.07, F4.08 and F4.09].</li> <li>Check if the pressure sensor can work properly.<br/>Increase the value of [F4.10 and F4.11].</li> </ul> |
|                                                           | 3: Parameter setting error                        | Identical parameter settings                                                                                                    | Check if parameter settings are in conflict.                                                                                                    |
| [d0.89]                                                   | 4: Oil filter error                               | Oil filter clogged                                                                                                    | Clean or replace filter.                                                                                                    |
|                                                           | 5: Oil level error                                | Oil level too low                                                                                                    | Refill oil.                                                                                                    |
|                                                           | 6: Oil temperature error                          | Max. oil temperature reached                                                                                                    | Reduce hydraulic loses or improve oil cooling.                                                                                                    |
|                                                           | 7: Oil change error                               | Operation time exceeds oil<br>life time                                                                                                    | Change oil and reset oil in operation timer [F4.54]                                                                                                    |
|                                                           | 8: Oil level or<br>temperature error              | No warning signal for oil level<br>and temperature available, or<br>both are active                                                                                                   | <ul><li>Check warning signal/sensor.</li><li>Same solution as oil level/temperature error</li></ul>                                                                                                    |
|                                                           | 9: Pump thermal monitoring error                  | Pump speed is lower than<br>required for pump cooling<br>[F4.36]                                                                                                    | Increase system minimum speed.                                                                                                    |

| Error code          | Description                            | Cause                                                                                                    | Solution                                                                                                    |
|---------------------|----------------------------------------|----------------------------------------------------------------------------------------------------|----------------------------------------------------------------------------------------------------|
| Fin-                | Initialization failed                  | <ul> <li>Error while parameterizing<br/>MEP. MEP could not start up<br/>completely</li> <li>[H3.03] IP Address and<br/>[H3.05] Gateway Address do<br/>not match.</li> </ul>      | <ul> <li>Check the [H3.62] list of invalid parameters and write valid values onto invalid parameters.</li> <li>Write a consistent set of [H3.03] IP address, [H3.04] subnet mask and [H3.05] gateway address. Set [H3.05] to 0.0.0.0 if no gateway is required.</li> </ul>                                |
| FnC-                | Network setup error                    | <ul> <li>Parametrized IP address<br/>already present in network</li> <li>No DHCP response from<br/>DHCP server</li> <li>Incorrect fieldbus<br/>parametrization at MEP</li> </ul> | <ul> <li>Change the [H3.03] IP address to a valid IP address on the subnet.</li> <li>Check if the DHCP server is up and running.</li> <li>Check that the installed GSD file is the right one.</li> </ul>                                                                                                  |
| FPC-<br>(Error 134) | Process data configuration<br>mismatch | Parametrized process data<br>configuration between MEP and<br>fieldbus master are differing in<br>length. Check [H3.28/H3.29 and<br>H3.32/H3.33] to allow<br>a comparison        | Correct the process data configuration either at the MEP<br>([H3.30/H3.31]) or at the master. Before correcting the<br>process data configuration at MEP side, the active<br>connection between master and MEP should be disabled.<br>After the fix, set up the connection to reset this error.           |
| Fdi-                | Fieldbus process data<br>invalid       | Telegrams are lost or an error<br>occurs when frequency<br>converter is running                                                                                                  | <ul> <li>Check master status and cable connection.</li> <li>Check the switch status, if applicable.</li> <li>Check screening and laying of cables in case of EMC problems.</li> <li>Reduce Ethernet traffic, set up a separate network for fieldbus communication if the bus load is too high.</li> </ul> |

## 96/100 Hydraulic power unit CytroPac | Diagnostics/troubleshooting

| Error code | Description                              | Cause                                                                                                    | Solution                                                                                                    |
|------------|------------------------------------------|----------------------------------------------------------------------------------------------------|----------------------------------------------------------------------------------------------------|
| Ocd-       | MEP extension card error                 | <ul> <li>Two fieldbus extension cards<br/>are installed simultaneously</li> <li>Internal communication was<br/>disturbed.</li> </ul> | <ul> <li>Keep only one fieldbus extension card in the slots.</li> <li>Check the installation of the MEP card and attempt to reset the error.</li> </ul> |
| FCd-       | Internal communication<br>Watchdog error | Internal communication is timed out.                                                                                                 | Reset the error; if the problem persists, [H3.38] timeout input data can be increased.                                                                  |
| FnF-       | Subsystem corrupted                      | Firmware file corrupted                                                                                                    | Update the MEP firmware. If the problem persists, replace the MEP hardware.                                                                             |
| FCE-       | Internal error                           | Fatal error or exception                                                                                                    | Boot the frequency converter again. If the problem persists, replace the MEP hardware.                                                                  |

Bosch Rexroth AG, edition 07/2022, RE 51055-IB

## 

Alphabetical index | Hydraulic power unit CytroPac 97/100

## 11 Alphabetical index

| Α |                                |    |
|---|--------------------------------|----|
|   | Abbreviations                  | 10 |
|   | Actual pressure monitoring     |    |
|   | - Configuration                | 52 |
|   | - Parameters                   | 51 |
|   | Adjusting the IP configuration | 16 |
|   | ASF update                     | 23 |
|   |                                |    |

## С

| Compensation for pressure drop/     |    |
|-------------------------------------|----|
| excessive pressure compensation     | 47 |
| Configuration of sleep/wake-up      |    |
| function                            | 47 |
| Configuration of the pressure drop/ | !  |
| excessive pressure compensation     | 48 |
| Configuration of the pump power     |    |
| limitation                          | 50 |
| Connection selection 13,            | 15 |
| Connection with CytroPac (USB)      | 13 |
| CytroPac switching sequence         | 12 |

## D

| Designations | 9 |
|--------------|---|
| Designations | 0 |

### Е

| Error codes                      |    |
|----------------------------------|----|
| - error 1 (OC-1):                |    |
| Over-current at constant speed   | 88 |
| - error 10 (IPH.L):              |    |
| Input phase loss                 | 90 |
| - error 11 (OPH.L):              |    |
| Output phase loss                | 90 |
| - error 12 (ESS-):               |    |
| Soft start error                 | 90 |
| - error 2 (OC-2):                |    |
| Over-current during acceleration | 88 |
| - error 20 (OL-1):               |    |
| Converter overload               | 91 |
| - error 21 (OH):                 |    |
| Converter overtemperature        | 91 |
| - error 25 (CoL-):               |    |
| Command value lost               | 91 |
| - error 26 (StO-r):              |    |
| STO-Request                      | 91 |

| arrar 27 (StO E)                  |          |
|-----------------------------------|----------|
| STO-Error                         | 91       |
| - error 3 (OC-3):                 |          |
| Over-current during delay         | 88       |
| - error 30 (OL-2):                |          |
| Motor overload                    | 92       |
| - error 31 (Ot):                  |          |
| Motor overtemperature             | 92       |
| - error 35 (SPE-):                |          |
| Speed control loop error          | 92       |
| - error 38 (AibE):                |          |
| Analog input wire break detection | 92       |
| - error 39 (EPS-):                |          |
| DC_IN power supply error          | 92       |
| - error 4 (OE-1):                 |          |
| Overvoltage at constant speed     | 89       |
| - error 42 (E-St):                |          |
| Terminal error signal             | 93       |
| - error 43 (FFE-):                |          |
| Firmware version compatibility    |          |
| issue                             | 93       |
| - error 44 (rS-):                 |          |
| Modbus communication error        | 93       |
| - error 45 (E.Par):               |          |
| Invalid parameter settings        | 93       |
| - error 46 (U.Par):               |          |
| Unknown parameter restore error   | 93       |
| - error 48 (idA-):                |          |
| Internal communication error      | 93       |
| - error 49 (idP-):                |          |
| Internal parameter error          | 94       |
| - error 5 (OE-2):                 |          |
| Overvoltage during acceleration   | 89       |
| - error 50 (idE-):                |          |
| Internal converter error          | 94       |
| - error 51 (OCd-):                |          |
| Internal extension card error     | 94       |
| - error 52 (OCc):                 |          |
| Extension card PDOs               |          |
| configuration error               | 94       |
| - error 53 (Fdi-):                |          |
| No valid process data             | 94       |
| - error 54 (PcE-):                |          |
| Remote control communication      | <u>.</u> |
| error                             | 94       |

98/100 Hydraulic power unit CytroPac | Alphabetical index

|   | - error 6 (OE-3):                             |          |
|---|-----------------------------------------------|----------|
|   | Overvoltage during delay                      | 89       |
|   | - error 60 (ASF-):                            |          |
|   | Application firmware error                    | 94       |
|   | - error 61 (APE1):                            |          |
|   | Application error (ASF customer               |          |
|   | error 1)                                      | 95       |
|   | - error 7 (OE-4):                             |          |
|   | Overvoltage during stop                       | 89       |
|   | - error 8 (UE-1):                             |          |
|   | Undervoltage during operation                 | 89       |
|   | - error 9 (SC):                               |          |
|   | Surge current or short-circuit                | 90       |
|   | Errors during commissioning                   |          |
|   | <ul> <li>Autotuning performed</li> </ul>      | 83       |
|   | - Minimum speed not observed                  | 83       |
|   | <ul> <li>Reset to factory settings</li> </ul> | 84       |
|   | Establishing a connection with                |          |
|   | CytroPac (LAN)                                | 14       |
|   | EtherCAT                                      | 67       |
|   | Ethernet/IP                                   | 62       |
| F |                                               |          |
| ſ | Field hus communication                       |          |
|   | - communication parameters                    | 59       |
|   | - process data                                | 60       |
|   | - protocol variants                           | 59       |
|   | - Topology                                    | 61       |
|   | Firmware undate EEC5610                       | 21       |
|   | Firmware update multi-Ethernet                |          |
|   | card (MEP)                                    | 22       |
|   | Flow command value                            |          |
|   | - Configuration example                       | 36       |
|   | - fixed                                       | 35       |
|   | - switchable (via parameter input)            | 36       |
|   | - via communication                           | 36       |
| ~ |                                               |          |
| G | Concreting about the ECC                      | <b>`</b> |
|   | General information about the FCF             | ,<br>    |

н

F

| 5020 ASF | 28 |
|----------|----|
|          |    |
|          |    |

| Hydraulic soft start and separate |    |
|-----------------------------------|----|
| acceleration ramp                 | 44 |

L Input and outputs (relay outputs, parameter inputs) 30

| L |                                      |    |
|---|--------------------------------------|----|
|   | Licensing ASF                        | 24 |
|   | Limit value for pressure and flow    |    |
|   | command value                        |    |
|   | - Configuration                      | 53 |
|   | - Parameters                         | 53 |
|   | List of parameters for setting       |    |
|   | parameter inputs                     | 31 |
|   | List of parameters for setting relay |    |
|   | outputs                              | 30 |
|   | Loading parameters                   | 18 |

## М

| L |                                    |    |
|---|------------------------------------|----|
|   | Master/slave mode                  |    |
|   | - Enabling slave operation switch- |    |
|   | over via the control system in the |    |
|   | frequency converter                | 75 |
|   | - Enabling slave operation via the |    |
|   | control system                     | 75 |
|   | - Slave operation switch-over via  |    |
|   | parameter input                    | 74 |
|   | Master/slave operation             |    |
|   | - Command value for CytroPac       |    |
|   | slave                              | 76 |
|   | - Functional overview              | 71 |
|   | - Information for operation        | 76 |
|   | - Parameterization                 | 72 |
|   | - Permanently activating slave     |    |
|   | mode in the converter              | 73 |
|   | - Process data                     | 72 |
|   | - Requirements                     | 71 |
|   | - Slave active status              | 75 |
|   | Modbus/TCP                         | 63 |
|   | Multi-Ethernet card error codes    | 95 |
|   | Multi-Ethernet card warning code   | 88 |

### ο

| Oil change warning/error         |    |
|----------------------------------|----|
| - Parameters                     | 55 |
| - Reset oil in operation time    | 55 |
| Optimization                     |    |
| - through parameter set          |    |
| switch-over                      | 82 |
| - through PID controller setting | 82 |
| - through pressure drop          |    |
| compensation                     | 82 |
| Oscilloscope function            | 24 |

Ρ

## +44 (0)1204 699959 ℅ enquiries@hyquip.co.uk ⊠ hyquip.co.uk ⊕

## Alphabetical index | Hydraulic power unit CytroPac 99/100

| p/Q-PID control                                   |      |
|---------------------------------------------------|------|
| - Configuration example                           | 42   |
| - Evaluation of the current                       |      |
| acceleration or delay                             | 41   |
| <ul> <li>p/Q parameter set switch-over</li> </ul> |      |
| (via parameter input)                             | 42   |
| <ul> <li>p/Q parameter set switch-over</li> </ul> |      |
| via communication                                 | 43   |
| <ul> <li>p/Q-PID controller structure</li> </ul>  | 37   |
| - Pressure command value filter                   |      |
| time                                              | 38   |
| - Setting the limit                               | 40   |
| - Setting the pressure controller                 | 38   |
| Parameter editor                                  | 18   |
| Parameter group                                   | 20   |
| Parameter search                                  | 19   |
| Parameters of the FcP 5020 dialog                 | g 29 |
| Pressure command value                            |      |
| - fixed                                           | 32   |
| - switchable (via parameter inputs)               | 33   |
| - via communication                               | 34   |
| Process data input parameters                     |      |
| - Definition [d0.80] ASF status                   |      |
| word                                              | 79   |
| - Definition [d0.88] warning type                 | 79   |
| - Definition [d0.89] error type                   | 80   |
| - Definition [F0.20] ASF control wo               | rd   |
|                                                   | 81   |
| - Definition [H0.00] control word                 | 81   |
| - Definition [H0.01] status word                  | 78   |
| - Definition [H0.02] advanced                     |      |
| status word                                       | 78   |
| - Definition [H0.03] STO status                   |      |
| word                                              | 78   |
| - Definition [S-0-0134] control                   |      |
| word Sercos III                                   | 80   |
| - Definition [S-0-0135] status                    |      |
| word Sercos III                                   | 77   |
| - Overview of involved                            |      |
| parameters 77                                     | , 80 |
| Profinet                                          | 61   |

|   | Pump output limitation          | 49       |
|---|---------------------------------|----------|
| _ |                                 |          |
| к | Required and amending           |          |
|   | documentation                   | 7        |
|   | Risk classes according to ANSI  |          |
|   | 7535.6-2006                     | 8        |
|   | Running Premium and Premium     | M12      |
|   | without control communication   | 68       |
|   |                                 |          |
| s |                                 |          |
|   | Safety instructions             | 8, 11    |
|   | Saving parameters               | 17       |
|   | Screenshots                     | 9        |
|   | Sensor monitoring               |          |
|   | - Parameters                    | 57       |
|   | - Status of the sensor signals  | 58       |
|   | Sercos III                      | 65       |
|   | Setting range [E1.03 and E1.04] | 31       |
|   | Setting range [E2.15 and H8.21] | 30       |
|   | Setting range [F2.19 and F2.20] | 31       |
|   | Sleep and wake-up process       | 46       |
|   | Sleep/wake-up function          | 45       |
|   | Software installation           | 12       |
|   | Status codes                    | 86       |
|   | Status LED strip                | 86       |
|   | Symbols                         | 9        |
|   | Sytronix FcP 5020 dialog        | 29       |
| - |                                 |          |
| 1 |                                 |          |
|   | nermal pump monitoring          | FC       |
|   | - Parameters                    | 50<br>57 |
|   |                                 | 57       |
| п |                                 |          |
| Ŭ | USB port in device manager      | 14       |
|   | oob port in device manager      | 14       |
| v |                                 |          |
| - | Validity of the documentation   | 7        |
|   |                                 |          |
| w |                                 |          |
|   | Warning codes                   | 87       |